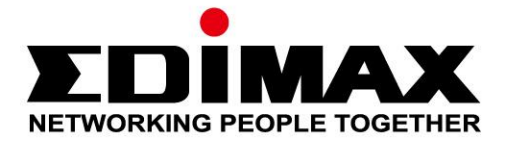

## **RE11 / RE11S**

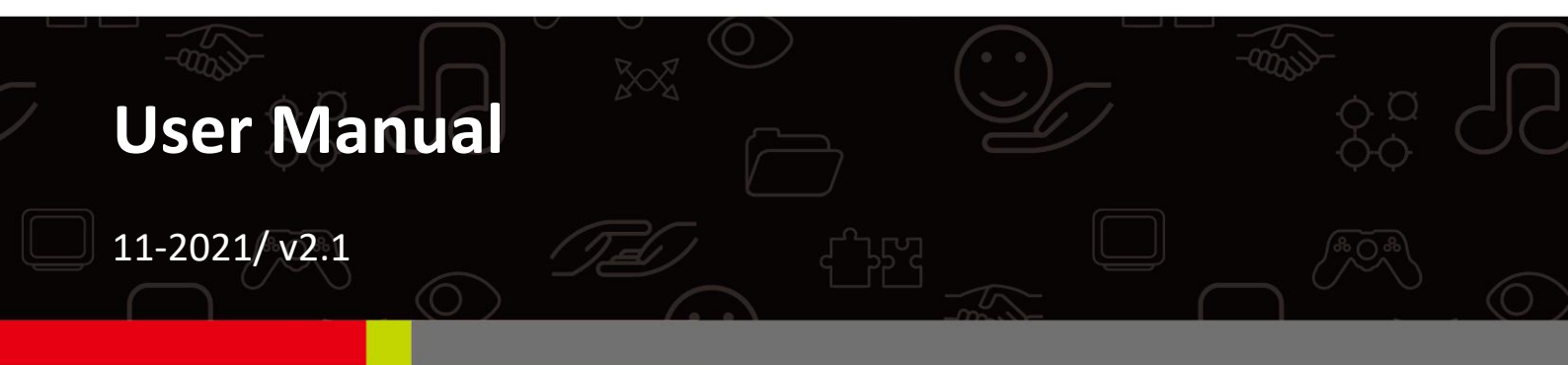

#### Edimax Technology Co., Ltd.

No. 278, Xinhu 1st Rd., Neihu Dist., Taipei City, Taiwan Email: support@edimax.com.tw

#### Edimax Technology Europe B.V.

Fijenhof 2, 5652 AE Eindhoven, The Netherlands Email: support@edimax.nl

#### **Edimax Computer Company**

530 Technology Drive Suite 100, Irvine, CA 92618, USA Email: support@edimax.us

#### CONTENTS

| Ι.  | Product I    | nformation                        | 1  |
|-----|--------------|-----------------------------------|----|
|     | I-1.         | Package Contents                  | 1  |
|     | I-2.         | System Requirements               | 1  |
|     | I-3.         | LED Status                        | 2  |
|     | I-4.         | Switch                            | 4  |
|     | I-5.         | Add Another RE11S To Your Network | 5  |
|     | I-6.         | Reset to Factory Default Settings | 6  |
|     | I-7.         | Safety Information                | 7  |
| II. | Master In    | stallation                        | 8  |
|     | II-1.        | Access Point Mode: Zero Setup     | 10 |
|     | II-2.        | iQ Setup                          | 12 |
|     | II-2-1.      | WiFi Extender Mode                | 15 |
|     | II-2-2.      | Access Point Mode                 | 21 |
|     | II-2-3.      | WiFi Bridge Mode                  | 25 |
| ш.  | Browser E    | Based Configuration Interface     | 31 |
|     | III-1.       | Login                             | 31 |
|     | III-2.       | Save Settings                     | 33 |
|     | III-3.       | Main Menu                         | 34 |
|     | III-3-1.     | Status                            | 35 |
|     | III-3-2.     | Setup Wizard                      | 36 |
|     | III-3-3.     | LAN                               | 37 |
|     | III-3-4.     | 2.4GHz Wireless & 5GHz Wireless   | 39 |
|     | III-3-4-1.   | Basic                             | 39 |
|     | III-3-4-1-1. | Disable                           | 42 |
|     | III-3-4-1-2. | WEP                               | 43 |
|     | III-3-4-1-3. | WPA Pre-Shared Key                | 44 |
|     | III-3-4-1-4. | WPA Radius                        | 45 |
|     | III-3-4-2.   | Guest                             | 46 |
|     | III-3-4-3.   | WPS                               | 48 |
|     | III-3-4-4.   | Access Control                    | 49 |
|     | III-3-5.     | Advanced                          | 51 |
|     | III-3-5-1.   | 2.4GHz Wireless                   | 51 |
|     | III-3-5-2.   | 5GHz Wireless                     | 53 |
|     | III-3-6.     | Administration                    | 55 |
|     | III-3-6-1.   | Wireless                          | 55 |
|     | III-3-6-2.   | Time Zone                         | 56 |
|     | III-3-6-3.   | Password                          | 57 |

| III-3-6-4. | Backup/Restore                                            | 58 |
|------------|-----------------------------------------------------------|----|
| III-3-6-5. | Upgrade                                                   | 59 |
| III-3-6-6. | Group Upgrade                                             | 60 |
| III-3-6-7. | Restart                                                   | 61 |
| IV. Append | ix                                                        | 62 |
| IV-1.      | Configuring your IP address                               | 62 |
| IV-1-1.    | How to check that your computer uses a dynamic IP address | 63 |
| IV-1-1-1.  | Windows 7                                                 | 63 |
| IV-1-1-2.  | Windows 8.1 & 10                                          | 66 |
| IV-1-1-3.  | Mac OS                                                    | 69 |
| IV-1-2.    | How to modify the IP address of your computer             | 71 |
| IV-1-2-1.  | Windows 7                                                 | 71 |
| IV-1-2-2.  | Windows 8.1 & 10                                          | 75 |
| IV-1-2-3.  | Mac                                                       | 79 |
| IV-2.      | Connecting to a Wi-Fi network                             | 82 |
| IV-3.      | Troubleshooting                                           |    |

## I. Product Information

#### I-1. Package Contents

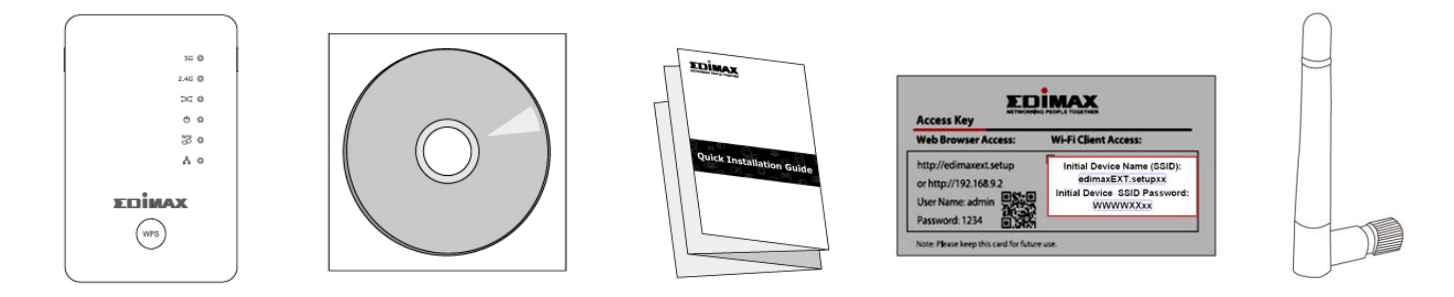

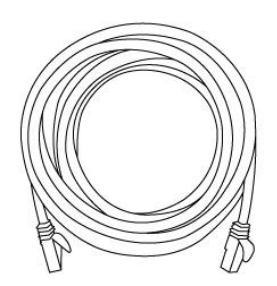

- RE11 Package Includes: RE11S WiFi Extender x 2
- RE11S Package Includes: RE11S WiFi Extender x 1
- CD with multi-language QIG & user manual
- Quick installation guide (QIG)
- Access key card
- Antenna x2 (RE11S), Antenna x4 (RE11)
- RJ45 cable

#### I-2. System Requirements

- Wi-Fi Extender/Wi-Fi Bridge mode: Existing 2.4GHz and/or 5GHz wireless network
- Access Point mode: Cable/DSL modem router
- Computer with 802.11/b/g/n/a/ac Wi-Fi adapter, and web browser for software configuration (Internet Explorer, Google Chrome, Firefox, Opera or Safari latest version)
- Smartphone setup: iOS 6 or Android 4.x and above

#### I-3. LED Status

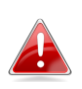

All LEDs are disabled in sleep mode. The best signal strength is 60 – 80% since above 80% is likely too close to your router for the WiFi Extender to be effective.

| LED           | Color | Status            | Description                                                |
|---------------|-------|-------------------|------------------------------------------------------------|
|               |       | On                | Excellent location.<br>Signal strength: 60 – 80%           |
| Signal 5GHz   | Blue  | Slow<br>Flashing  | Good location.<br>Signal strength: 40 – 60% & 80 -<br>100% |
|               |       | Quick<br>Flashing | Poor location.<br>Signal strength: Below 40%               |
|               |       | Off               | No signal detected.                                        |
|               |       | On                | Excellent location.<br>Signal strength: 60 – 80%           |
| Signal 2.4GHz | Blue  | Slow<br>Flashing  | Good location.<br>Signal strength: 40 – 60% & 80 -<br>100% |
|               |       | Quick<br>Flashing | Poor location.<br>Signal strength: Below 40%               |
|               |       | Off               | No signal detected.                                        |
| Pooming       |       | On                | WiFi Extender is a master device.                          |
| Status        | Green | Flashing          | Syncing data.                                              |
| Status        |       | Off               | WiFi Extender is a slave device.                           |
| Power         | Green | On                | WiFi Extender is on.                                       |

|     |       | Flashing | Resetting to factory default settings, or system is booting up.                                     |
|-----|-------|----------|----------------------------------------------------------------------------------------------------|
|     |       | Off      | WiFi Extender is off.                                                                               |
|     |       | On       | WPS connection established (LED will remain on for 30 seconds to indicate a successful connection). |
| WPS | Green | Flashing | WPS in progress (waiting for another WPS device).                                                   |
|     |       | Off      | No WPS in progress.                                                                                 |
|     | Groop | On       | LAN port connected.                                                                                 |
| LAN | Green | Off      | LAN port not connected.                                                                             |

#### I-4. Switch

The RE11S includes a hardware switch on the underside of the device which can switch between normal, green mode and sleep mode as shown in the table below. "Wi-Fi power" refers to the strength of the WiFi Extender's wireless radio signal (TX).

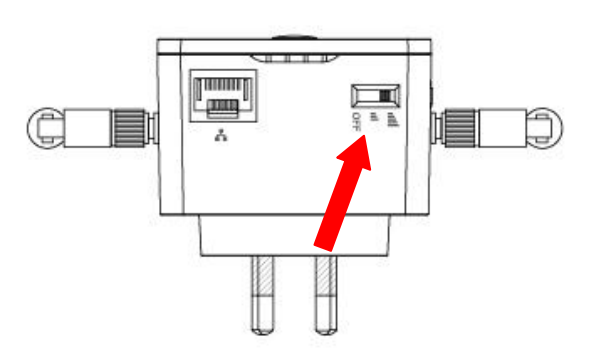

If you are using the WiFi Extender in a small or medium sized space, you may not need the full power of the wireless radio. Try it, and determine if you still have sufficient Wi-Fi coverage using green mode. If so, you can save some energy.

| Mode       | Switch Position | Description                                    |
|------------|-----------------|------------------------------------------------|
| Normal     | Тор             | 100% Wi-Fi power                               |
| Green Mode | Middle          | 25% Wi-Fi power                                |
| Sleep Mode | Bottom          | Wi-Fi & LEDs off &<br>Disable Ethernet<br>Port |

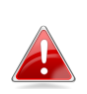

Tx power can also be adjusted using the web-based U.I. (Administration  $\rightarrow$  Wireless). Set the switch to "Normal" before adjusting the Tx value in the web-based U.I.

#### I-5. Add Another RE11S To Your Network

If you already have a master WiFi Extender set up, then adding another RE11S WiFi Extender to your network is easy with the WPS button. New WiFi Extenders automatically follow the Wi-Fi settings of the master RE11S linked to your router.

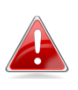

*If you don't already have a master WiFi Extender set up, follow the next chapter II. Master Installation and first install a master instead.* 

- **1.** Press the WPS button on your master WiFi Extender for **3 seconds**.
- 2. Within two minutes, press and hold the WPS button for 3 seconds on the new WiFi Extender you would like to add. The WiFi Extender's green WPS LED should flash to indicate that WPS is in progress.
- **3.** Please wait while the devices will establish a connection. **This can take up to 2 minutes.**

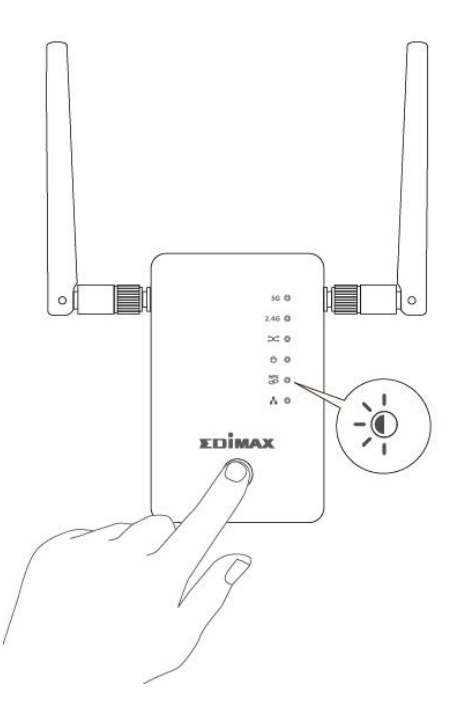

**4.** Both WiFi Extenders' **green** WPS LED should display on for 30 seconds to indicate a successful connection. (If not, please restart each device and try again).

#### I-6. Reset to Factory Default Settings

If you experience problems with your WiFi Extender or if you want to change the WiFi Extender to a different operating mode, you can reset the device back to its factory settings. This resets **all** settings back to default.

- Press and hold the WPS button for at least 10 seconds and release when the green power LED is flashing.
- Wait for the WiFi Extender to restart. The WiFi Extender is ready for setup when the green power LED displays on.

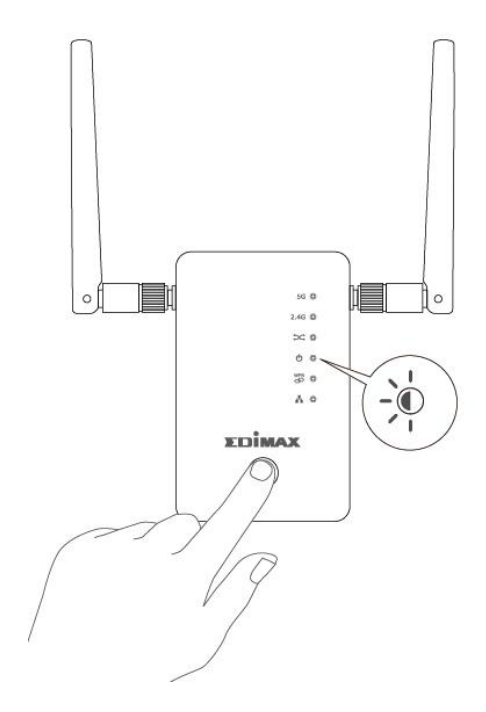

#### I-7. Safety Information

In order to ensure the safe operation of the device and its users, please read and act in accordance with the following safety instructions.

- 1. The device is designed for indoor use only; do not place it outdoors.
- 2. Do not place the device in or near hot/humid places, such as a kitchen or bathroom.
- 3. Do not pull any connected cable with force; carefully disconnect it from the RE11S.
- 4. Handle the device with care. Accidental damage will void the warranty of the device.
- 5. The device contains small parts which are a danger to small children under 3 years old. Please keep the device out of reach of children.
- 6. Do not place the device on paper, cloth, or other flammable materials. The device may become hot during use.
- 7. There are no user-serviceable parts inside the device. If you experience problems with the device, please contact your dealer of purchase and ask for help.
- 8. The device is an electrical device and as such, if it becomes wet for any reason, do not attempt to touch it without switching the power supply off. Contact an experienced electrical technician for further help.

## II. Master Installation

RE11S WiFi Extenders supports roaming. This means with two or more roaming devices set up, your Wi-Fi devices (smartphones, tablets etc.) will automatically connect to the best available Wi-Fi signal as you move around.

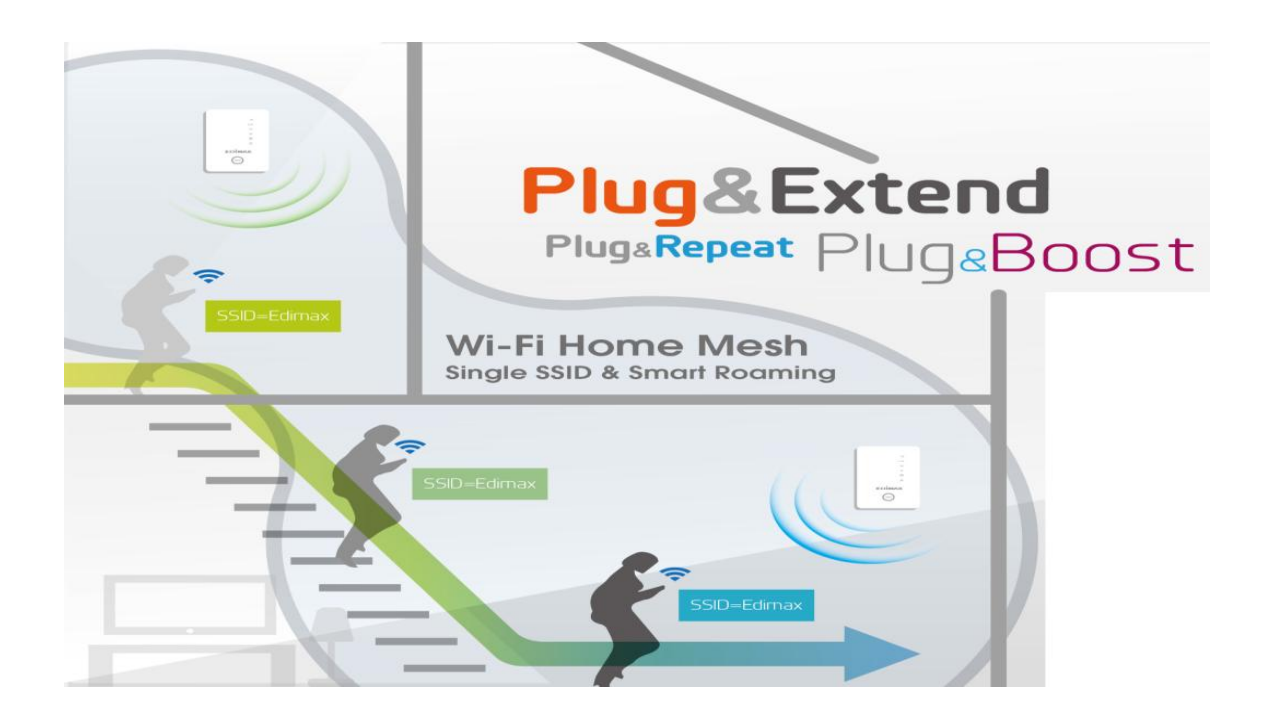

You only need to setup one WiFi Extender to join your existing Wi-Fi network. This acts a master WiFi Extender.

Then, additional WiFi Extenders can be added simply using the WPS button. These WiFi Extenders act as slaves and automatically follow the Wi-Fi settings of the master.

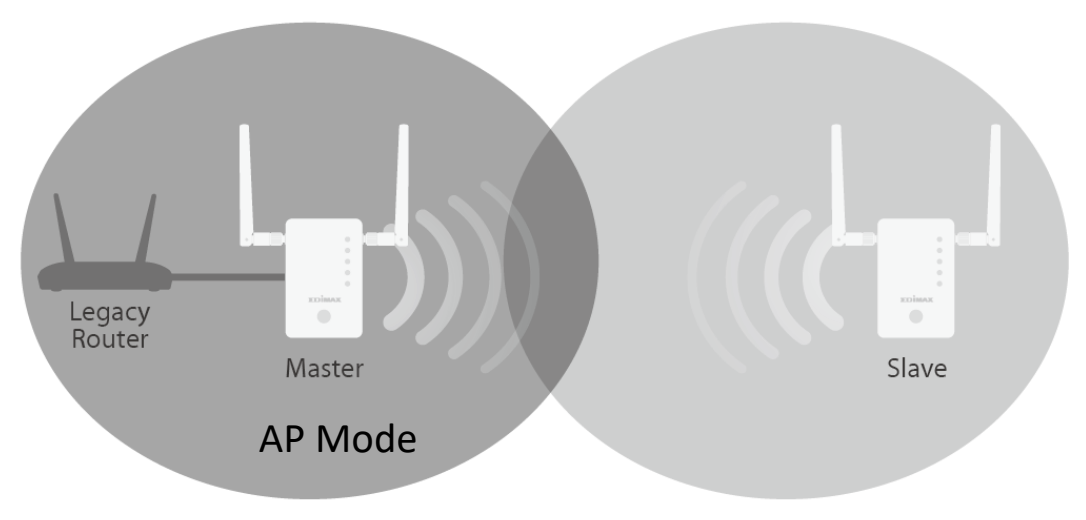

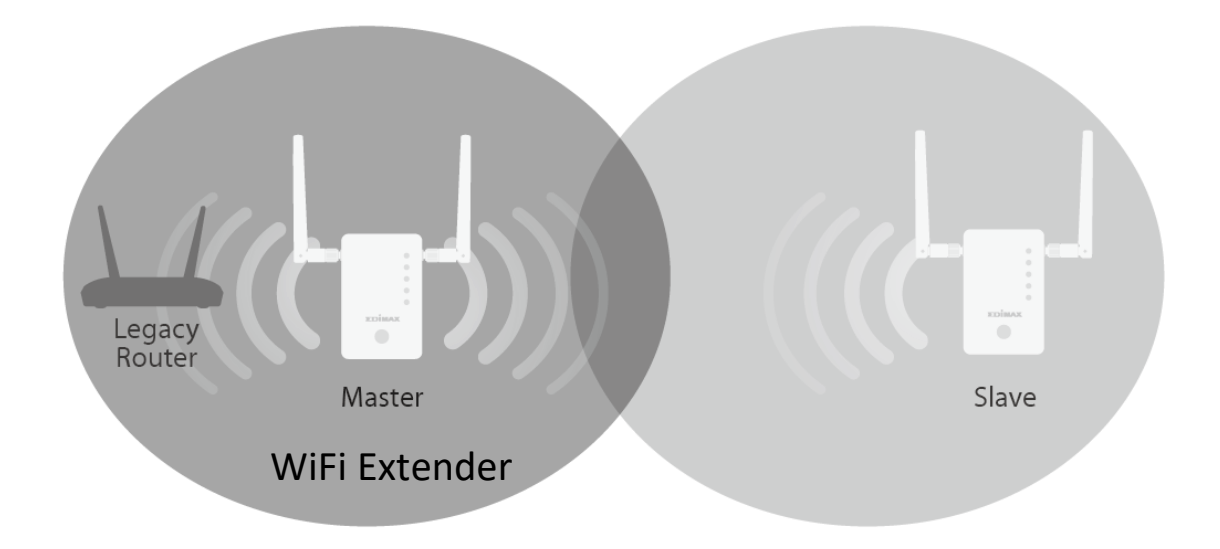

Each RE11S can function in one of three modes. To use roaming, setup your **master** WiFi Extender in **WiFi Extender** or **Wi-Fi Access Point** mode.

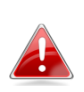

Please ensure your router's DHCP server is enabled. For most routers this is enabled by default. If your DHCP server is disabled, you will need to assign an IP address to your WiFi Extenders. Refer to the user manual for more help.

Additional (slave) WiFi Extenders will automatically be set to WiFi Extender mode via the WPS button. (See I-5. Add Another RE11S To Your Network)

| Wi-Fi<br>Extender                  | The device connects wirelessly to your existing network<br>and repeats the wireless signal.<br>Location: The best location for your WiFi Extender is<br>roughly in the middle between your existing wireless<br>router/Access Point and the dead zone. The WiFi<br>Extender needs to receive a good Wi-Fi signal from your<br>router/Access Point. |
|------------------------------------|----------------------------------------------------------------------------------------------------|
| Wi-Fi Access<br>Point              | The device connects to an existing router via Ethernet<br>cable and provides wireless Internet access for your<br>network devices.<br>Location: Connected to your router via Ethernet cable.                                                                                                    |
| Wi-Fi Bridge<br>(Wi-Fi<br>Adapter) | The device connects to an Ethernet device such as a games console or smart TV via Ethernet cable and provides wireless Internet access for that device.<br>Location: Within Wi-Fi coverage, close to your wired network device.                                                                                                    |

#### II-1. Access Point Mode: Zero Setup

Just plug in and connect the RE11S to your router with an Ethernet cable as shown below. The RE11S will automatically link to your router and use the **Wi-Fi name and password on your access card**.

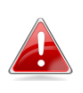

You can also use iQ Setup to set up Access Point Mode instead, as shown in II-2. iQ Setup. With iQ Setup you can set your own Wi-Fi name, password and IP address.

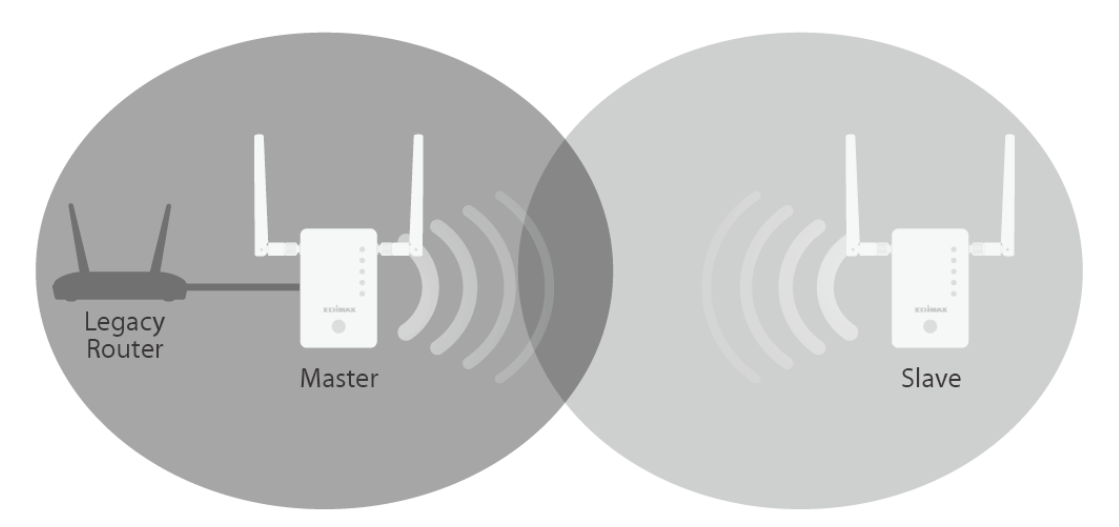

- **1.** Connect the network port of your RE11S to the LAN port of your existing router using an Ethernet cable.
- **2.** Plug the RE11S into a power socket.

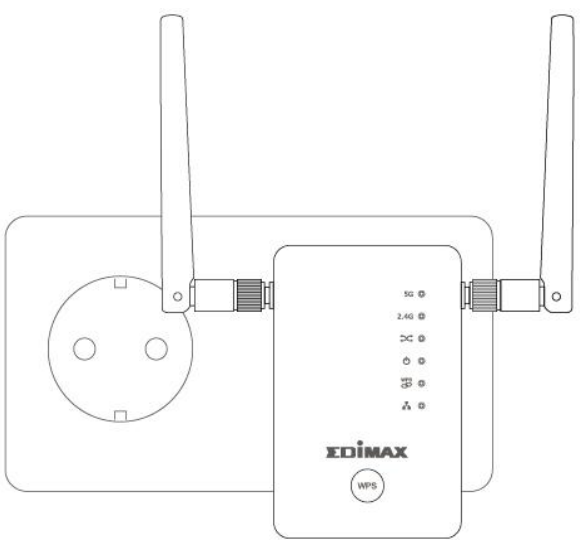

**3.** The green power LED will flash while the WiFi Extender is starting up. The device is ready when the green power LED displays on.

**4.** Please refer to the default Wi-Fi SSID and password printed on the Access Key Card to connect Wi-Fi.

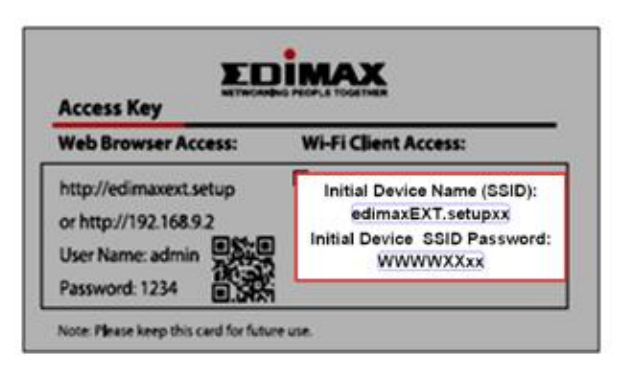

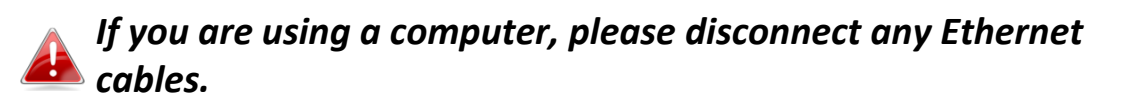

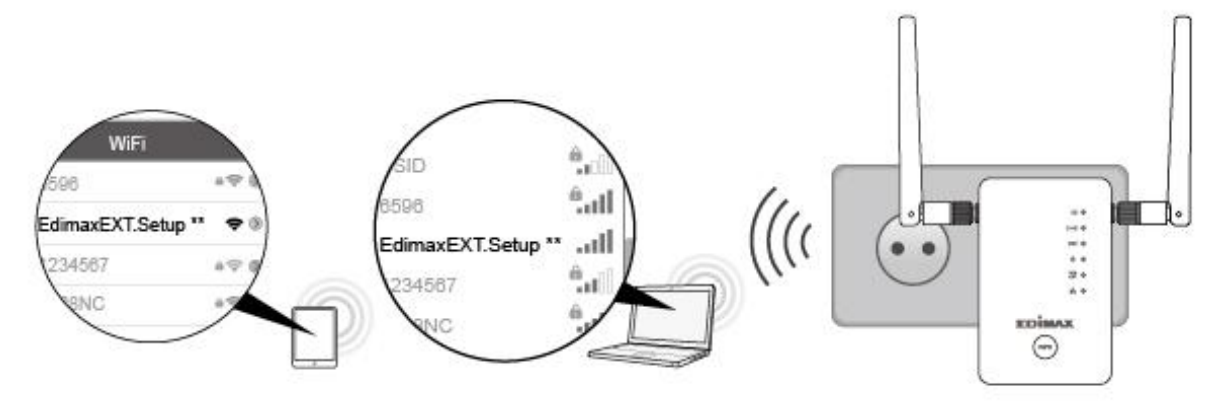

5. See I-5. Add Another RE11S To Your Network to add a second WiFi Extender.

#### II-2. iQ Setup

**1.** Plug the RE11S into a power socket.

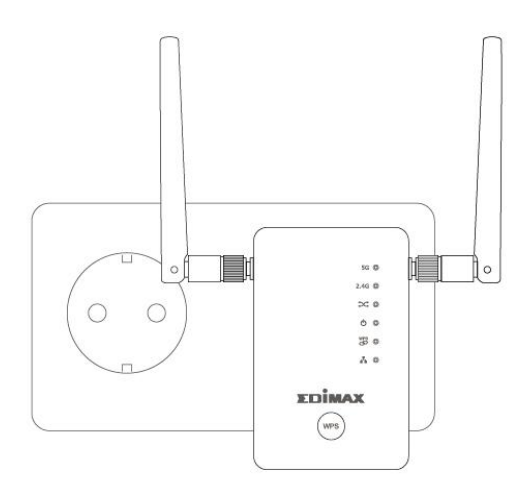

2. The green power LED will flash while the WiFi Extender is starting up. The device is ready when the green power LED displays on.

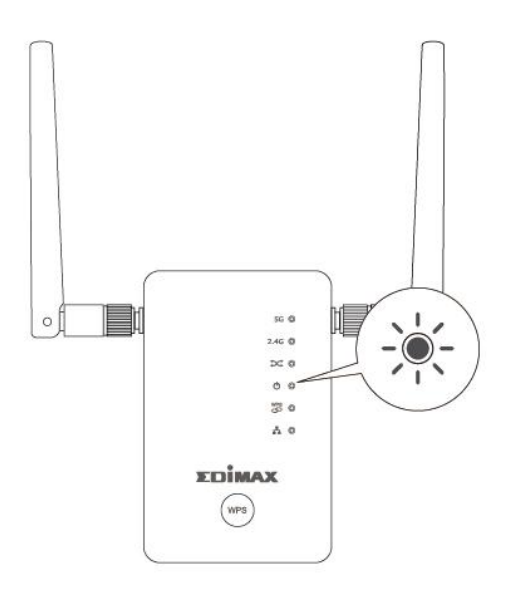

**3.** Use a Wi-Fi device to connect to the SSID "EdimaxEXT.Setup \*\*". The default Wi-Fi SSID and password is printed on the Access Key Card.

| Access Key             |                                                  |
|------------------------|--------------------------------------------------|
| Web Browser Access:    | Wi-Fi Client Access:                             |
| http://edimaxext.setup | Initial Device Name (SSID):<br>edimaxEXT.setupxx |
| User Name: admin       | Initial Device SSID Password:<br>WWWWXXxx        |
| Password: 1234         |                                                  |

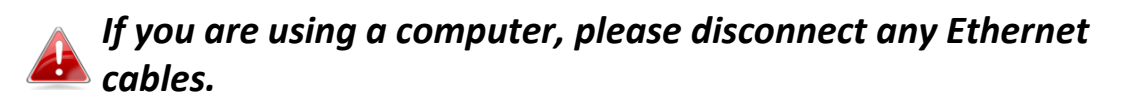

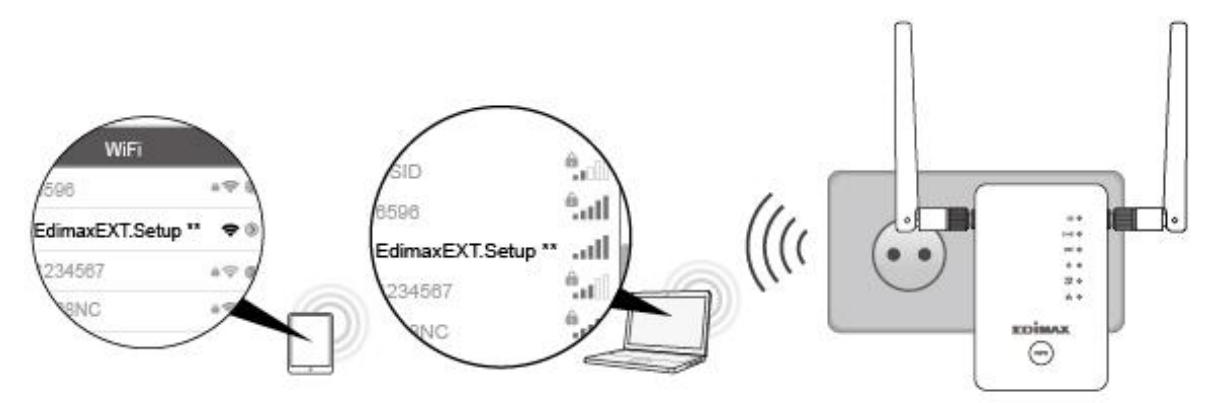

**4.** Open a web browser and enter the URL *http://edimaxext.setup* or scan the QR-Code below and click **Get Started**.

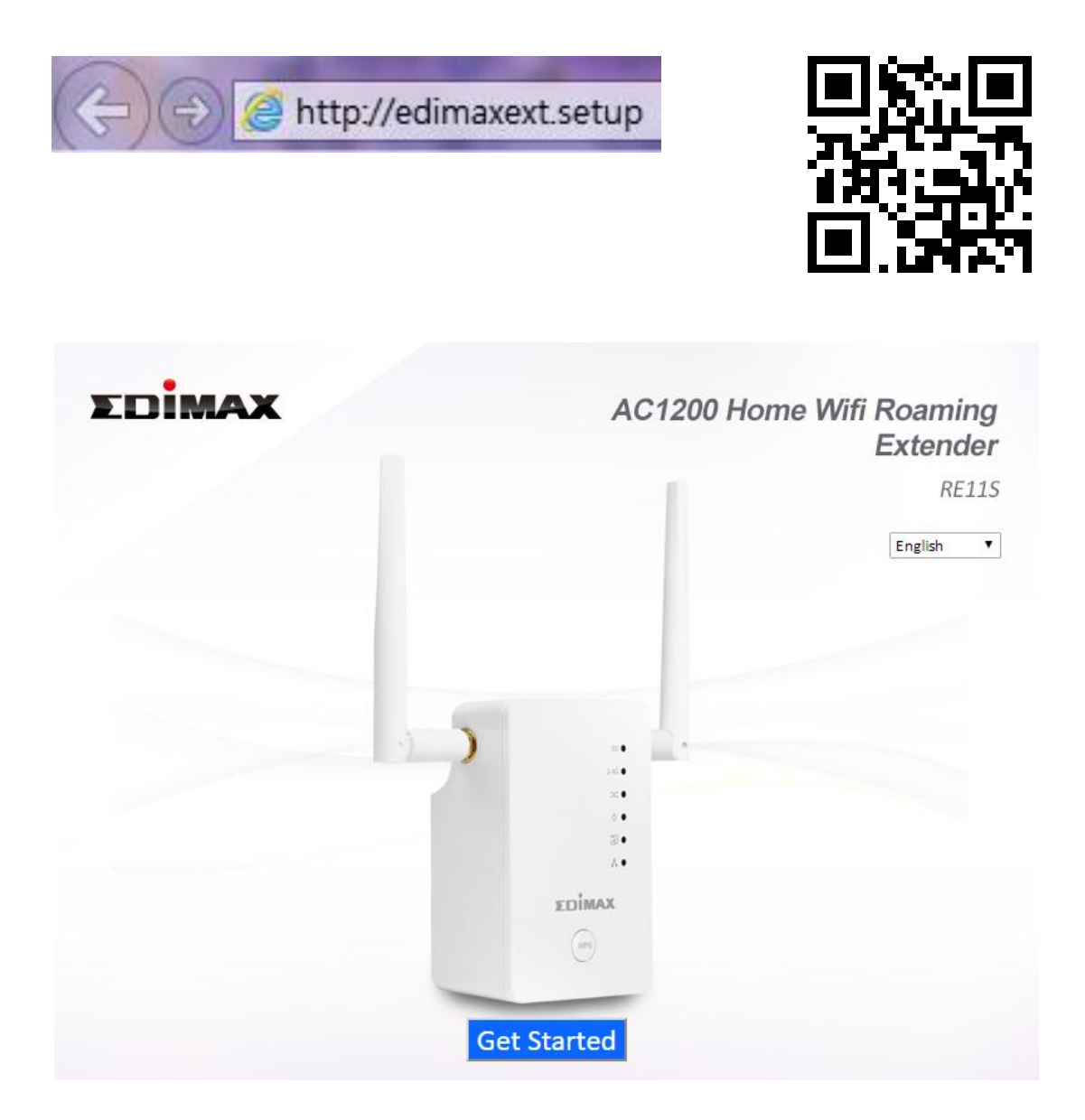

If you cannot access http://edimaxext.setup, please make sure your computer is set to use a dynamic IP address. For more information please refer to the user manual.

**5.** Select **Yes, I need a WiFi Extender** to continue setup as a Wi-Fi Extender or **Change to a Different Mode** to set up a different mode.

| EDIMAX                                                                                 | Wi-Fi Extender                                   |
|----------------------------------------------------------------------------------------|--------------------------------------------------|
| The default mode of this product is Wi-Fi extender mode.<br>the wireless signal range. | It connects to your existing network and extends |
|                                                                                        | g Router xDSL/Cable Modem                        |
| CHANGE TO A DIFFERENT MODE                                                             | YES, I NEED A WI-FI EXTENDER                     |

- **6.** Follow the on-screen instructions for your selected mode to complete setup. You can configure the product for 2.4 GHz or 5GHz Wi-Fi.
- 7. See I-5. Add Another RE11S To Your Network to add a second WiFi Extender.

To switch devices between "master" and "slaves", unplug any Ethernet cables and reset the devices back to factory defaults and then setup again.

WiFi Extenders in AP mode will use different SSIDs than each other.

For more advanced configurations, use the browser based configuration interface at http://edimaxext.setup

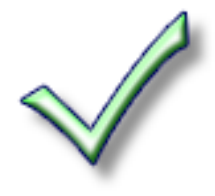

#### II-2-1. WiFi Extender Mode

**1.** Please ensure your RE11S is within Wi-Fi range of your existing wireless router. Click "Next" to continue.

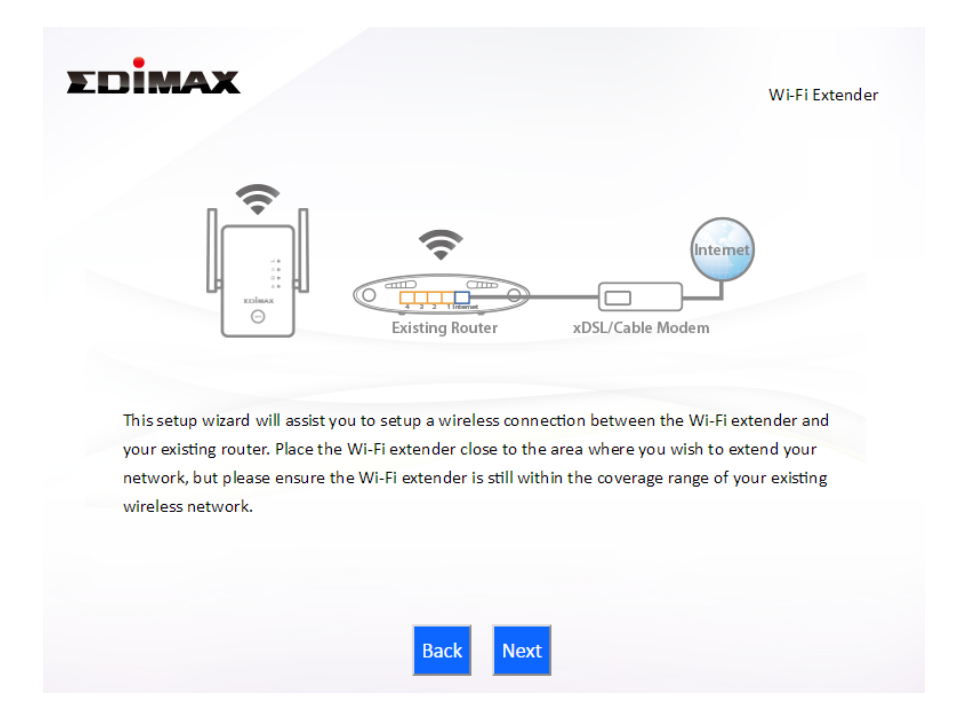

**2.** Select whether to use the 2.4GHz wireless frequency or 5GHz wireless frequency and then click "Next".

| Dimax       |                                                        | Wi-Fi Extendo            |
|-------------|--------------------------------------------------------|--------------------------|
| Please sele | t the wireless frequency that same as your exi         | sting wirelesss network. |
|             | <ul> <li>Enable 2.4GHz</li> <li>Enable 5GHz</li> </ul> |                          |
|             |                                                        |                          |
|             |                                                        |                          |

3. Select the Wi-Fi network name (SSID) which you wish to connect to and click "Next" to continue.

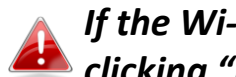

If the Wi-Fi network you wish to connect to does not appear, try clicking "Refresh".

| EDIMAX                                                                                                    |                                                                                                    | Wi-Fi Extender                                                                  |
|----------------------------------------------------------------------------------------------------|----------------------------------------------------------------------------------------------------|---------------------------------------------------------------------------------|
|                                                                                                    | 2.4GHz Wireless Site Survey                                                                                                    |                                                                                 |
| The Wi-Fi extender is sur<br>the router you wish to co<br>"Setup extender manual<br>Setup extender manual | veying all available routers nearby. Please selec<br>nnect is not listed, try clicking "Refresh". To cor<br>y".<br>der manually | t the router you wish to connect to. If<br>nnect to a hidden SSID please select |
| Select                                                                                                    | SSID                                                                                                    | Signal                                                                          |
|                                                                                                    | edimax                                                                                                    | 100%                                                                            |
| •                                                                                                    | max866799                                                                                                    | 20%                                                                             |
|                                                                                                    | Back Refresh Net                                                                                                    | ct                                                                              |

To connect to a hidden SSID, check the "Setup WiFi Extender 📥 manually" box and enter the details manually on the next page, as shown below.

| Diana ant a navy Wi Fi naty and a ready (CCID) f |                                                                 |
|--------------------------------------------------|-----------------------------------------------------------------|
| your existing wireless network if required.      | or the range extender if you wish, and set the security key for |
|                                                  |                                                                 |
| Wi-Fi network name (SSID):                       |                                                                 |
| Range extender SSID:                             |                                                                 |
| Hide SSID                                        | Enable                                                          |
| Encryption                                       | WPA2 V                                                          |
| Security Type                                    | ○ TKIP ● AES                                                    |
| Key Format                                       | Passphrase 🔻                                                    |
| Wi-Fi password (Security Key):                   |                                                                 |
|                                                  |                                                                 |
|                                                  |                                                                 |
|                                                  |                                                                 |
|                                                  |                                                                 |

**4.** Enter the SSID (network name) you want to use for your WiFi Extender and your existing wireless network's security key/password and then click "Next" to continue.

> Your Wi-Fi roaming network will use the same password as your existing Wi-Fi by default.

If you have an Edimax router which supports Wi-Fi roaming, after setup your WiFi Extender's SSID will automatically switch to the same as your existing Wi-Fi for seamless roaming. For other routers, your WiFi Extender will use the SSID you enter below.

|                                                                                                    |                                                                               | Wi-Fi Exten                          |
|----------------------------------------------------------------------------------------------------|-------------------------------------------------------------------------------|--------------------------------------|
| :                                                                                                    | 2.4GHz Wireless Site Surve                                                    | Y                                    |
| /ou select to extend Wi-Fi network (SSID)                                                                             | : edimax                                                                      |                                      |
| Please assign different SSID to the new W                                                                             | /i-Fi roaming network to dif                                                  | ferentiate from your existing non-   |
| roaming Wi-Fi network. We suggest you a                                                                               | always try to use the Wi-Fir                                                  | oaming network.                      |
| the original tit the device and the extent                                                                            | ded wiri froanning network                                                    | use the same security key, hease set |
| security key for your existing wireless net                                                                           | work if required.                                                             | use the same security key hields set |
| security key for your existing wireless net<br>2.4GHz Wi-Fi extender SSID                                             | work if required.                                                             | Hide SSID                            |
| security key for your existing wireless net<br>2.4GHz Wi-Fi extender SSID<br>5GHz Wi-Fi extender SSID                 | <ul> <li>edimaxroaming</li> <li>edimaxroaming</li> </ul>                      | Hide SSID                            |
| security key for your existing wireless net<br>2.4GHz Wi-Fi extender SSID<br>5GHz Wi-Fi extender SSID<br>Security Key | <ul> <li>edimaxroaming</li> <li>edimaxroaming5</li> <li>y abcd1234</li> </ul> | Hide SSID     Hide SSID              |
| security key for your existing wireless net<br>2.4GHz Wi-Fi extender SSID<br>5GHz Wi-Fi extender SSID<br>Security Key | <ul> <li>edimaxroaming</li> <li>edimaxroaming5</li> <li>gabcd1234</li> </ul>  | Hide SSID     Hide SSID              |

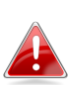

The Hide SSID boxes can be checked to make the SSID invisible in devices' Wi-Fi settings. You can connect to hidden SSIDs with your Wi-Fi devices by manually entering the SSID name.

**5.** Wait a moment while the RE11S **tests** the wireless connection.

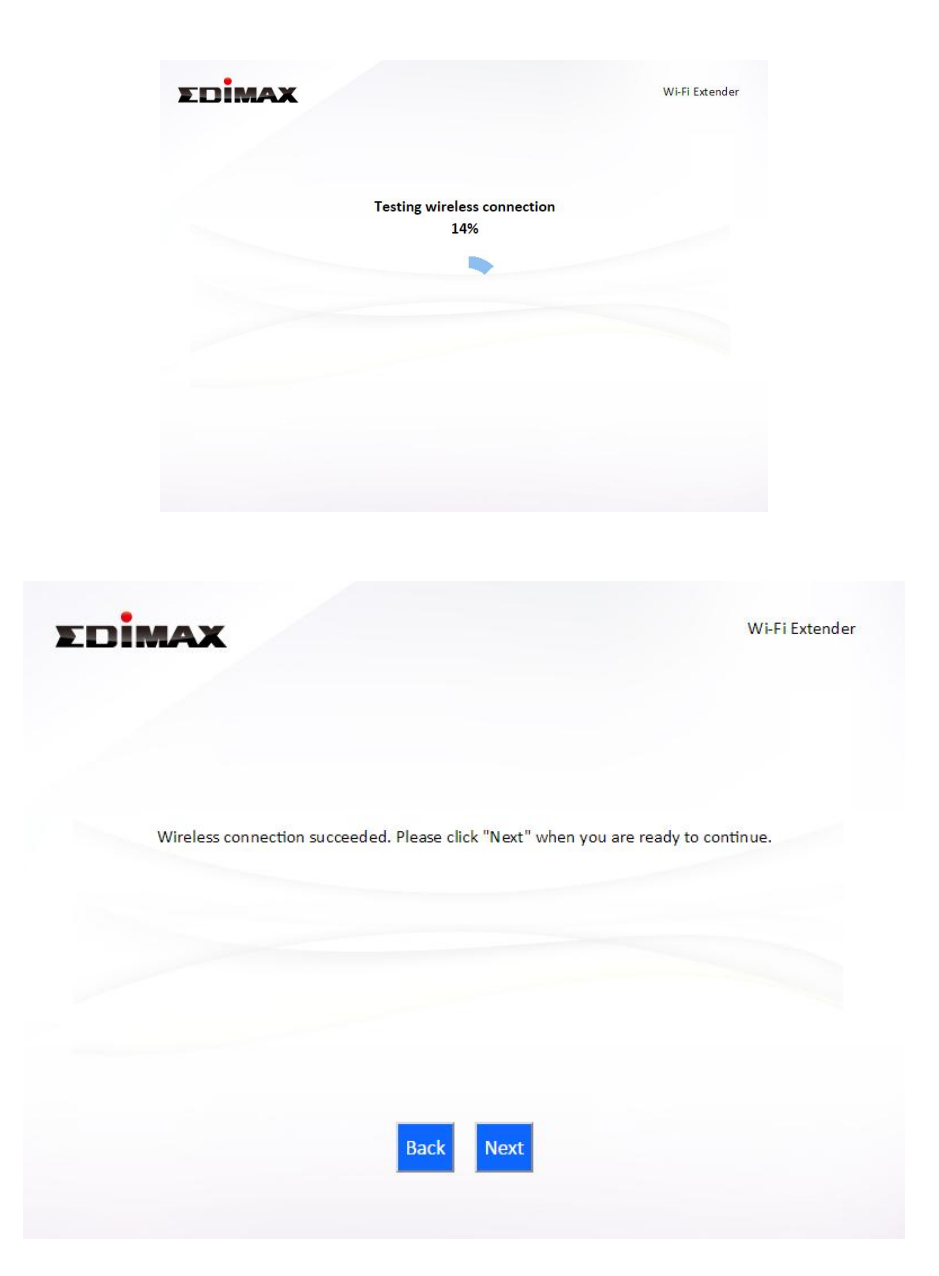

**6.** Select "Obtain an IP address automatically" or "Use the following IP address" for your RE11S. If you are using a static IP, enter the IP address, subnet mask and default gateway. Click "Next" to proceed to the next step.

*"Obtain an IP address automatically" is the recommended setting for most users. The IP address will be displayed in brackets.* 

| С | onnection test complete. Ple           | ease click "Next" when you are ready to | continue. |
|---|----------------------------------------|-----------------------------------------|-----------|
|   | Obtain an IP add<br>(IP : 192.168.0.1) | ress automatically<br>07)               |           |
|   | Use the following                      | g IP address                            |           |
|   | IP address :                           | 192 . 168 . 9 . 2                       |           |
|   | Subnet Mask :                          | 255 . 255 . 255 . 0                     |           |
|   | Default gateway :                      | 0.0.0.0                                 |           |
|   | DNS :                                  | 0.0.0.0                                 |           |
|   |                                        |                                         |           |
|   |                                        |                                         |           |

**7.**A summary of your configuration will be displayed, as shown below. Check that all of the details are correct and then click "Next" to proceed.

| EDim                             | AX                                       |                                                    | Wi-Fi Extend                                                             |
|----------------------------------|------------------------------------------|----------------------------------------------------|--------------------------------------------------------------------------|
| Configuration<br>this configurat | is complete. It is<br>tion" to do so. Th | s recommended that you<br>hen click "Next" when yo | I backup your settings, please click "Backup<br>u are ready to continue. |
|                                  | (2.4 GHz)                                | Wi-Fi network name :<br>Wi-Fi password :           | edimaxroaming                                                            |
|                                  | (5 GHz)                                  | Wi-Fi network name :<br>Wi-Fi password :           | edimaxroaming5                                                           |
|                                  |                                          |                                                    |                                                                          |
|                                  |                                          | Backup this confi                                  | guration                                                                 |
|                                  |                                          | Back                                               | lext                                                                     |
|                                  |                                          |                                                    | _                                                                        |

If you wish to backup the RE11S's settings, click "Backup this configuration" to save your current configuration to a .txt file.

**8.** Please wait a moment until the RE11S is ready.

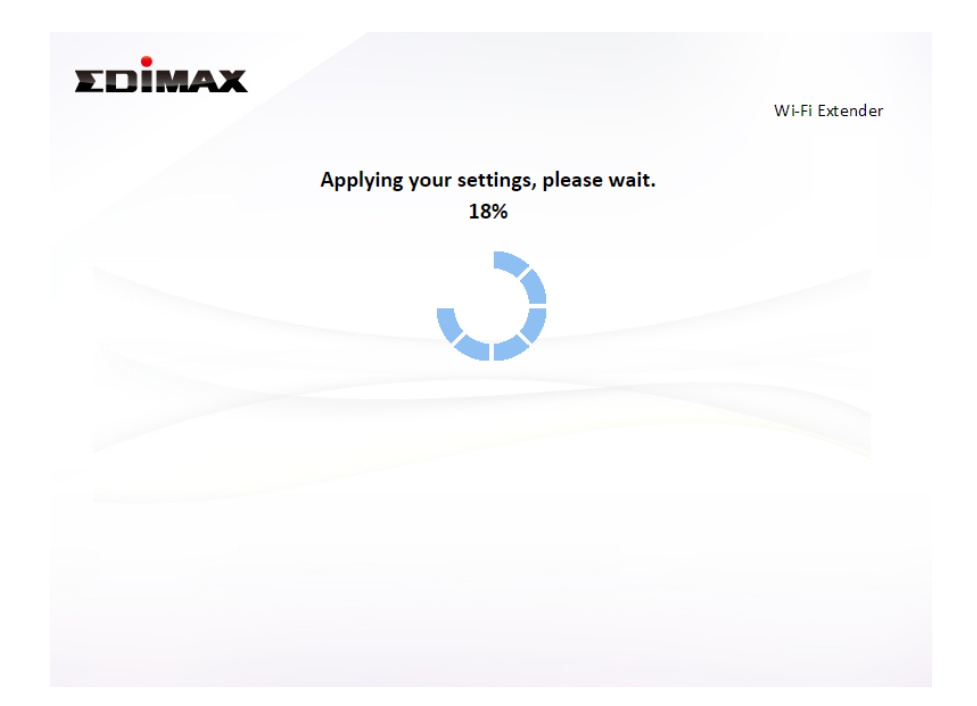

**9.** A final congratulations screen will indicate that setup is complete. You can now connect to the device's new SSID(s) which are shown on the screen then close the browser window.

| EDIMAX                                                                   |                                                                             | Wi-Fi Extender                                                              |
|--------------------------------------------------------------------------|-----------------------------------------------------------------------------|-----------------------------------------------------------------------------|
|                                                                          | Congratulation!                                                             |                                                                             |
| You have successfully compl<br>listed below. For advanced se<br>browser. | eted setup. Please connect to the d<br>ettings, please access http://edimax | evice's new Wi-Fi network name (SSID)<br>ext.setup from your computer's web |
|                                                                          |                                                                             |                                                                             |
| (2.4 GHz)                                                                | Wi-Fi network name :<br>Wi-Fi password :                                    | edimaxroaming                                                               |
| (5 GHz)                                                                  | Wi-Fi network name :<br>Wi-Fi password :                                    | edimaxroaming5                                                              |
|                                                                          |                                                                             |                                                                             |
|                                                                          |                                                                             |                                                                             |

**10.** The RE11S is working and ready for use. Refer to <u>IV-2. Connecting to a</u> <u>Wi-Fi network</u> if you require more guidance.

#### II-2-2. Access Point Mode

**1.** Select "Access Point" from the top menu and click "Next".

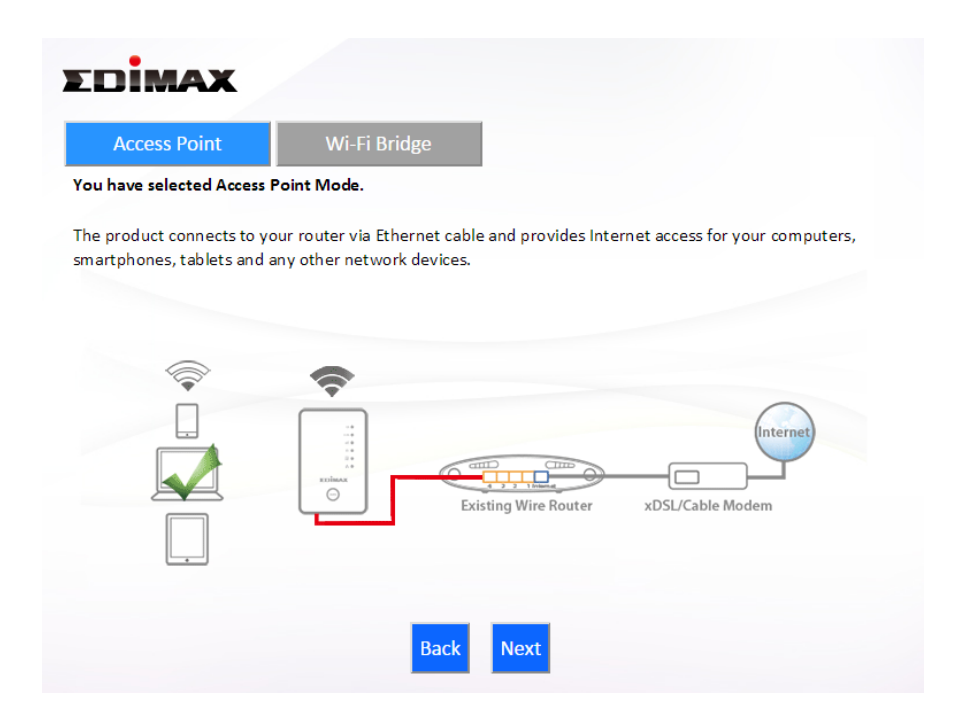

**2.** Connect the network port of your RE11S to the LAN port of your existing router using an Ethernet cable, then click "Next".

| EDIMAX                                                                                  | Access Po                                                                                        | int |
|-----------------------------------------------------------------------------------------|--------------------------------------------------------------------------------------------------|-----|
| : :<br>: :<br>: :<br>:<br>:<br>:<br>:<br>:<br>:<br>:<br>:<br>:<br>:<br>:<br>:<br>:<br>: | Existing Router xDSL/Cable Modem                                                                 |     |
| Please connect one end<br>to the Ethernet port on                                       | an Ethernet cable to your existing router and connect the other end<br>2 bottom of access point. |     |
|                                                                                         | Back Next                                                                                        |     |

**3.** Select whether to use the 5GHz wireless frequency, 2.4GHz wireless frequency or both. If you are not sure, select both.

| EDIMAX                                     |                                                        | Access Point             |
|--------------------------------------------|--------------------------------------------------------|--------------------------|
| Please select the w<br>please select both. | vireless frequency that you want to use. If you are no | t sure which one to use, |
|                                            | Enable 2.4GHz                                          |                          |
|                                            | ✓ Enable 5GHz                                          |                          |
|                                            |                                                        |                          |
|                                            |                                                        |                          |
|                                            |                                                        |                          |
|                                            |                                                        |                          |
|                                            | Back Next                                              |                          |

**4.** Select "Obtain an IP address automatically" or "Use the following IP address" for your RE11S. If you are using a static IP, enter the IP address, subnet mask and default gateway. Click "Next" to proceed to the next step.

| Please set th                         | e IP addı  | ress | of the  | ac | cess po | int | . 7 |
|---------------------------------------|------------|------|---------|----|---------|-----|-----|
| <ul> <li>Obtain an IP addr</li> </ul> | ress auto  | oma  | tically |    |         |     |     |
| ○ Use the following                   | g IP addro | ess  |         |    |         |     |     |
| IP address :                          | 192        |      | 168     |    | 2       |     | 1   |
| Subnet Mask :                         | 255        |      | 255     |    | 255     |     | 0   |
| Default gateway :                     | 0          |      | 0       |    | 0       |     | 0   |
| DNS :                                 | 0          |      | 0       |    | 0       |     | 0   |
|                                       |            |      |         |    |         |     |     |
|                                       |            |      |         |    |         |     |     |
|                                       |            |      |         | _  |         |     |     |

**Content of the setting Content of the setting of the setting of the setting of the setting of the setting of the setting of the setting for most users. For more guidance on static IP addresses, please refer to <u>IV-1. Configuring your IP address</u>.**  **5.** Enter a name and password for your 2.4GHz & 5GHz wireless networks, then click "Next" to continue.

| Please set your Wi-Finetw    | ork name (SSID) and Wi-Fi password. |  |
|------------------------------|-------------------------------------|--|
| Wi-Fi network name (2.4GHz): | edimax_2.4G_0793AC                  |  |
| Wi-Fi password (WPA2-AES):   | abcd1234                            |  |
|                              | (at least 8 characters)             |  |
| Wi-Fi network name (5GHz):   | edimax_5G_0793AD                    |  |
| Wi-Fi password (WPA2-AES):   | abcd1234                            |  |
|                              |                                     |  |

**6.** A summary of your configuration will be displayed, as shown below. Check that all of the details are correct and then click "Next" to proceed.

| Dim                                | <b>XX</b>                                                                             |                                                        | Access Poin |
|------------------------------------|---------------------------------------------------------------------------------------|--------------------------------------------------------|-------------|
| onfiguration is<br>nfiguration" to | complete. It is recommended that you ba<br>o do so. Then click "Next" when you are re | ckup your settings, please click "<br>ady to continue. | Backup this |
|                                    | (2.4 GHz) Wi-Fi network name :<br>Wi-Fi password :                                    | edimax_2.4G_0793AC<br>abcd1234                         |             |
|                                    | (5 GHz) Wi-Fi network name :<br>Wi-Fi password :                                      | edimax_5G_0793AD<br>abcd1234                           |             |
|                                    |                                                                                       |                                                        |             |
|                                    | Backup this confi                                                                     | guration                                               |             |
|                                    | Back                                                                                  | Next                                                   |             |

If you wish to backup the device's settings, click "Backup this configuration" to save your current configuration to a .txt file.

**7.** Please wait a moment until the RE11S is ready.

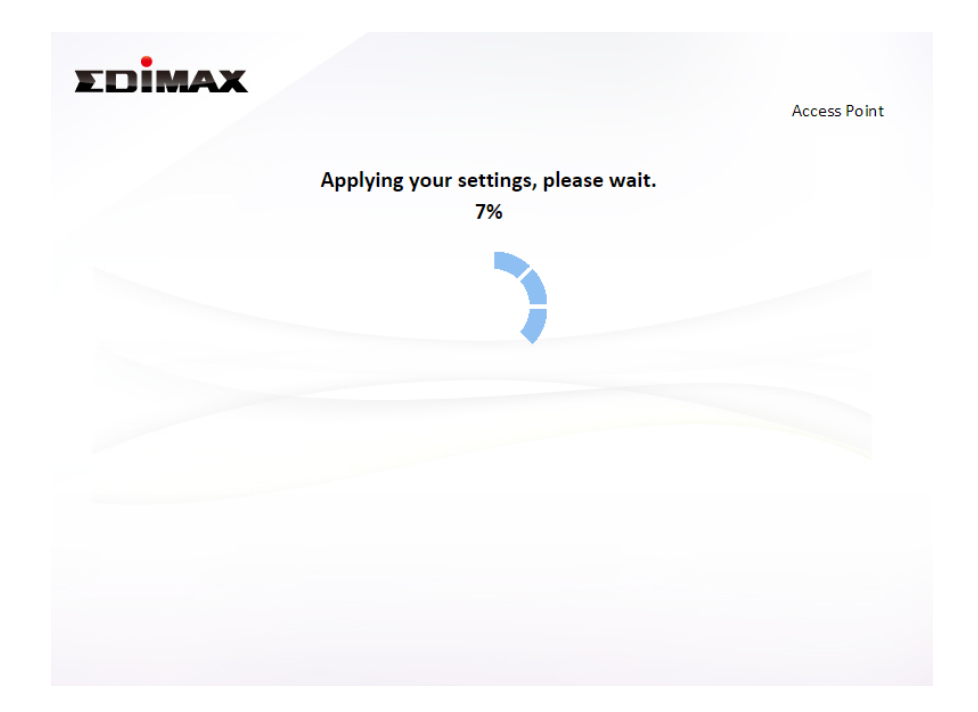

**8.** A final congratulations screen will indicate that setup is complete. You can now connect to the device's new SSID(s) which are shown on the screen then close the browser window.

| EDİMAX                                                                                                    | Access Point                                                                             |
|----------------------------------------------------------------------------------------------------|------------------------------------------------------------------------------------------|
| Congratulat                                                                                                    | ion!                                                                                     |
| ou have successfully completed setup. Please connect to the<br>elow. For advanced settings, please access http://edimaxext. | device's new Wi-Fi network name (SSID) listed<br>setup from your computer's web browser. |
| (2.4 GHz) Wi-Fi network name :                                                                                              | edimax_2.4G_0793AC                                                                       |
| Wi-Fi password :                                                                                                    | abcd1234                                                                                 |
| (5 GHz) Wi-Fi network name :                                                                                                | edimax_5G_0793AD                                                                         |
| Wi-Fi password :                                                                                                    | abcd1234                                                                                 |
|                                                                                                    |                                                                                          |
|                                                                                                    |                                                                                          |
|                                                                                                    |                                                                                          |
|                                                                                                    |                                                                                          |
|                                                                                                    |                                                                                          |

**9.** The RE11S is working and ready for use. Refer to <u>IV-2. Connecting to a</u> <u>Wi-Fi network</u> if you require more guidance.

#### II-2-3. Wi-Fi Bridge Mode

**1.** Select "WiFi Bridge" from the top menu and click "Next".

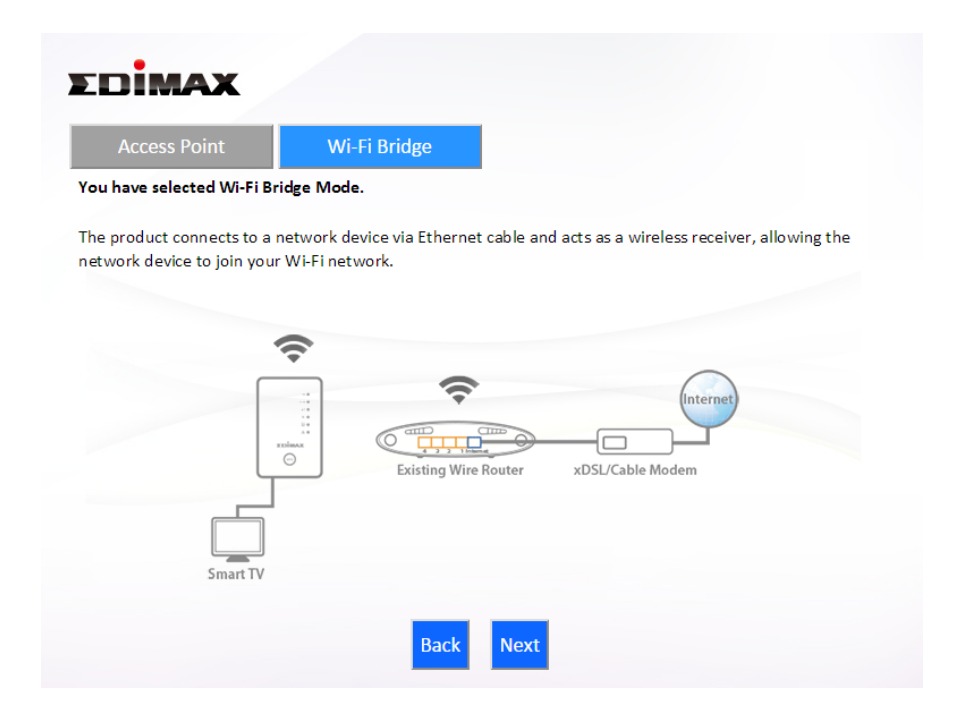

**2.** Please ensure your RE11S is within Wi-Fi range of your existing router. Click "Next" to continue.

| EDIMAX                                                                                                    |                                                            |                                                                 | Wi-Fi Bridge          |
|----------------------------------------------------------------------------------------------------|------------------------------------------------------------|-----------------------------------------------------------------|-----------------------|
| Control of the second second s | Existing Router                                            | xDSL/Cable Modem                                                |                       |
| This setup wizard will assist you<br>your existing router. Please en<br>wireless network.                                                                                                    | u to setup a wireless conn<br>sure the Wi-Fi bridge is wit | ection between the Wi-Fi brid<br>thin the coverage range of you | ge and<br>Ir existing |
|                                                                                                    | Back Next                                                  |                                                                 |                       |

**3.** Select the frequency (2.4GHz or 5GHz) of your existing wireless network.

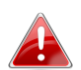

In WiFi Bridge mode, the RE11S can only connect to one wireless hetwork/frequency i.e. 2.4GHz or 5GHz.

| EDİMAX    |                                                                | Wi-Fi Bridge |
|-----------|----------------------------------------------------------------|--------------|
| Please se | elect the wireless frequency that same as your existing wirele | ss network.  |
|           | <ul> <li>1. Enable 2.4GHz</li> <li>2. Enable 5GHz</li> </ul>   |              |
|           |                                                                |              |
|           | Back Next                                                      |              |

4. Select the Wi-Fi network name (SSID) which you wish to connect to and click "Next" to continue.

If the Wi-Fi network you wish to connect to does not appear, try licking "Refresh".

| EDIMAX                                                                                                   |                                                                                                    | Wi-Fi Bridge                                                             |
|----------------------------------------------------------------------------------------------------|----------------------------------------------------------------------------------------------------|--------------------------------------------------------------------------|
|                                                                                                    | 2.4GHz Wireless Site Survey                                                                                                    |                                                                          |
| The Wi-Fi extender is surve<br>the router you wish to com<br>"Setup extender manually"<br>Setup extender | eying all available routers nearby. Please select th<br>nect is not listed, try clicking "Refresh". To conne<br>'.<br>er manually | e router you wish to connect to. If<br>ct to a hidden SSID please select |
| Select                                                                                                   | SSID                                                                                                    | Signal                                                                   |
| •                                                                                                    | edimax                                                                                                    | 100%                                                                     |
| 0                                                                                                    | max866799                                                                                                    | 20%                                                                      |
|                                                                                                    |                                                                                                    |                                                                          |
|                                                                                                    | Back Refresh Next                                                                                                    |                                                                          |

To connect to a hidden SSID, check the "Setup WiFi Extender manually" box and enter the details manually on the next page, as shown below.

| 2.49                                  | tz Wireless Site S              | urvev          |                |  |
|---------------------------------------|---------------------------------|----------------|----------------|--|
|                                       |                                 | ,              |                |  |
| Please enter your existing Wi-Fi netw | ork name <mark>(</mark> SSID) a | nd security ke | y if required. |  |
|                                       |                                 |                |                |  |
| Wi-Fi network name (SSID):            |                                 |                |                |  |
| Encryption                            | WPA2 V                          |                |                |  |
| Security Type                         | ○ TKIP ● AES                    |                |                |  |
| Key Format                            | Passphrase                      | •              |                |  |
| Wi-Fi password (Security Key):        |                                 |                |                |  |
|                                       |                                 |                |                |  |
|                                       |                                 |                |                |  |
|                                       |                                 |                |                |  |
|                                       |                                 |                |                |  |

**5.** Enter your existing wireless network's security key/password in the "Security Key" field and click "Next" to continue.

| EDIMAX                                                             | Wi-Fi Bridge |
|--------------------------------------------------------------------|--------------|
| 2.4GHz Wireless Site Survey                                        |              |
| Please enter your existing Wi-Fi network security key if required. |              |
|                                                                    |              |
| Device SSID edimax                                                 |              |
| Security Key                                                       |              |
|                                                                    |              |
| Back Next                                                          |              |
| Back                                                               |              |

**6.** Wait a moment while the RE11S tests the wireless connection.

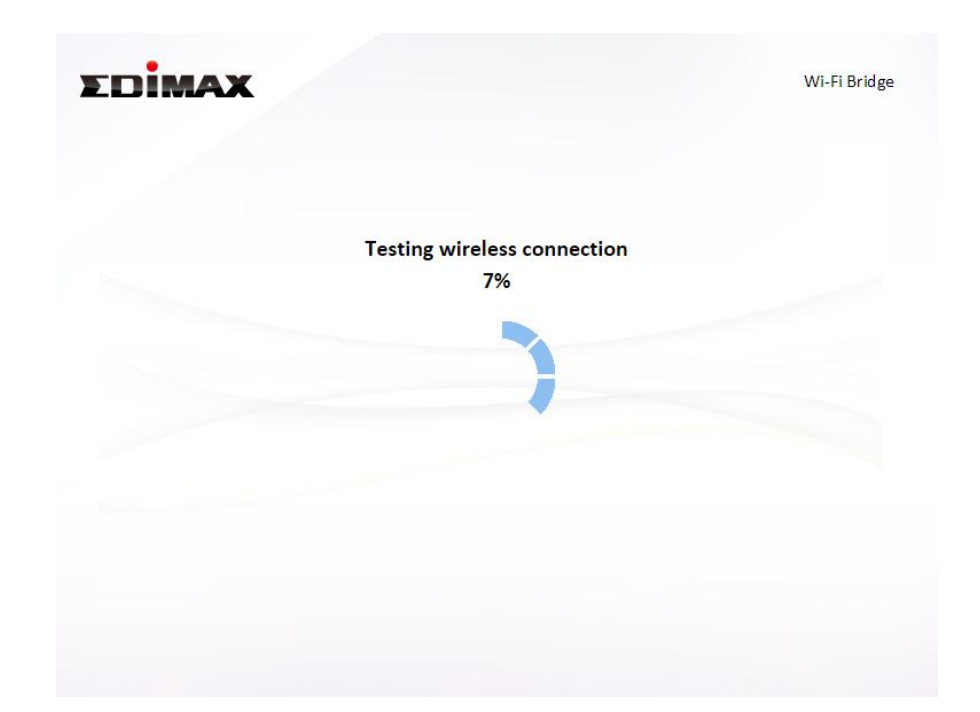

**7.** Select "Obtain an IP address automatically" or "Use the following IP address" for your RE11S. If you are using a static IP, enter the IP address, subnet mask and default gateway. Click "Next" to proceed to the next step.

*"Obtain an IP address automatically" is the recommended setting for most users. The IP address will be displayed in brackets.* 

| Obtain an IP add<br>(IP : 192.168.0.1) | ress aut<br>07) | omat | ically |       |   |  |
|----------------------------------------|-----------------|------|--------|-------|---|--|
| Use the following                      | g IP addı       | ess  |        |       |   |  |
| IP address :                           | 192             | . 1  | .68    | . 2   | 1 |  |
| Subnet Mask :                          | 255             | . 2  | 255    | . 255 | 0 |  |
| Default gateway :                      | 0               | . 0  | )      | . 0   | 0 |  |
| DNS :                                  | 0               | . 0  | )      | . 0   | 0 |  |

**8.** A summary of your configuration will be displayed, as shown below. Check that all of the details are correct and then click "Next" to proceed.

| EDIMA                                  | x                                                                              | Wi-Fi Bridge                                                           |
|----------------------------------------|--------------------------------------------------------------------------------|------------------------------------------------------------------------|
| Configuration is on this configuration | complete. It is recommended that you<br>" to do so. Then click "Next" when you | backup your settings, please click "Backup<br>a are ready to continue. |
|                                        | (2.4 GHz) Wi-Fi network name :<br>Wi-Fi password :                             | edimax                                                                 |
|                                        |                                                                                |                                                                        |
|                                        | Backup this config                                                             | guration                                                               |
|                                        | Back                                                                           | ext                                                                    |

If you wish to backup the RE11S's settings, click "Backup this configuration" to save your current configuration to a .txt file.

**9.** Please wait a moment until the RE11S is ready.

| EDIMAX |                                            | Wi-Fi Bridge |
|--------|--------------------------------------------|--------------|
|        | Applying your settings, please wait.<br>5% |              |
|        |                                            |              |
|        |                                            |              |
|        |                                            |              |
|        |                                            |              |
|        |                                            |              |
|        |                                            |              |

**10.** A final congratulations screen will indicate that setup is complete. Please close the browser window.

| EDIMAX                                                                           |                                                               | Wi-Fi Bridge                                                                                   |
|----------------------------------------------------------------------------------|---------------------------------------------------------------|------------------------------------------------------------------------------------------------|
|                                                                                  | Congratula                                                    | tion!                                                                                          |
| You have successfully co<br>the bottom of Wi-Fi bridg<br>computer's web browser. | mpleted setup. Please conne<br>e. For advanced settings, plea | ect your wired devices to the Ethernet ports or<br>ase access http://edimaxext.setup from your |
| (2.4                                                                             | GHz) Wi-Fi network name :                                     | edimax                                                                                         |
|                                                                                  | Wi-Fi password :                                              | TO BOAR AND                                                                                    |
|                                                                                  |                                                               |                                                                                                |
|                                                                                  |                                                               |                                                                                                |
|                                                                                  |                                                               |                                                                                                |
|                                                                                  |                                                               |                                                                                                |
|                                                                                  |                                                               |                                                                                                |

**11.** The RE11S is working and ready for use. You can now connect the RE11S to your network device using an Ethernet cable and connect to your network as usual.

## III. Browser Based Configuration Interface

After you have setup the RE11S as detailed in <u>II. Installation</u> or the included **Quick Installation Guide**, you can use the browser based configuration interface to configure advanced settings.

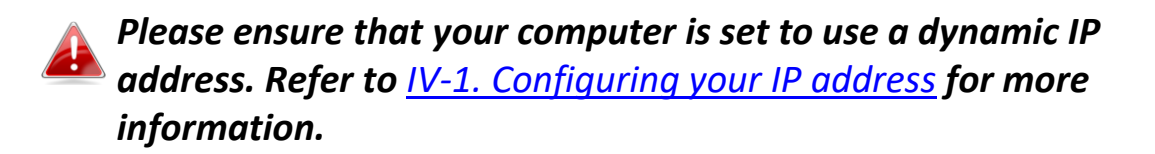

- III-1. Login
- To access the browser based configuration interface enter http://edimaxext.setup into the URL bar of a browser on a network device connected to the same Wi-Fi network as the RE11S.

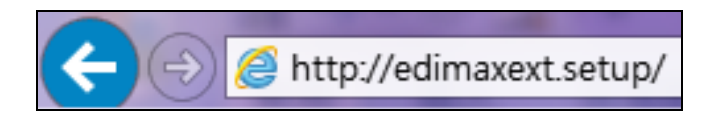

**2.** You will be prompted for a username and password. The default username is "admin" and the default password is "1234".

| Windows Security                                                                                                    |
|----------------------------------------------------------------------------------------------------|
| The server edimaxext.setup at Default Name:admin Password:1234 requires a username and password.                                                           |
| Warning: This server is requesting that your username and password be<br>sent in an insecure manner (basic authentication without a secure<br>connection). |
| admin  Remember my credentials                                                                                                    |
| OK Cancel                                                                                                    |

# **3.** You will arrive at the "Status and Information" screen. Use the menu down the left side to navigate.

| Status     Setup Wizard     LAN     Z.4GHz Wireless     SGHz Wireless     Administration     Administration     Administration     Administration     Access Point Status     Check the latest version     MAC Address     Signal Strengths     Status     Status     Status     Connect     Status     Status     Status     Status     Channel Number 11     Channel Number 11     Security WPA2(AES)     Security WPA2(AES)                                                                                                    | <ul> <li>Status</li> <li>Setup Wizard</li> </ul> |                   |                    |                  |                 |
|----------------------------------------------------------------------------------------------------|--------------------------------------------------|-------------------|--------------------|------------------|-----------------|
| Setup Wizard         LAN         2.4GHz Wireless         5GHz Wireless         Administration         Administration         Access Point Status         Wi-Fi Extender Status (2.4G)         @ 2.4GHz         @ 5GHz         Status         Check the latest version         Wi-Fi Extender Status (2.4G)         @ 2.4GHz         @ 5GHz         Status         Connect         Status         Channel Number         Status         Channel Number         Security         WPA2(AES)                                                                                                    | Setup Wizard                                     |                   |                    |                  | Help            |
| LAN       System       LAN         > 2.4GHz Wireless       IP Address       192.168.2.109         > 5GHz Wireless       Current Time       2017/3/22       22:03:34       Subnet Mask       255.255.0         > Administration       Default Gateway       192.168.2.9       MAC Address       00:11:22:33:44:50         Access Point       Status       Wi-Fi Extender       Status       Connect         Status       Enable       Signal Strengths       84%         SSID       edimax       Extended SSID       edimax         Channel Number       11       Channel Number       11                                                                                                    |                                                  | System Status     |                    |                  |                 |
| <ul> <li>▶ 2.4GHz Wireless</li> <li>▶ 5GHz Wireless</li> <li>▶ Administration</li> <li>Current Time 2017/3/22 22:03:34</li> <li>Subnet Mask 255.255.0</li> <li>Firmware Version 1.06</li> <li>Default Gateway 192.168.2.9</li> <li>Check the latest version</li> <li>MAC Address 00:11:22:33:44:50</li> <li>Access Point Status</li> <li>Wi-Fi Extender Status (2.4G)</li> <li>© 2.4GHz</li> <li>© 5GHz</li> <li>Status Connect</li> <li>Status Enable</li> <li>Signal Strengths</li> <li>B4%s</li> <li>SSID edimax</li> <li>Extended SSID edimax</li> <li>Channel Number 11</li> <li>Channel Number 11</li> <li>Security WPA2(AES)</li> <li>Security WPA2(AES)</li> </ul>                                                                                                    | ► LAN                                            | Syst              | tem                |                  | AN              |
| 2.14GH2 Wireless       Current Time 2017/3/22 22:03:34       Subnet Mask 255.255.0         > 5GHz Wireless       Firmware Version 1.06       Default Gateway 192.168.2.9         Administration       MAC Address 00:11:22:33:44:50         Access Point Status       Wi-Fi Extender Status (2.4G)         @ 2.4GHz       5GHz         Status Enable       Signal Strengths         Status Enable       Signal Strengths         Status Channel Number 11       Channel Number 11         Security WPA2(AES)       Security WPA2(AES)                                                                                                    | ► 2 4GHz Wireless                                | Model             | RE11S              | IP Address       | 192.168.2.109   |
| SGHz Wireless     Administration     Administration     Administration     Access Point Status     Access Point Status     Access Point Status     Access Point Status     Check the latest version     MAC Address     OO:11:22:33:44:50     OO:11:22:33:44:50 | 2.4012 Wireless                                  | Current Time      | 2017/3/22 22:03:34 | Subnet Mask      | 255.255.255.0   |
| Administration          Administration       MAC Address       00:11:22:33:44:50         Access Point       Status       Wi-Fi Extender       Status       (2.4G)         © 2.4GHz       © 5GHz       Status       Connect         Status       Enable       Signal Strengths       84%         SSID       edimax       Extended SSID       edimax         Channel Number       11       Channel Number       11         Security       WPA2(AES)       Security       WPA2(AES)                                                                                                    | 5GHz Wireless                                    | Firm ware Version | 1.06               | Default Gateway  | 192.168.2.9     |
| Access Point     Status     Wi-Fi Extender     Status     (2.4G) <ul> <li>2.4GHz</li> <li>5GHz</li> <li>Status</li> <li>Connect</li> <li>Signal Strengths</li> <li>84%</li> <li>SSID</li> <li>edimax</li> <li>Extended SSID</li> <li>edimax</li> <li>Channel Number</li> <li>11</li> <li>Channel Number</li> <li>Security</li> <li>WPA2(AES)</li> <li>Security</li> <li>WPA2(AES)</li> <li>WPA2(AES)</li> </ul> <li>Security</li>                                                                                                    | P Administration                                 |                   |                    |                  |                 |
| Access Point Status     Wi-Fi Extender Status (2.4G) <ul> <li>2.4GHz</li> <li>5GHz</li> <li>Status</li> <li>Connect</li> </ul> <ul> <li>Status</li> <li>Enable</li> <li>Signal Strengths</li> <li>84%</li> <li>SSID</li> <li>edimax</li> <li>Extended SSID</li> <li>edimax</li> </ul> Channel Number     11           Security         WPA2(AES)                                                                                                    |                                                  |                   |                    |                  |                 |
| Image: Status     SGHz     Status     Connect       Status     Enable     Signal Strengths     84%       SSID     edimax     Extended SSID     edimax       Channel Number     11     Channel Number     11       Security     WPA2(AES)     Security     WPA2(AES)                                                                                                    |                                                  | Access Po         | int Status         | Wi-Fi Extende    | r Status (2.4G) |
| Status     Enable     Signal Strengths     84%       SSID     edimax     Extended SSID     edimax       Channel Number     11     Channel Number     11       Security     WPA2(AES)     Security     WPA2(AES)                                                                                                    |                                                  | 2.4GHz            | SGHz               | Status           | Connect         |
| SSID     edimax     Extended SSID     edimax       Channel Number     11     Channel Number     11       Security     WPA2(AFS)     Security     WPA2(AES)                                                                                                    |                                                  | Status            | Enable             | Signal Strengths | 84%             |
| Channel Number 11 Channel Number 11 Security WPA2(AES) Security WPA2(AES)                                                                                                    |                                                  | SS ID             | edimax             | Extended SSID    | edimax          |
| Security WPA2(AFS) Security WPA2(AES)                                                                                                    |                                                  | Channel Number    | 11                 | Channel Number   | 11              |
|                                                                                                    |                                                  | Security          | WPA2(AES)          | Security         | WPA2(AES)       |
| MAC Address 00:11:22:33:44:50                                                                                                    |                                                  | MAC Address       | 00:11:22:33:44:50  |                  |                 |

#### III-2. Save Settings

**1.**After you configure any settings, click the "Save Settings" button at the bottom of the screen to save your changes.

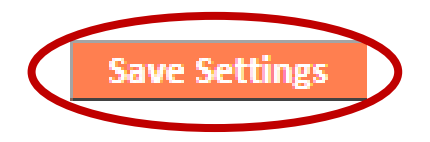

The device needs to restart in order to bring any changes into effect.

**2.** Then, click "Click here to restart" in order to restart the device and bring the changes into effect.

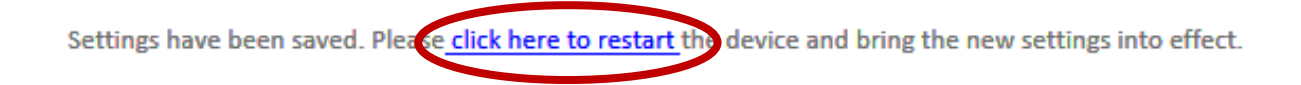

**3.** To make several changes at once, use the "Save Settings" button after each change and then click "click here to restart" after your final change. Only one restart is necessary as long as each change is saved with the "Save Settings" button.

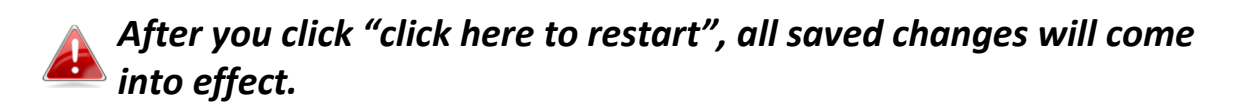
#### III-3. Main Menu

The main menu displays different options depending on your device's operating mode. Please refer to the following chapters for guidance on each mode.

#### Wi-Fi WiFi

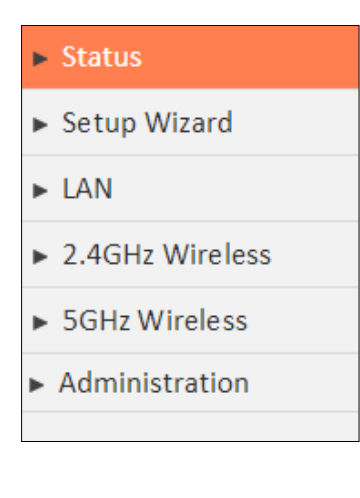

#### Access Point

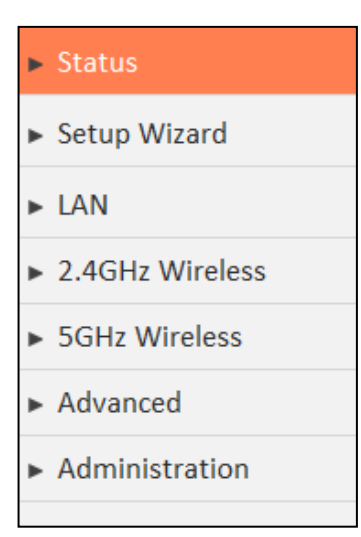

#### Wi-Fi Bridge

Status
Setup Wizard
Administration

#### III-3-1. Status

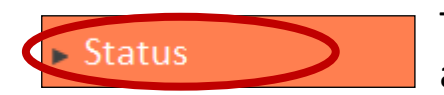

The "Status" page displays basic system information about the device, arranged into categories.

Screenshots displayed are examples. The information shown on your screen will vary depending on your configuration.

| NETWORKING PEOPLE TOGETHER         | Ni-Fi Extender                                                          |                                                          |                                                                                                    | English                                                        |
|------------------------------------|-------------------------------------------------------------------------|----------------------------------------------------------|----------------------------------------------------------------------------------------------------|----------------------------------------------------------------|
| ► Status                           |                                                                         |                                                          |                                                                                                    | Help                                                           |
| <ul> <li>Setup Wizard</li> </ul>   | System Status                                                           |                                                          |                                                                                                    |                                                                |
| ► LAN                              | Syste                                                                   | em                                                       | L                                                                                                  | AN                                                             |
|                                    | Model                                                                   | RE11S                                                    | IP Address                                                                                         | 192.168.2.109                                                  |
| 2.4GHz Wireless                    | Current Time                                                            | 2017/3/22 22:03:34                                       | Subnet Mask                                                                                        | 255.255.255.0                                                  |
| 5GHz Wireless                      | Firm ware Version                                                       | 1.06                                                     | Default Gate way                                                                                   | 192.168.2.9                                                    |
|                                    | Check the late                                                          | est version                                              | MAC Address                                                                                        | 00:11:22:33:44:50                                              |
| <ul> <li>Administration</li> </ul> |                                                                         |                                                          |                                                                                                    |                                                                |
| <ul> <li>Administration</li> </ul> | Access Poin                                                             | nt Status                                                | Wi-Fi Extender                                                                                     | r Status (2.4G)                                                |
| Administration                     | Access Poin<br>© 2.4GHz                                                 | nt Status                                                | Wi-Fi Extender<br>Status                                                                           | r Status (2.4G)<br>Connect                                     |
| Administration                     | Access Poin<br>© 2.4GHz<br>Status                                       | nt Status<br>SGHz<br>Enable                              | <b>Wi-Fi Extende</b> r<br>Status<br>Signal Strengths                                               | r Status (2.46)<br>Connect<br>84%                              |
| Administration                     | Access Poin<br>© 2.4GHz<br>Status<br>SSID                               | nt Status<br>O 5GHz<br>Enable<br>edimax                  | <b>Wi-Fi Extende</b> r<br>Status<br>Signal Strengths<br>Extended SSID                              | r Status (2.4G)<br>Connect<br>84%<br>edimax                    |
| <ul> <li>Administration</li> </ul> | Access Poin<br>© 2.4GHz<br>Status<br>SSID<br>Channel Number             | nt Status<br>SGHz<br>Enable<br>edimax<br>11              | <b>Wi-Fi Extender</b><br>Status<br>Signal Strengths<br>Extended SS ID<br>Channel Number            | Status (2.4G)<br>Connect<br>84%<br>edimax<br>11                |
| <ul> <li>Administration</li> </ul> | Access Poin<br>© 2.4GHz<br>Status<br>SSID<br>Channel Number<br>Security | nt Status<br>SGHz<br>Enable<br>edimax<br>11<br>WPA2(AES) | <b>Wi-Fi Extender</b><br>Status<br>Signal Strengths<br>Extended SSID<br>Channel Number<br>Security | r Status (2.4G)<br>Connect<br>84%<br>edimax<br>11<br>WPA2(AES) |

You can click the orange **Check the latest version** button to open a new screen and automatically upgrade firmware to the latest version. Click **Firmware auto-upgrade** to begin the process.

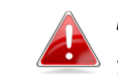

It is recommended to backup the existing firmware version using the "Save as File" button before upgrading.

#### III-3-2. Setup Wizard

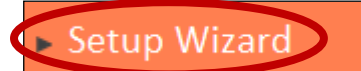

You can run the setup wizard again to reconfigure the basic settings of the device, or you can run a wizard to

help you switch the device to a different operating mode. Select "Setup Wizard" or "Switch to Access Point/ WiFi Extender/WiFi Bridge mode" and then click "Run Wizard" to begin.

| a                                                                      |                                                                                                    |
|------------------------------------------------------------------------|----------------------------------------------------------------------------------------------------|
| Switch to Access Point/Wi-Fi Extender/Wi-Fi Bridge mode                |                                                                                                    |
| This setup wizard will guide you to switch the device to another mode. |                                                                                                    |
|                                                                        |                                                                                                    |
| Run Wizard                                                             |                                                                                                    |
|                                                                        |                                                                                                    |
|                                                                        | G<br>Switch to Access Point/Wi-Fi Extender/Wi-Fi Bridge mode<br>This setup wizard will guide you to switch the device to another mode.<br>Run Wizard |

| Switch to Access Point/ | This wizard will help you to switch the device |
|-------------------------|------------------------------------------------|
| WiFi Extender/ Wi-Fi    | to a different operating mode: Access Point    |
| Bridge mode             | mode, Wi-Fi Extender mode, Wi-Fi Bridge        |
|                         | mode (see below).                              |

#### Switch to Access Point/ Wi-Fi Extender/ Wi-Fi Bridge mode:

- **1.** Follow the on-screen instructions to back up your current settings and then reset the device back to its factory default settings.
- **2.** After the device has reset you will see the screen below. Close your browser and open it again.

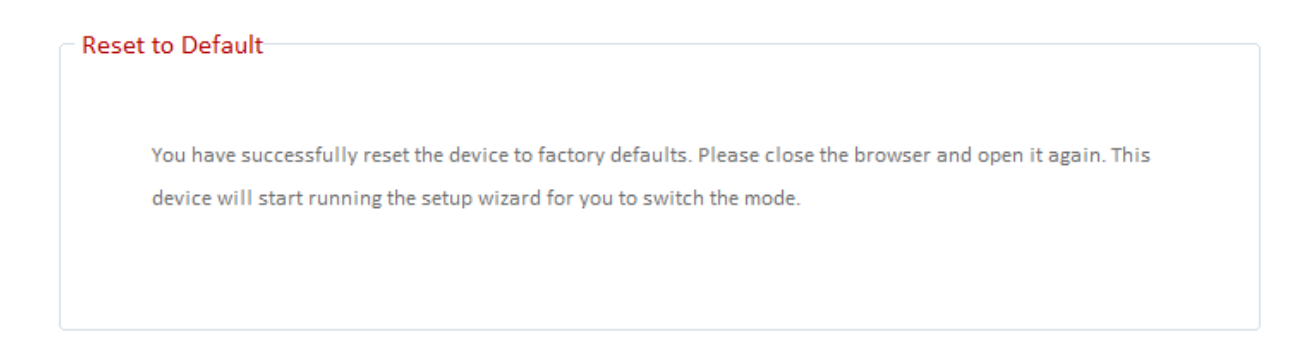

**3.** Follow the on-screen wizard to setup your device in a different mode. Refer to **II. Installation Step 3** onwards for help if needed. If you don't see the "Get Started" screen, try reconnecting to the edimaxEXT.setup **\*\* SSID and go to** http://edimaxext.setup in a web browser.

III-3-3. LAN

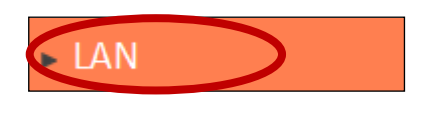

You can configure your Local Area Network (LAN) on this page. Set the device to automatically obtain an IP address from your router or assign an IP address

manually.

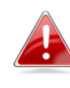

You can access the browser based configuration interface using the device's IP address instead of using the URL http://edimaxext.setup.

| - I AN IP                   |                               |
|-----------------------------|-------------------------------|
| LANT                        |                               |
| <ul> <li>Obtain</li> </ul>  | n an IP address automatically |
| <ul> <li>Use the</li> </ul> | e following IP address        |
| IP Address                  | 192.168.2.1                   |
| Subnet Mask                 | 255.255.255.0                 |
| Default Gateway Address     |                               |
| DNS Address                 |                               |
|                             |                               |
| DHCP Server                 |                               |
| DHCPServer                  | Enable 🔻                      |
| Lease Time                  | Forever <b>T</b>              |
| Start IP                    | 192.168.2.42                  |
| End IP                      | 192.168.2.62                  |
| Default Cataway Address     | 192 168 2 109                 |

| IP Address  | Specify the IP address here. This IP address will be assigned to the RE11S and will replace the default IP address. |
|-------------|----------------------------------------------------------------------------------------------------|
| Subnet Mask | Specify a subnet mask. The default value is 255.255.255.0                                                           |

| Default Gateway<br>Address | Enter a default gateway address. |
|----------------------------|----------------------------------|
| DNS Address                | Enter a DNS address.             |

| DHCP Server     | Enable or disable the DHCP server.            |
|-----------------|-----------------------------------------------|
| Lease Time      | Select a lease time for the DHCP leases here. |
|                 | The DHCP client will obtain a new IP address  |
|                 | after the period expires.                     |
| Start IP        | Enter the start IP address for the DHCP       |
|                 | server's IP address leases.                   |
| End IP          | Enter the end IP address for the DHCP         |
|                 | server's IP address leases.                   |
| Default Gateway | IP address of the default gateway on the      |
| Address         | network.                                      |

#### III-3-4. 2.4GHz Wireless & 5GHz Wireless

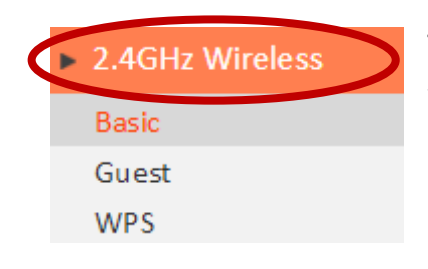

The "2.4GHz Wireless" & "5GHz Wireless" menu allows you to configure SSID and security settings for your Wi-Fi network along with a guest Wi-Fi network. WPS, and Access control (in Access Point mode) functions can also be managed from here.

# In Access Point mode, the "Guest" feature in the menu is replaced by "Access Control".

#### III-3-4-1. Basic

The "Basic" screen displays settings for your primary 2.4GHz or 5GHz Wi-Fi network.

| Basic Settings               |                 |
|------------------------------|-----------------|
| Band                         | 2.4 GHz (b+g+n) |
| Wireless Network Name (SSID) | edimax          |
|                              | Hide SS ID      |
| Channel Number               | 11 •            |
| Wire less Clients            | Show List       |
| Root AP SSID                 | edimax          |
|                              |                 |

| Band             | Displays the wireless standard used for the RE11S's "2.4GHz (B+G+N)" means that 802.11b, 802.11g, and 802.11n wireless                                                                                                    |
|------------------|----------------------------------------------------------------------------------------------------|
|                  | clients can connect to the RE11S.                                                                                                    |
| Wireless Network | This is the name of your Wi-Fi network for                                                                                                    |
| Name (SSID)      | identification, also sometimes referred to as<br>"SSID". The SSID can consist of any<br>combination of up to 32 alphanumerical<br>characters.                                                                                          |
| Hide SSID        | Enable or disable hide SSID. When disabled,<br>the SSID will be visible to clients as an<br>available Wi-Fi network. When enabled, the<br>SSID will not be visible as an available Wi-Fi<br>network to clients – clients must manually |

|                  | enter the SSID in order to connect. A hidden    |
|------------------|-------------------------------------------------|
|                  | (disabled) SSID is typically more secure than a |
|                  | visible (enabled) SSID.                         |
| Channel Number   | Select a wireless radio channel or use the      |
|                  | default "Auto" setting from the drop-down       |
|                  | menu.                                           |
| Wireless Clients | Click "Show List" to display a new window       |
|                  | showing information about wireless clients.     |
|                  | Please disable any pop-up blockers if you       |
|                  | have difficulty using this function.            |
| Root AP SSID     | In WiFi Extender mode, displays the SSID your   |
|                  | WiFi Extender is connected to (your router or   |
|                  | Access Point).                                  |

#### Wireless Security:

| Wireless Security |                       |        |
|-------------------|-----------------------|--------|
| Encryption        | WEP <b>V</b>          |        |
| Key Length        | 64-bit 🔻              |        |
| Key Format        | Hex (10 characters) 🔻 |        |
| Encryption Key    | •••••                 | 🕑 Hide |
|                   |                       |        |

#### Access Point Mode:

| Wireless Security            |                       |        |
|------------------------------|-----------------------|--------|
| Encryption                   | WEP 🔽                 |        |
| Key Length                   | 64-bit 💌              |        |
| Key Format                   | Hex (10 characters) 💌 |        |
| Encryption Key               | ••••••                | ✓ Hide |
| Enable 802.1x Authentication |                       |        |

Select an encryption type according to your mode, from the drop-down menu:

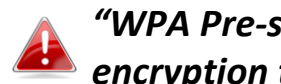

*"WPA Pre-shared Key" is the recommended and most secure* encryption type.

#### III-3-4-1-1. Disable

Encryption is disabled and no password/key is required to connect to the RE11S.

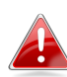

Disabling wireless encryption is not recommended. When disabled, anybody within range can connect to your device's SSID.

| Enable 802.1x  | Check the box to enable the 802.1x             |
|----------------|------------------------------------------------|
| Authentication | authentication. A RADIUS server is required to |
|                | perform 802.1x authentication: enter the       |
|                | RADIUS server's information in the relevant    |
|                | fields (below).                                |

Enable 802.1x Authentication

| RADIUS Server IP address |      |
|--------------------------|------|
| RADIUS Server Port       | 1812 |
| RADIUS Server Password   |      |

42

#### III-3-4-1-2. WEP

WEP (Wired Equivalent Privacy) is a basic encryption type. For a higher level of security consider using WPA encryption.

| Wireless Security            |                     |    |
|------------------------------|---------------------|----|
| Encryption                   | WEP                 |    |
| Key Length                   | 64-bit 💌            |    |
| Key Format                   | Hex (10 characters) |    |
| Encryption Key               | ••••••              | le |
| Enable 802.1x Authentication |                     |    |

| Key Length     | Select 64-bit or 128-bit. 128-bit is more secure than 64-bit.                                                                                                    |
|----------------|----------------------------------------------------------------------------------------------------|
| Key Format     | Choose from "ASCII" (any alphanumerical character 0-9, a-z and A-Z) or "Hex" (any characters from 0-9, a-f and A-F).                                                                                               |
| Encryption Key | Enter your encryption key/password according<br>to the format you selected above. A complex,<br>hard-to-guess key is recommended. Check the<br>"Hide" box to hide your password from being<br>displayed on-screen. |
| Enable 802.1x  | Check the box to enable the 802.1x                                                                                                    |
| Authentication | authentication. A RADIUS server is required to<br>perform 802.1x authentication: enter the<br>RADIUS server's information in the relevant<br>fields (below).                                                       |

Enable 802.1x Authentication

|      | _ |  |
|------|---|--|
| 1812 |   |  |

RADIUS Server IP address

RADIUS Server Port

RADIUS Server Password

## III-3-4-1-3. WPA Pre-Shared Key

WPA pre-shared key is the recommended and most secure encryption type.

| Wireless Security        |                                          |
|--------------------------|------------------------------------------|
| Encryption               | WPA Pre-shared Key -                     |
| WPA Unicast Cipher Suite | ● WPA (TKIP)  ◎ WPA2 (AES)  ◎ WPA2 Mixed |
| Pre-shared Key Format    | Passphrase 💌                             |
| Pre-shared Key           | I Hide                                   |

| WPA Unicast<br>Cipher Suite | Select from WPA (TKIP), WPA2 (AES) or WPA2<br>Mixed. WPA2 (AES) is safer than WPA (TKIP),<br>but not supported by all wireless clients. Please<br>make sure your wireless client supports your<br>selection. WPA2 (AES) is recommended<br>followed by WPA2 Mixed if your client does not<br>support WPA2 (AES). |
|-----------------------------|----------------------------------------------------------------------------------------------------|
| Pre-shared Key<br>Format    | Choose from "Passphrase" (8-63<br>alphanumeric characters) or "Hex" (up to 64<br>characters from 0-9, a-f and A-F).                                                                                                    |
| Pre-shared Key              | Please enter a key according to the format you<br>selected above. A complex, hard-to-guess key<br>is recommended. Check the "Hide" box to hide<br>your password from being displayed on-screen.                                                                                                    |

#### III-3-4-1-4. WPA Radius

WPA RADIUS is a combination of WPA encryption and RADIUS user authentication. If you have a RADIUS authentication server, you can authenticate the identity of every wireless client against a user database.

| Wireless Security        |                                        |
|--------------------------|----------------------------------------|
| Encryption               | WPA RADIUS                             |
| WPA Unicast Cipher Suite | ● WPA (TKIP) ◎ WPA2 (AES) ◎ WPA2 Mixed |
| RADIUS Server IP address |                                        |
| RADIUS Server Port       | 1812                                   |
| RADIUS Server Password   |                                        |

| WPA Unicast<br>Cipher Suite | Select from WPA (TKIP), WPA2 (AES) or WPA2<br>Mixed. WPA2 (AES) is safer than WPA (TKIP),<br>but not supported by all wireless clients. Please<br>make sure your wireless client supports your<br>selection. WPA2 (AES) is recommended<br>followed by WPA2 Mixed if your client does not<br>support WPA2 (AES). |
|-----------------------------|----------------------------------------------------------------------------------------------------|
| RADIUS Server IP<br>address | Input the IP address of the RADIUS authentication server here.                                                                                                    |
| RADIUS Server Port          | Input the port number of the RADIUS<br>authentication server here. The default value<br>is 1812.                                                                                                    |
| RADIUS Server<br>Password   | Input the password of the RADIUS authentication server here.                                                                                                    |

#### III-3-4-2. Guest

You can setup an additional "Guest" Wi-Fi network so guest users can enjoy Wi-Fi connectivity without accessing your primary SSID. The "Guest" screen displays settings for your guest Wi-Fi network.

The guest network is separate from your primary network. The settings for your primary network can be found in the "Basic" menu.

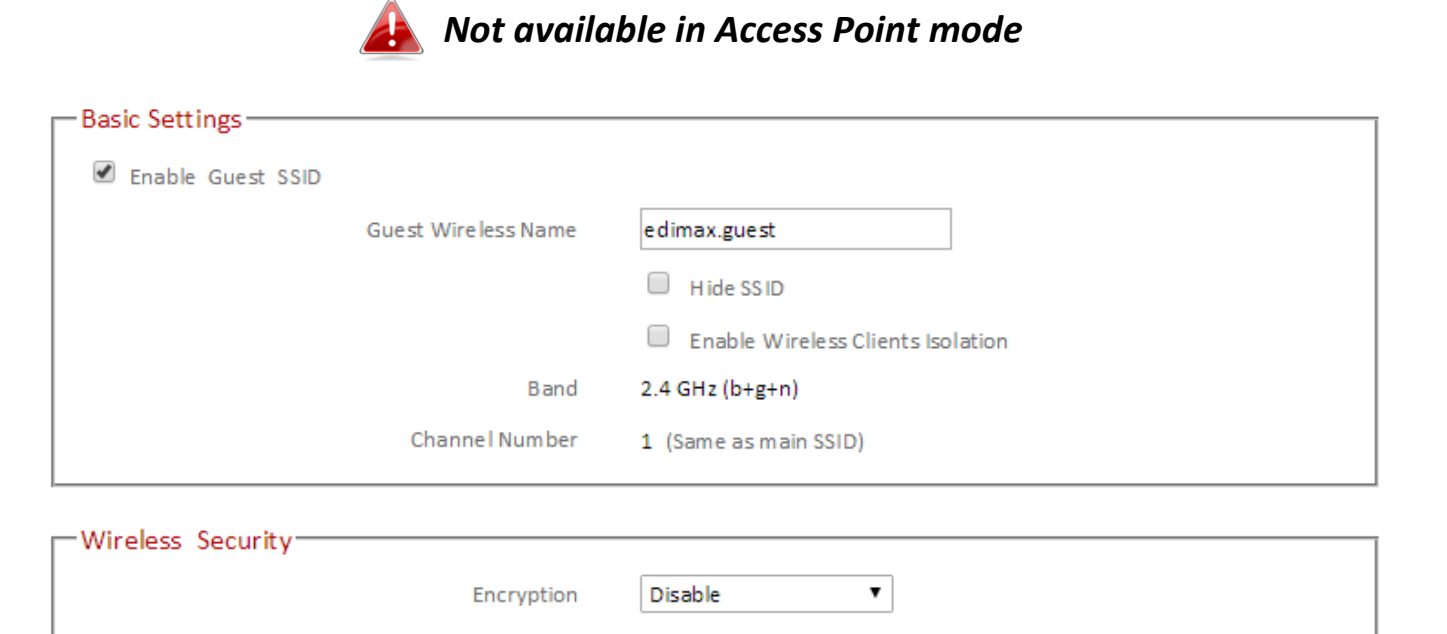

| Enable Guest SSID        | Check/uncheck the box to enable/disable the         |
|--------------------------|-----------------------------------------------------|
|                          | guest Wi-Fi network.                                |
| Wireless Guest           | Enter a reference/ID name for your guest            |
| Name                     | wireless network.                                   |
| Hide SSID                | Enable or disable hide SSID. When disabled,         |
|                          | the SSID will be visible to clients as an available |
|                          | Wi-Fi network. When enabled, the SSID will not      |
|                          | be visible as an available Wi-Fi network to         |
|                          | clients – clients must manually enter the SSID      |
|                          | in order to connect. A hidden (disabled) SSID is    |
|                          | typically more secure than a visible (enabled)      |
|                          | SSID.                                               |
| Enable Wireless          | Check the box to enable wireless clients            |
| <b>Clients Isolation</b> | isolation. This prevents wireless clients           |
|                          | connected to the RE11S from communicating           |

|                | with each other and improves security.<br>Typically, this function is useful for corporate<br>environments or public hot spots and can<br>prevent brute force attacks on clients'<br>usernames and passwords. |
|----------------|----------------------------------------------------------------------------------------------------|
| Band           | Displays the wireless standard used for the<br>RE11S's frequency band:<br>2.4GHz (B+G+N): Allows 802.11b, 802.11g, and<br>802.11n wireless clients to connect to the<br>RE11S.                                |
| Channel Number | Channel number for the guest network is the same as the main SSID and cannot be adjusted independently.                                                                                                    |

| Encryption | Please refer to III-3-4-1. Basic: Wireless    |
|------------|-----------------------------------------------|
|            | Security for details about security settings. |

#### III-3-4-3. WPS

Wi-Fi Protected Setup is a simple way to establish connections between WPS compatible devices. WPS can be activated on compatible devices by pushing a WPS button on the device or from within the device's firmware/configuration interface. When WPS is activated in the correct manner and at the correct time for two compatible devices, they will automatically connect. PIN code WPS includes the use of a PIN code between the two devices for verification.

| Frable WDS                          |                    |
|-------------------------------------|--------------------|
|                                     |                    |
| WI-FI Protected Setup Information : |                    |
| WPS Status                          | Configured         |
| Self Pin Code                       | 91486257           |
| SSID                                | edimax_2.4G_EDF2D1 |
| Authentication Mode                 | WPA Pre-shared Key |
| Authentication Key                  | abcd1234           |
|                                     |                    |
| Device Configuration :              |                    |
| Configuration Mode                  | Registrar          |
| Configure via Push Button           | Start PBC          |
| Configure via Client Pin Code       | Start PIN          |
|                                     |                    |
|                                     |                    |

| Enable WPS             | Check/uncheck this box to enable/disable WPS.                                                                                                    |
|------------------------|----------------------------------------------------------------------------------------------------|
| WPS Status             | Displays "Configured" or "unConfigured"<br>depending on whether WPS and SSID/security<br>settings for the device have been configured or<br>not, either manually or using the WPS button. |
| Self PIN Code          | Displays the WPS PIN code of the device.                                                                                                    |
| SSID                   | Displays the SSID of the device.                                                                                                    |
| Authentication<br>Mode | Displays the wireless security authentication mode of the device.                                                                                                    |
| Authentication Key     | Displays the wireless security authentication key.                                                                                                    |
| Configuration<br>Mode  | The configuration mode of the device's WPS<br>setting is displayed here. "Registrar" means<br>the device acts as an Access Point for a<br>wireless client to connect to and the wireless  |

|                             | client(s) will follow the device's wireless      |
|-----------------------------|--------------------------------------------------|
|                             | settings.                                        |
| Configure via Push          | Click "Start PBC" (Push-Button Configuration)    |
| Button                      | to activate WPS on the Access Point. WPS will    |
|                             | be active for 2 minutes.                         |
| <b>Configure via Client</b> | Enter the wireless client's PIN code here and    |
| PIN Code                    | click "Start PIN" to activate PIN code WPS.      |
|                             | Refer to your wireless client's documentation if |
|                             | you are unsure of its PIN code.                  |

#### III-3-4-4. Access Control

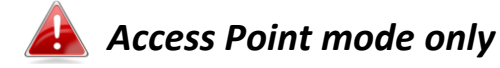

Access Control is a security feature that can help to prevent unauthorized users from connecting to your wireless router.

This function allows you to define a list of network devices permitted to connect to the RE11S. Devices are each identified by their unique MAC address. If a device which is not on the list of permitted MAC addresses attempts to connect to the RE11S, it will be denied.

To enable this function, check the box labeled "Enable Wireless Access Control".

| MAC Address | Comment     |                        |                                |
|-------------|-------------|------------------------|--------------------------------|
|             |             | Ad                     | d                              |
| Device Name | IP Add ress | Comment                | Select                         |
|             | Device Name | Device Name IP Address | Device Name IP Address Comment |

| Client PC   | Select a PC name from the drop-down list and click ">>" to add enter it into the blank field to the right.                                                      |
|-------------|----------------------------------------------------------------------------------------------------|
|             | Click "Refresh' in the drop-down menu to<br>refresh the list of available MAC addresses. If<br>the address you wish to add is not listed, enter<br>it manually. |
| MAC Address | Enter a MAC address of computer or network<br>device manually without dashes or colons e.g.<br>for MAC address 'aa-bb-cc-dd-ee-ff' enter<br>'aabbccddeeff'.     |
| Comment     | Enter a comment for reference/identification consisting of up to 16 alphanumerical characters.                                                                  |
| Add         | Click "Add" to add the MAC address to the MAC address filtering table.                                                                                          |

MAC address entries will be listed in the table. Select an entry using the "Select" checkbox.

| Delete Selected/ | Delete selected or all entries from the table. |
|------------------|------------------------------------------------|
| Delete All       |                                                |

#### III-3-5. Advanced

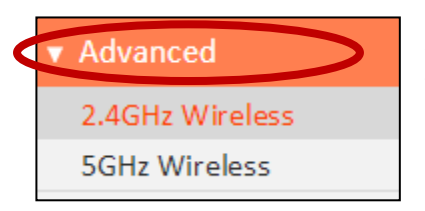

Advanced features of the RE11S can be configured from the "Advanced" menu.

#### III-3-5-1. 2.4GHz Wireless

These settings are for experienced users only. Please do not change any of the values on this page unless you are already familiar with these functions.

👍 Access Point mode only

| 2.4GHz Wireless   |                                |
|-------------------|--------------------------------|
|                   |                                |
| Wire less Module  | Enable                         |
| FragmentThreshold | 2346 (256-2346)                |
| RTS Threshold     | 2347 (0-2347)                  |
| Beacon Interval   | 100 (20-1024 ms)               |
| DTIM Period       | 3 (1-10)                       |
| Data Rate         | Auto 🔻                         |
| N Data Rate       | Auto 🔻                         |
| Channel Width     | Auto 20/40 MHZ 20 MHZ          |
| Preamble Type     | Short Preamble O Long Preamble |
| CTS Protect       | O Auto O Always   None         |
| Tx Power          | 100% 🔻                         |
|                   |                                |
|                   | Save Setting                   |
|                   | Save Settings                  |

| Fragment Threshold | Set the Fragment threshold of the wireless radio. The default value is 2346. |
|--------------------|------------------------------------------------------------------------------|
| RTS Threshold      | Set the RTS threshold of the wireless radio.<br>The default value is 2347.   |

| Beacon Interval | Set the beacon interval of the wireless radio. |
|-----------------|------------------------------------------------|
|                 | The default value is 100.                      |
| DTIM Period     | Set the DTIM period of wireless radio. The     |
|                 | default value is 3.                            |
| Data Rate       | Set the wireless data transfer rate. The       |
|                 | default is set to Auto.                        |
| N Data Rate     | Set the data rate of 802.11n. The default is   |
|                 | set to Auto.                                   |
| Channel Width   | Select wireless channel width (bandwidth       |
|                 | used by wireless signals from the device) –    |
|                 | the recommended value is Auto 20/40MHz.        |
| Preamble Type   | Set the wireless radio preamble type. The      |
|                 | default value is "Short Preamble".             |
| CTS Protect     | Enabling this setting will reduce the chance   |
|                 | of radio signal collisions between 802.11b     |
|                 | and 802.11g wireless Access Points. It's       |
|                 | recommended to set this option to "Auto".      |
| Tx Power        | Set the power output of the wireless radio.    |
|                 | You may not require 100% output power.         |
|                 | Setting a lower power output can enhance       |
|                 | security since potentially malicious/unknown   |
|                 | users in distant areas will not be able to     |
|                 | access your signal.                            |

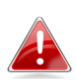

Tx power works in conjunction with the switch on the side of the device. The switch is the primary setting and the Tx bower value here will be a percentage of the slide switch setting. E.G If the slide switch is set to Green Mode (25%) and Tx power to 75%, the overall output will be 75% of 25%.

#### III-3-5-2. 5GHz Wireless

These settings are for experienced users only. Please do not change any of the values on this page unless you are already familiar with these functions.

| 5GHz Wireless      |                                     |
|--------------------|-------------------------------------|
|                    |                                     |
| Wire less Module   | Enable                              |
| Fragment Threshold | 2346 (256-2346)                     |
| RTS Threshold      | 2347 (0-2347)                       |
| Beacon Interval    | 100 (20-1024 ms)                    |
| DTIM Period        | 3 (1-10)                            |
| Data Rate          | Auto 🔻                              |
| N Data Rate        | Auto 🔻                              |
| Channel Width      | ● 20/40/80 MHZ ● 20/40 MHZ ● 20 MHZ |
| Preamble Type      | Short Preamble O Long Preamble      |
| CTS Protect        | 🔍 Auto 🔍 Always 💌 None              |
| Tx Power           | 100% ▼                              |
|                    |                                     |
|                    | Save Settings                       |
|                    |                                     |

| Fragment Threshold | Set the Fragment threshold of the wireless     |
|--------------------|------------------------------------------------|
|                    | radio. The default value is 2346.              |
| RTS Threshold      | Set the RTS threshold of the wireless radio.   |
|                    | The default value is 2347.                     |
| Beacon Interval    | Set the beacon interval of the wireless radio. |
|                    | The default value is 100.                      |
| DTIM Period        | Set the DTIM period of wireless radio. The     |
|                    | default value is 3.                            |
| Data Rate          | Set the wireless data transfer rate. The       |
|                    | default is set to Auto.                        |
| N Data Rate        | Set the data rate of 802.11n. The default is   |
|                    | set to Auto.                                   |
| Channel Width      | Select wireless channel width (bandwidth       |
|                    | used by wireless signals from the device) –    |
|                    | the recommended value is 20/40/80MHz.          |

| Preamble Type | Set the wireless radio preamble type. The default value is "Short Preamble". |
|---------------|------------------------------------------------------------------------------|
| CTS Protect   | Enabling this setting will reduce the chance                                 |
|               | and 802.11g wireless Access Points. It's                                     |
|               | recommended to set this option to "Auto".                                    |
| Tx Power      | Set the power output of the wireless radio.                                  |
|               | You may not require 100% output power.                                       |
|               | Setting a lower power output can enhance                                     |
|               | security since potentially malicious/unknown                                 |
|               | users in distant areas will not be able to                                   |
|               | access your signal.                                                          |

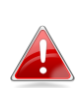

Tx power works in conjunction with the switch on the side of the device. The switch is the primary setting and the Tx power value here will be a percentage of the slide switch setting. E.G If the slide switch is set to Green Mode (25%) and Tx power to 75%, the overall output will be 75% of 25%.

#### III-3-6. Administration

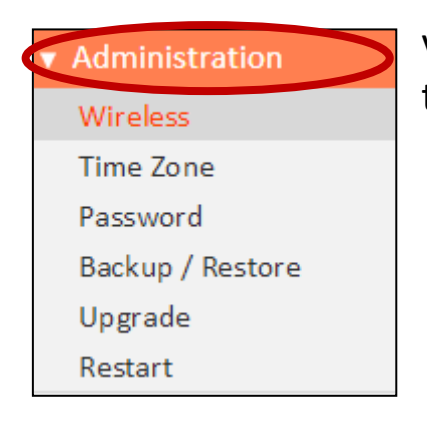

Various administrative functions can be accessed from the "Administration" menu.

#### III-3-6-1. Wireless

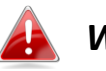

#### WiFi Extender mode only

You can adjust the level of wireless output power as a percentage. Depending on the size of your location and required coverage, you may not require 100% output power. Reducing the output power can enhance security since your Wi-Fi signal will not extend to potential malicious/unknown users in distant areas.

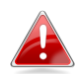

*Tx power can also be adjusted using the switch on the side of the device. Refer to I-4. Switch.* 

| —Advanced Settings—— |               |               |
|----------------------|---------------|---------------|
|                      | 2.4G Tx Power | 100% •        |
|                      | 5G Tx Power   | 100% •        |
|                      |               |               |
|                      |               | Save Settings |

| 2.4G Tx Power | Adjust the Wi-Fi output power for the 2.4GHz frequency. |
|---------------|---------------------------------------------------------|
| 5G Tx Power   | Adjust the Wi-Fi output power for the 5GHz frequency.   |

### III-3-6-2. Time Zone

| Time Zone           |                                                               |
|---------------------|---------------------------------------------------------------|
| Set Time Zone       | (GMT)Greenwich Mean Time: Dublin, Edinburgh, Lisbon, London 💌 |
| Time Server Address | pool.ntp.org                                                  |
| Daylight Savings    | Enable Function<br>January v 1 v To January v 1 v             |
|                     |                                                               |
|                     | Save Settings                                                 |

| Set Time Zone       | Select the time zone of your country or     |  |
|---------------------|---------------------------------------------|--|
|                     | region.                                     |  |
| Time Server Address | Supports NTP (Network Time Protocol) for    |  |
|                     | automatic time and date setup. Input the    |  |
|                     | host name of the IP server manually.        |  |
| Daylight Saving     | If your country/region uses daylight saving |  |
|                     | time, please check the "Enable Function"    |  |
|                     | box, and select the start and end date.     |  |

#### III-3-6-3. Password

You can change the password used to login to the browser-based configuration interface here. It is advised to do so for security purposes.

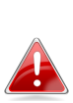

Please make a note of the new password. In the event that you forget the password and are unable to login to the browser based configuration interface, see <u>I-6. Reset to factory default</u> <u>settings</u> for how to reset the device.

| Password           |       |
|--------------------|-------|
| Current Password   |       |
| New Password       |       |
| Confirmed Password |       |
|                    |       |
|                    | Apply |

| Current Password          | Enter your current password. |  |
|---------------------------|------------------------------|--|
| New Password              | Enter your new password.     |  |
| <b>Confirmed Password</b> | Confirm your new password.   |  |

## III-3-6-4. Backup/Restore

| Backup / Restore |                                                           |                                   |  |
|------------------|-----------------------------------------------------------|-----------------------------------|--|
|                  |                                                           |                                   |  |
|                  |                                                           |                                   |  |
|                  | Backup Settings                                           | Save                              |  |
|                  | Restore Settings                                          | Choose File No file chosen Upload |  |
|                  | Restore to Factory Default                                | Reset                             |  |
|                  | Debug Logs                                                | Save                              |  |
|                  | GA_Debug Logs                                             | Save                              |  |
|                  |                                                           |                                   |  |
|                  | Restore to Factory Default<br>Debug Logs<br>GA_Debug Logs | Reset<br>Save<br>Save             |  |

| Backup Settings         | Click "Save" to save the current settings on your   |
|-------------------------|-----------------------------------------------------|
|                         | computer as config.bin file.                        |
| <b>Restore Settings</b> | Click "Browse" to find a previously saved           |
|                         | config.bin file and then click "Upload" to replace  |
|                         | your current settings.                              |
| Restore to              | Click "Reset" to restore settings to the factory    |
| Factory Default         | default. A pop-up window will appear and ask        |
|                         | you to confirm and enter your log in details.       |
|                         | Enter your username and password and click          |
|                         | "Ok". See below for more information.               |
| Debug Logs              | Click to save a log file of wireless information to |
|                         | your computer as a .txt file.                       |
| GA_Debug Logs           | Click to save a log file of wireless information to |
|                         | your computer as a .txt file.                       |

#### III-3-6-5. Upgrade

The upgrade page displays the current firmware version and allows you to upgrade the system firmware to a more recent version. You can download the latest firmware from the Edimax website and upgrade manually using the **Choose File** button or you can click the **Check the latest version** button to check your version and automatically upgrade if a newer version is available. After the upgrade, the system will restart.

Do not switch off or disconnect the device during a firmware upgrade, as this could damage the device. It is recommended that you use a wired Ethernet connection for a firmware upgrade and that you backup your existing firmware before upgrading.

| Upgrade |                                      |  |
|---------|--------------------------------------|--|
|         | The current firm ware version : 1.03 |  |
|         | Check the latest version             |  |
|         | Change File No file change           |  |
|         | Choose The No the chosen             |  |
|         | Apply                                |  |
|         |                                      |  |

#### III-3-6-6. Group Upgrade

You can upgrade firmware for multiple RE11S's at once using the group upgrade function, as well as check the latest firmware version. Select the model(s) to upgrade and click Upgrade to browse for the firmware file and upgrade. After the upgrade, the system will restart.

Do not switch off or disconnect the device during a firmware upgrade, as this could damage the device. It is recommended that you use a wired Ethernet connection for a firmware upgrade and that you backup your existing firmware before upgrading.

| -Ungrade- |     |            |                   |                |        |
|-----------|-----|------------|-------------------|----------------|--------|
| opgrade   |     |            |                   |                |        |
|           |     |            |                   |                |        |
|           |     |            |                   |                |        |
|           |     |            |                   |                |        |
|           |     |            | Current FW        |                |        |
|           | del | IP Address | version           | New FW version | Status |
|           |     |            |                   |                |        |
|           |     | No         | data available ii | n table        |        |
|           |     |            |                   |                |        |
|           |     |            |                   |                |        |
|           |     |            |                   |                |        |
|           |     | Check fir  | mware version     | Upgrade        |        |
|           |     |            |                   |                |        |

| Check firmware | Click to check the latest available firmware |  |
|----------------|----------------------------------------------|--|
| version        | version.                                     |  |
| Upgrade        | Browse to the firmware file on your computer |  |
|                | and upgrade selected devices.                |  |

#### III-3-6-7. Restart

In the event that the RE11/RE11S malfunctions or is not responding, then it is recommended that you restart the device.

| Restart                                                                                                    |
|----------------------------------------------------------------------------------------------------|
| In the event that the system stops responding correctly or stops functioning, you can perform a system restart. Your settings will not be changed. To restart, click on the APPLY button below. You will be asked to confirm your decision. The restart will be complete when the power LED light stops blinking. |
| Apply                                                                                                    |

#### Appendix IV.

#### **Configuring your IP address** IV-1.

For first time access to the URL http://edimaxext.setup please ensure your computer is set to use a dynamic IP address. This means your computer can obtain an IP address automatically from a DHCP server. You can check if your computer is set to use a dynamic IP address by following VII-1-1. How to check that your computer uses a dynamic IP address.

Static IP users can also temporarily modify your computer's IP address to be in the same IP address subnet e.g. 192.168.9.x (x = 3 - 254) as the RE11S in order to access http://edimaxext.setup.

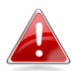

The RE11S's default IP address is 192.168.9.2.

The procedure for modifying your IP address varies across different operating systems; please follow the guide appropriate for your operating system in IIV-1-2. How to modify the IP address of your computer.

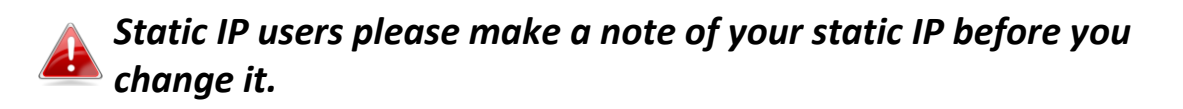

You can assign a new IP address to the device which is within the subnet of your network during setup or using the browser based configuration interface, so that you can access the URL http://edimaxext.setup in future without modifying your IP address.

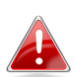

Please remember to change your IP address back to its original value after the device is properly configured.

#### IV-1-1. How to check that your computer uses a dynamic IP address

Please follow the instructions appropriate for your operating system.

#### IV-1-1-1. Windows 7

**1.** Click the "Start" button (it should be located in the lower-left corner of your computer), then click "Control Panel".

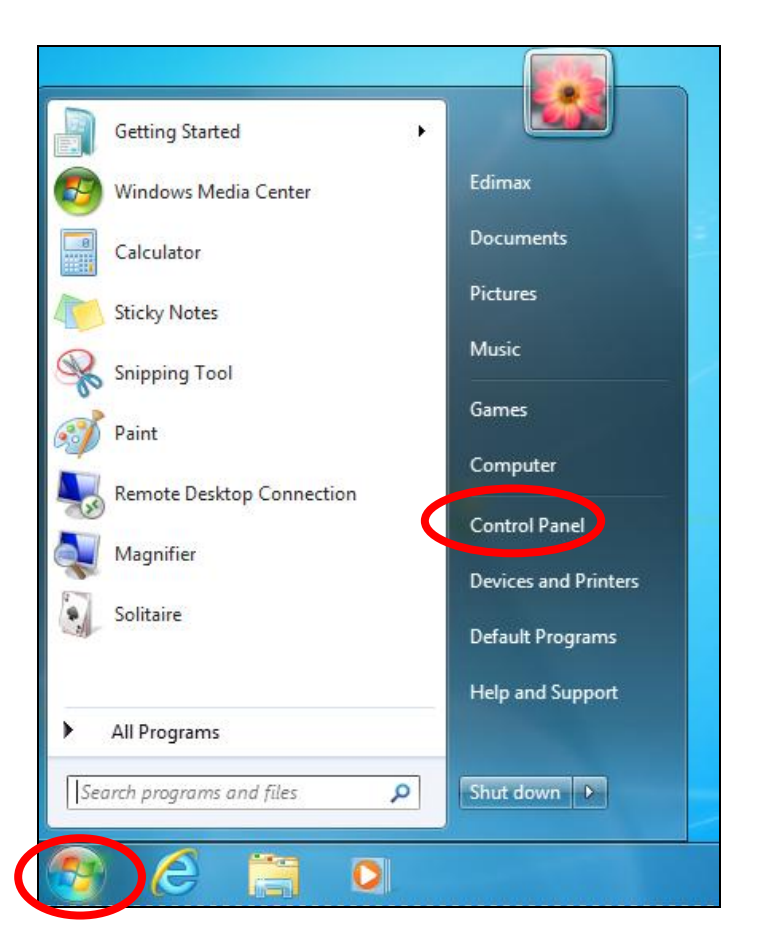

2. Under "Network and Internet" click "View network status and tasks".

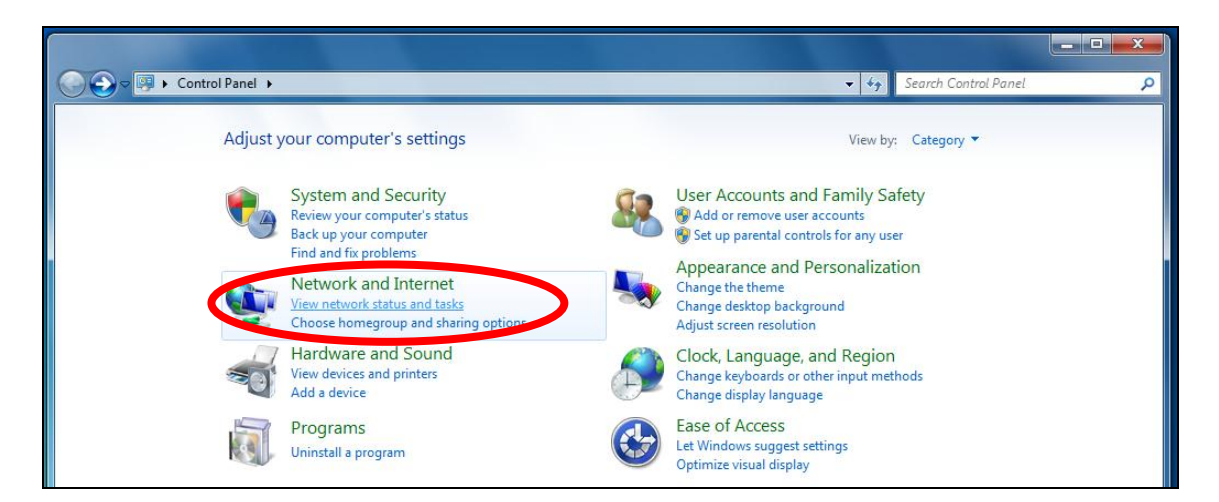

# **3.** Click "Local Area Connection".

| · · · · · · · · · · · · · · · · · · · |              | ×                                          |                                                                                | See full map          |
|---------------------------------------|--------------|--------------------------------------------|--------------------------------------------------------------------------------|-----------------------|
| TS-WIN7<br>(This computer)            | Home network |                                            | Internet                                                                       |                       |
| View your active networks             |              |                                            |                                                                                | Connect or disconnect |
| Home network<br>Home network          |              | Access type:<br>HomeGroup:<br>Connections: | pe: No Internet access<br>oup: Ready to create<br>ons: I Local Area Connection |                       |

#### View your basic network information and set up connections

# **4.** Click "Properties".

| 📮 Local Area Conn | ection Status | ×                  |
|-------------------|---------------|--------------------|
| General           | w Snip        |                    |
| Connection        |               |                    |
| IPv4 Connectiv    | ity:          | No Internet access |
| IPv6 Connectiv    | ity:          | No network access  |
| Media State:      |               | Enabled            |
| Duration:         |               | 02:08:52           |
| Speed:            |               | 100.0 Mbps         |
| Details           |               |                    |
| Activity          |               |                    |
|                   | Sent —        | Received —         |
| Bytes:            | 951,332       | 4,398,184          |
| Properties        | Disable       | Diagnose           |
|                   |               | Close              |

# 5. Select "Internet Protocol Version 4 (TCP/IPv4) and then click "Properties".

| Local Area Connection Properties                                                                                                    | <u> </u> |  |  |
|----------------------------------------------------------------------------------------------------|----------|--|--|
| Networking                                                                                                    |          |  |  |
| Connect using:                                                                                                    |          |  |  |
| Broadcom 440x 10/100 Integrated Controller                                                                                                    |          |  |  |
| Configure                                                                                                    |          |  |  |
| This connection uses the following items:                                                                                                    |          |  |  |
| Gient for Microsoft Networks      Gos Packet Scheduler                                                                                                 |          |  |  |
| <ul> <li>Bile and Printer Sharing for Microsoft Networks</li> </ul>                                                                                    |          |  |  |
| Internet Protocol Version 6 (TCP / IPv6)                                                                                                    |          |  |  |
| Internet Protocol Version 4 (TCP/IPv4)                                                                                                    |          |  |  |
| Link-Layer Topology Discovery Responder                                                                                                    |          |  |  |
| Install Uninstall Properties                                                                                                    |          |  |  |
| Description<br>TCP/IP version 6. The latest version of the internet protocol<br>that provides communication across diverse interconnected<br>networks. |          |  |  |
| ОК Са                                                                                                    | incel    |  |  |

**6.** Select "Obtain an IP address automatically" and "Obtain DNS server address automatically" should be selected.

| Internet Protocol Version 4 (TCP/IPv4) Properties                                                                                                    |                                    |  |  |  |  |
|----------------------------------------------------------------------------------------------------|------------------------------------|--|--|--|--|
| General                                                                                                    |                                    |  |  |  |  |
| You can get IP settings assigned automatically if your network supports this capability. Otherwise, you need to ask your network administrator for the appropriate IP settings. |                                    |  |  |  |  |
| Obtain an IP address automatical                                                                                                    | Obtain an IP address automatically |  |  |  |  |
| IP address:                                                                                                    | 192.168.2.10                       |  |  |  |  |
| Subnet mask:                                                                                                    | 255 . 255 . 255 . 0                |  |  |  |  |
| Default gateway:                                                                                                    | · · ·                              |  |  |  |  |
| Obtain DNS server address automatically                                                                                                    |                                    |  |  |  |  |
| Preferred DNS server:                                                                                                    |                                    |  |  |  |  |
| Alternate DNS server:                                                                                                    |                                    |  |  |  |  |
| Validate settings upon exit                                                                                                    | Advanced                           |  |  |  |  |
|                                                                                                    | OK Cancel                          |  |  |  |  |

#### IV-1-1-2. Windows 8.1 & 10

**1.** Click the File Explorer icon in the bottom left of the screen, as shown below.

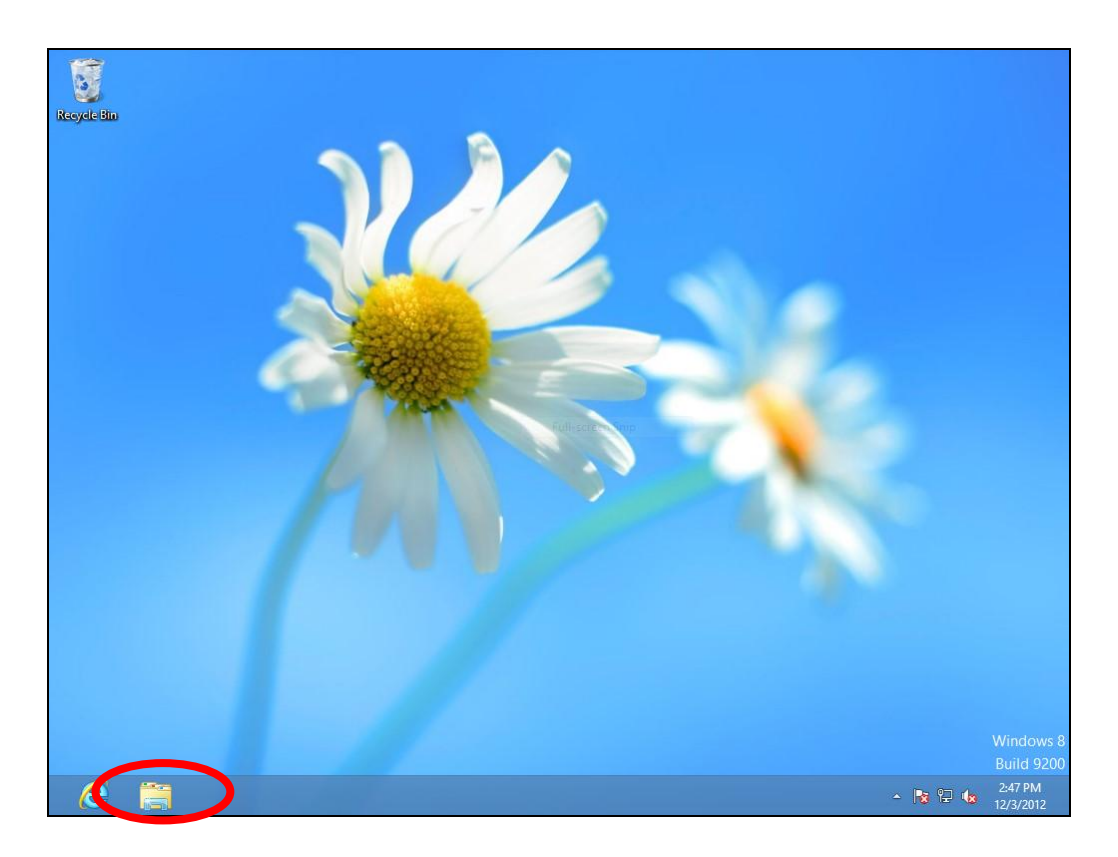

**2.** Right click "Network" and then select "Properties".

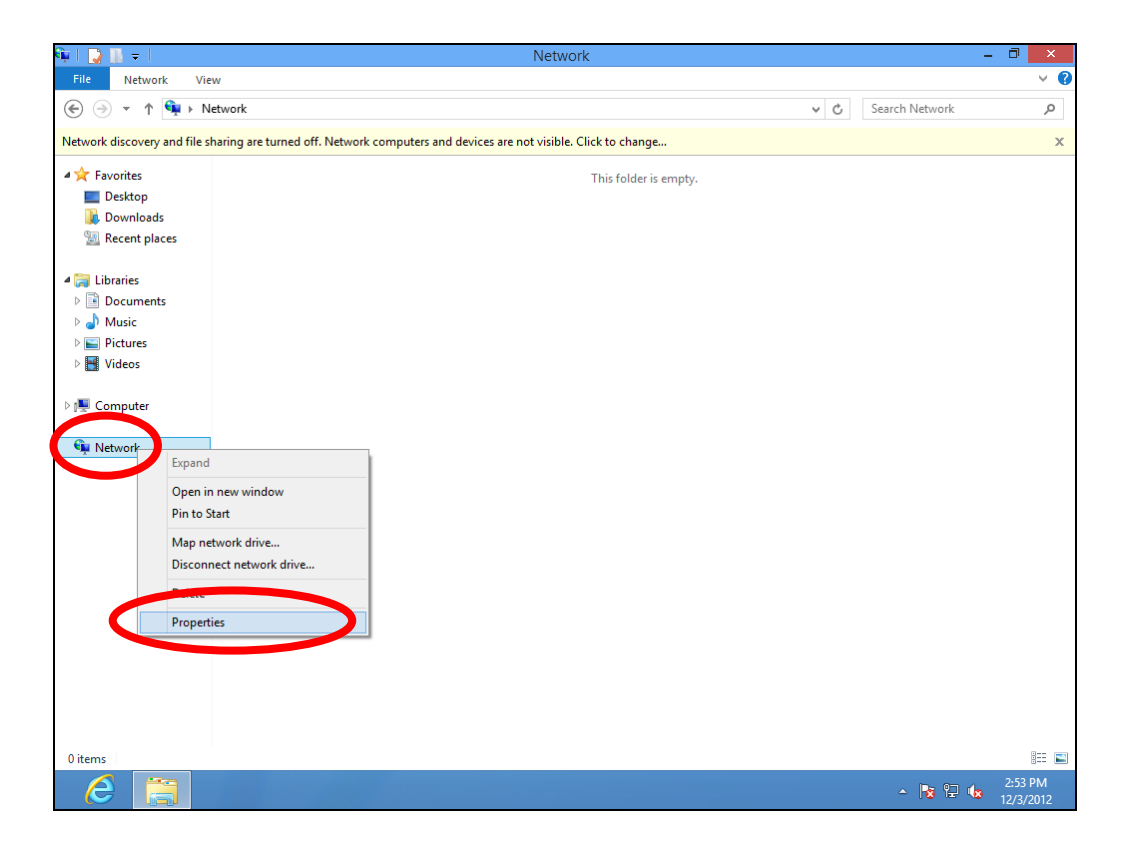

**3.** In the window that opens, select "Change adapter settings" from the left side.

| 🔤   💽 🖡 🖛                                                | Library Tools Picture To                                       | rools Pictures                                                                                                    | - 0 ×                |
|----------------------------------------------------------|----------------------------------------------------------------|----------------------------------------------------------------------------------------------------|----------------------|
| File Home Share                                          | e View Manage Manag                                            | ge                                                                                                    | ~ <b>(</b> )         |
|                                                          | ibraries > Pictures >                                          | ✓ ♂ Search Pictures                                                                                                    | Q,                   |
| ★ Favorites ■ Desktop                                    | *                                                              | Network and Sharing Center –                                                                                                    | ×                    |
| i Downloads 🗐 Recent places                              | Eontrol Panel Home                                             | and Internet → Network and Sharing Center     ✓     C     Search Control Panel       View your basic network information and set up connections              | 2                    |
| Libraries     Document     Music     Pictures     Videos | Change adapter settings<br>Change advanced sharing<br>settings | wyour active networks     Access type:     Internet       Network     Access type:     Internet       Public network     Connections:     Internet           | -                    |
| Computer                                                 |                                                                | Change your networking settings<br>Set up a new connection or network<br>Set up a broadband, dial-up, or VPN connection; or set up a router or access point. |                      |
| τρι ΠΕΙΝΟΙΑ                                              | See also<br>HomeGroup<br>Internet Options<br>Windows Firewall  | Troubleshoot problems<br>Diagnose and repair network problems, or get troubleshooting information.                                                           |                      |
| 1 item 1 item selected                                   | Library includes: 2 locations                                  |                                                                                                    | :== <b>E</b>         |
|                                                          |                                                                | - 限程 (                                                                                                    | 2:54 PM<br>12/3/2012 |

**4.** Choose your connection and right click, then select "Properties".

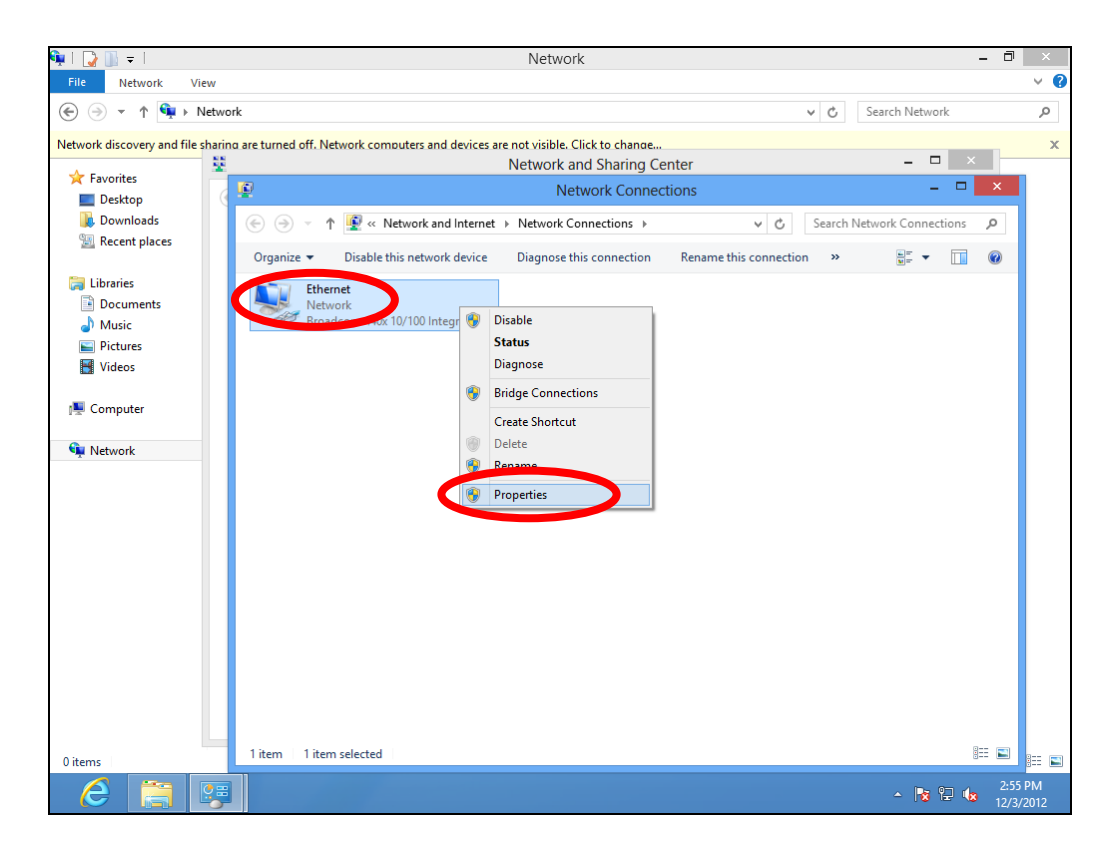

5. Select "Internet Protocol Version 4 (TCP/IPv4) and then click "Properties".

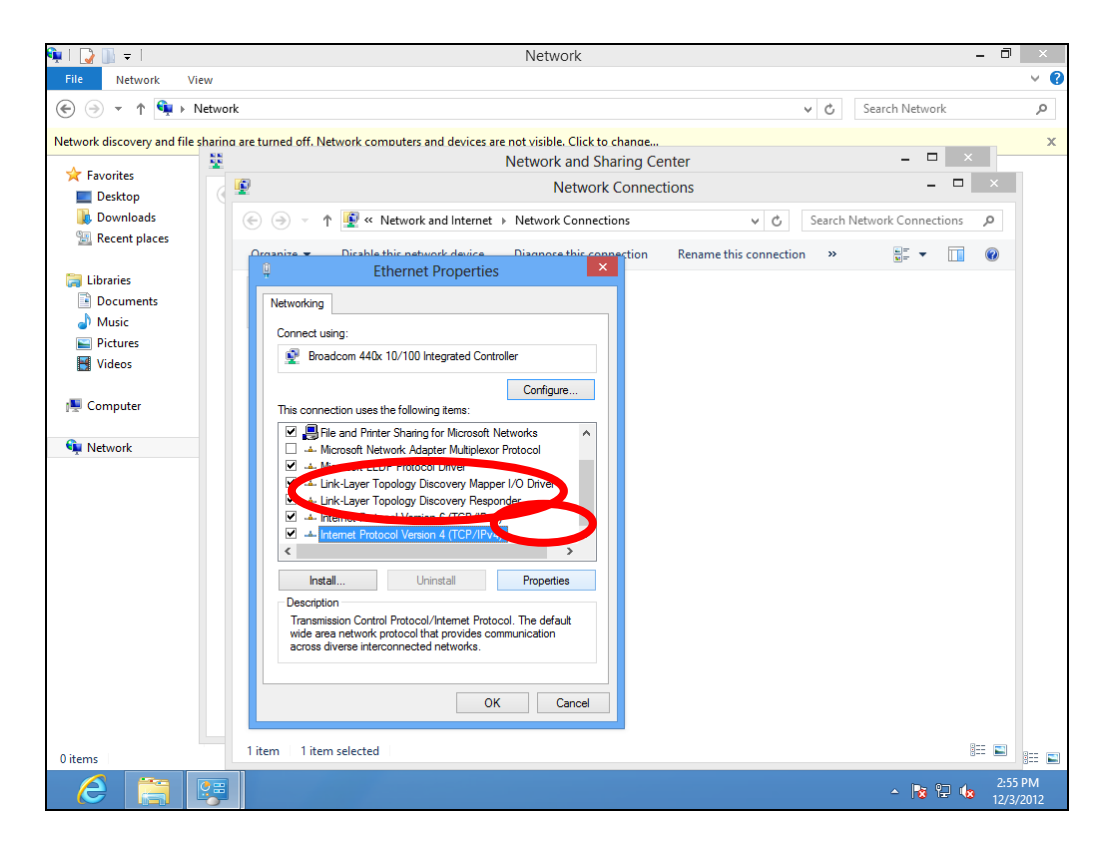

**6.** Select "Obtain an IP address automatically" and "Obtain DNS server address automatically" should be selected.

| 🖣   🔂 📗 🖛 l                       | Network                                                                                 | - 0                | ×   |
|-----------------------------------|-----------------------------------------------------------------------------------------|--------------------|-----|
| File Network View                 |                                                                                         |                    | v 🕐 |
| 🛞 ⊝ 🔻 ↑ 🖣 ≻ Netwo                 | ork v C Se                                                                              | arch Network       | ,o  |
| Network discovery and file sharin | na are turned off. Network computers and devices are not visible. Click to change       |                    | x   |
| - Eavorites                       | Network and Sharing Center                                                              | - 0 ×              |     |
| Desktop                           | Network Connections                                                                     | - 🗆 ×              |     |
| 🚺 Downloads                       | (e) → ↑ 🕎 « Network and Internet → Network Connections v C Search Network               | vork Connections 🔎 |     |
| 🖳 Recent places                   | Organize   Disable this network device Disappose this connection Rename this connection |                    |     |
| 🔚 Libraries                       | Ethernet Properties                                                                     |                    |     |
| Documents                         | Networking                                                                              |                    |     |
| 🎝 Music                           | Internet Protocol Version 4 (TCP/IPv4) Properties ?                                     |                    |     |
| Pictures                          | General Alternate Configuration                                                         |                    |     |
| Videos                            | ou can get IP settings assigned automatic. Wy if your network supports                  |                    |     |
| 🖳 Computer                        | this capability. Otherwise, you need to ask our network administrator                   |                    |     |
|                                   |                                                                                         |                    |     |
| Network                           | Use the following IP address:                                                           |                    |     |
|                                   | IP address:                                                                             |                    |     |
|                                   | secret mask:                                                                            |                    |     |
|                                   |                                                                                         |                    |     |
|                                   |                                                                                         |                    |     |
|                                   | Obtain DNS server address automatically     Use the following DNS ensure addresses:     |                    |     |
|                                   | Preferred DNS server:                                                                   |                    |     |
|                                   | Alternate DNS server:                                                                   |                    |     |
|                                   |                                                                                         |                    |     |
|                                   | Validate settings upon exit Advanced                                                    |                    |     |
|                                   |                                                                                         |                    |     |
| 0 items                           | 1 item                                                                                  | i 📰 🔳              |     |
| 6 🗎 📴                             |                                                                                         | ▲ 18 12 18 12/3    | PM  |

#### IV-1-1-3. Mac OS

**1.** Have your Macintosh computer operate as usual, and click on "System Preferences".

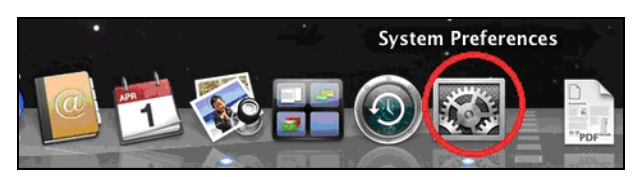

**2.** In System Preferences, click on "Network".

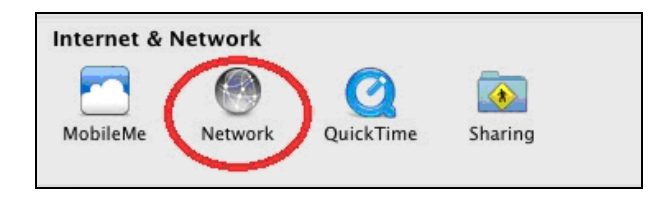

**3.** Click on "Wi-Fi" in the left panel and then click "Advanced" in the lower right corner.

| ⊜ ⊖ ⊖                            | Network                  | (                                                                                                    |
|----------------------------------|--------------------------|----------------------------------------------------------------------------------------------------|
| ◄         ►         Show All     |                          | Q                                                                                                    |
|                                  | Location: Automatic      | \$                                                                                                    |
| • Wi-Fi<br>Connected             | Status:                  | Connected Turn Wi-Fi Off<br>Wi-Fi is connected to OBM-AirPort-2.4G and                                                   |
| Kot Connected                    | <b>600</b>               | has the IP address 192.168.77.119.                                                                                       |
| AX881thernet<br>Not Connected    | Network Name:            | OBM-AirPort-2.4G \$                                                                                                    |
| e 802.11 n WLAN<br>Not Connected | <b>~~~</b>               | Ask to join new networks<br>Known networks will be joined automatically.<br>If no known networks are available, you will |
| ● FireWire<br>Not Connected      | <u>알</u>                 | be asked before joining a new network.                                                                                   |
| Bluetooth PAN<br>Not Connected   | 8                        |                                                                                                    |
|                                  | ☑ Show Wi-Fi status      | in menu bar                                                                                                    |
| + - * -                          |                          |                                                                                                    |
| Click the lock to                | prevent further changes. | Assist me Revert Apply                                                                                                   |
**4.** Select "TCP/IP" from the top menu and "Using DHCP" in the drop down menu labeled "Configure IPv4" should be selected.

| Wi-Fi           | CP/IP DNS WINS 802.1X                         | Proxies | s Hardware       |
|-----------------|-----------------------------------------------|---------|------------------|
| Configure IPv4  | Using DHCP                                    |         |                  |
| IPv4 Address    | Using DHCP with manual address<br>Using BootP | (       | Renew DHCP Lease |
| Subnet Mask     | Manually                                      | ID:     |                  |
| Router          | Off                                           | 100     | ( If required )  |
| Configure IPv6: | Automatically                                 | \$      |                  |
| Router:         |                                               |         |                  |
| IPv6 Address:   |                                               |         |                  |
| Prefix Length:  |                                               |         |                  |
|                 |                                               |         |                  |

# IV-1-2. How to modify the IP address of your computer

Please follow the instructions appropriate for your operating system. In the following examples we use the IP address **192.168.9.20** though you can use any IP address in the range **192.168.9.x** (x = 3 - 254) in order to access iQ Setup/browser based configuration interface.

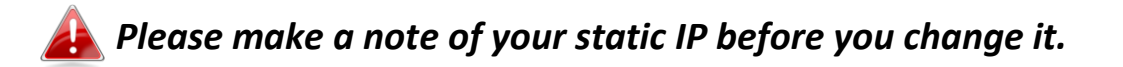

## IV-1-2-1. Windows 7

**1.** Click the "Start" button (it should be located in the lower-left corner of your computer), then click "Control Panel".

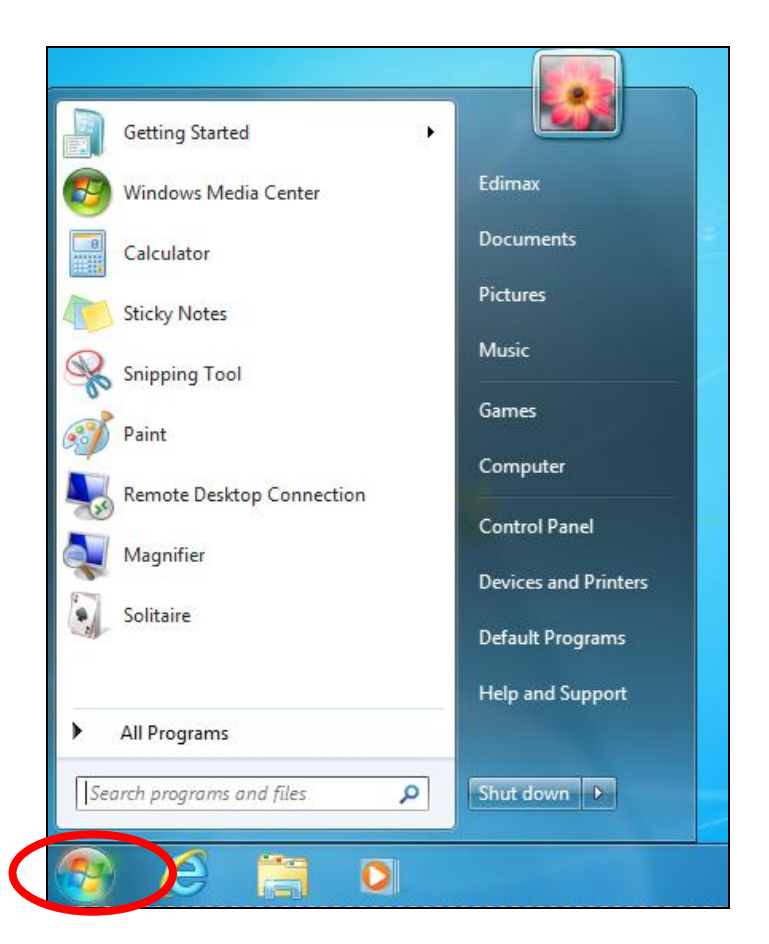

**2.** Under "Network and Internet" click "View network status and tasks".

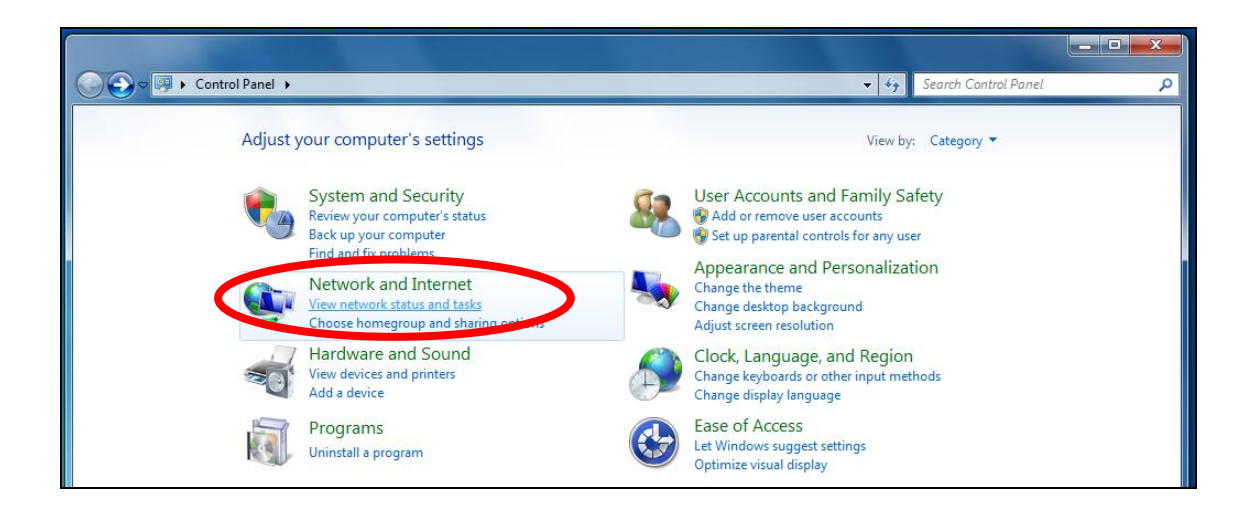

**3.** Click "Local Area Connection".

| View your basic network infor | mation and se | et up connect                             | ions                                 |                                    |
|-------------------------------|---------------|-------------------------------------------|--------------------------------------|------------------------------------|
| <b>I</b>                      | -             | <b>×</b>                                  |                                      | See full map                       |
| TS-WIN7<br>(This computer)    | Home network  |                                           | Internet                             |                                    |
| View your active networks     |               |                                           |                                      | Connect or disconnect              |
| Home network<br>Home network  |               | Access type:<br>HomeGroup:<br>Connectons: | No Interne<br>Poody to<br>Local Area | et access<br>moste<br>a Connection |

4. Click "Properties".

| 🎚 Local Area Connectio | on Status |                  | x   |
|------------------------|-----------|------------------|-----|
| General                | hip       |                  |     |
| Connection             |           |                  | _   |
| IPv4 Connectivity:     |           | No Internet acce | ss  |
| IPv6 Connectivity:     |           | No network acce  | ss  |
| Media State:           |           | Enabl            | ed  |
| Duration:              |           | 02:08:           | 52  |
| Speed:                 |           | 100.0 Mb         | ps  |
| Details                |           |                  |     |
| Activity               |           |                  | _   |
|                        | Sent —    | Receive          | ed  |
| Bytes:                 | 951,332   | 4,398,1          | 84  |
| Properties             | Disable   | Diagnose         |     |
|                        |           | Cl               | ose |

**5.** Select "Internet Protocol Version 4 (TCP/IPv4) and then click "Properties".

| Local Area Connection Properties                                                                                                    | 8    |  |  |
|----------------------------------------------------------------------------------------------------|------|--|--|
| Networking                                                                                                    |      |  |  |
| Connect using:                                                                                                    |      |  |  |
| Proadcom 440x 10/100 Integrated Controller                                                                                                    |      |  |  |
| Configure                                                                                                    |      |  |  |
| This connection uses the following items:                                                                                                    |      |  |  |
| <ul> <li>✓ Client for Microsoft Networks</li> <li>✓ QoS Packet Scheduler</li> <li>✓ File and Printer Sharing for Microsoft Networks</li> <li>✓ Internet Protocol Version 6 (TCP/IPv6)</li> <li>✓ Internet Protocol Version 4 (TCP/IPv6)</li> <li>✓ Link-Layer Topology Discovery Mapper I/O Parer</li> <li>✓ Link-Layer Topology Discovery Responder</li> </ul> |      |  |  |
| Install Uninstall Properties                                                                                                    |      |  |  |
| Description<br>TCP/IP version 6. The latest version of the internet protocol<br>that provides communication across diverse interconnected<br>networks.                                                                                                    |      |  |  |
| ОК Са                                                                                                    | ncel |  |  |

**6.** Select "Use the following IP address", then input the following values:

Your existing static IP address will be displayed in the "IP address" field before you replace it. Please make a note of this IP address, subnet mask, default gateway and DNS server addresses.

IP address: 192.168.9.20 Subnet Mask: 255.255.255.0

Click 'OK' when finished.

|                                                                   | 24 No. 141 No.                                                                    |
|-------------------------------------------------------------------|-----------------------------------------------------------------------------------|
| u can get IP settings assigned<br>is capability. Otherwise, you n | l automatically if your network supports<br>eed to ask your network administrator |
| r the appropriate IP settings.                                    |                                                                                   |
| Obtain an IP address auton                                        | natically                                                                         |
| Output the following IP address                                   | is:                                                                               |
| IP address:                                                       | 192.168.9.20                                                                      |
| Subnet mask:                                                      | 255 . 255 . 255 . 0                                                               |
| Default gateway:                                                  |                                                                                   |
| Obtain DNS server address                                         | automatically                                                                     |
| Use the following DNS served                                      | er addresses:                                                                     |
| Preferred DNS server:                                             |                                                                                   |
| Alternate DNS server:                                             | Grab selected Region                                                              |
|                                                                   | Advanced                                                                          |
|                                                                   | ·                                                                                 |

## IV-1-2-2. Windows 8.1 & 10

**1.** Click the File Explorer icon in the bottom left of the screen, as shown below.

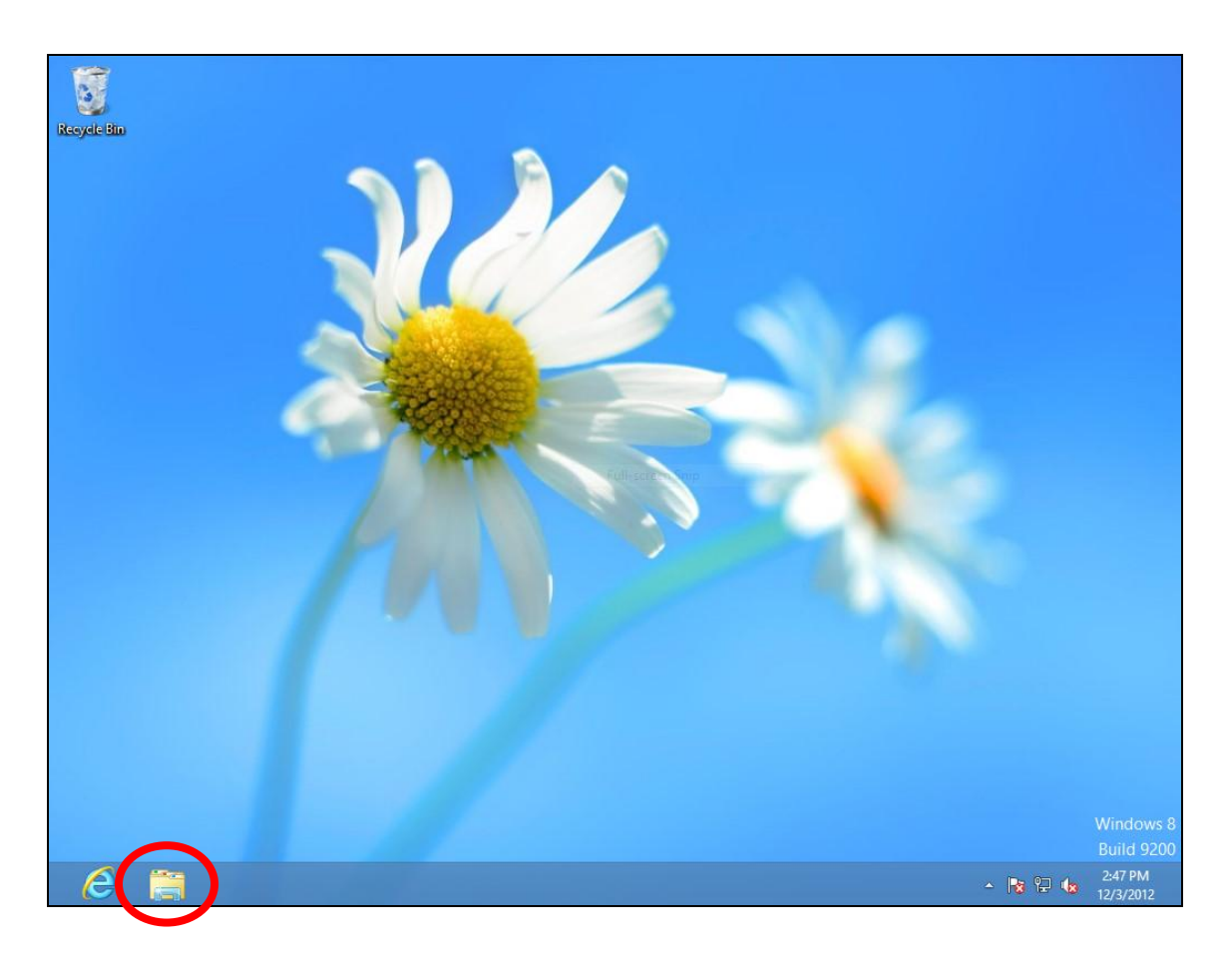

**2.** Right click "Network" and then select "Properties".

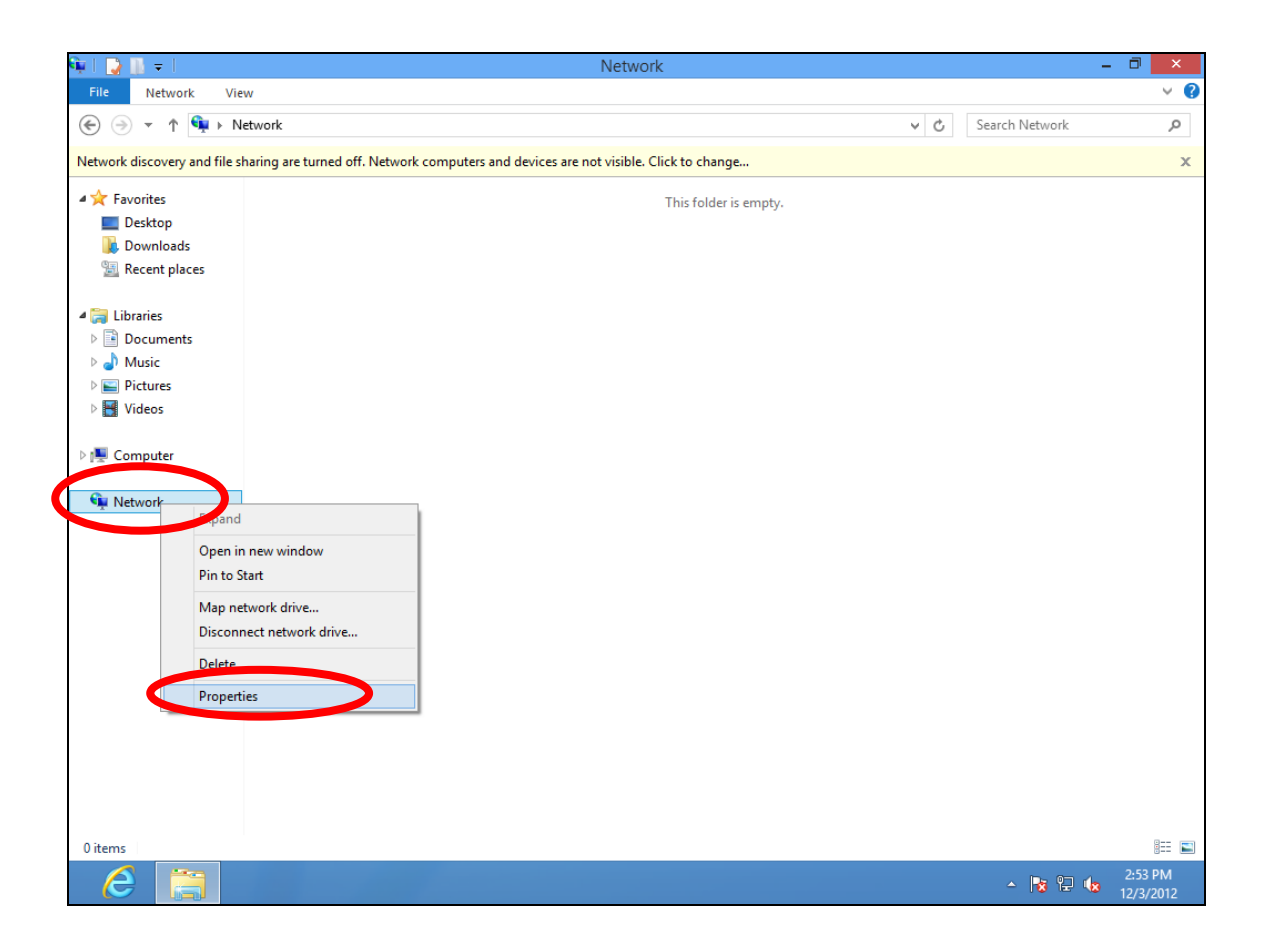

**3.** In the window that opens, select "Change adapter settings" from the left side.

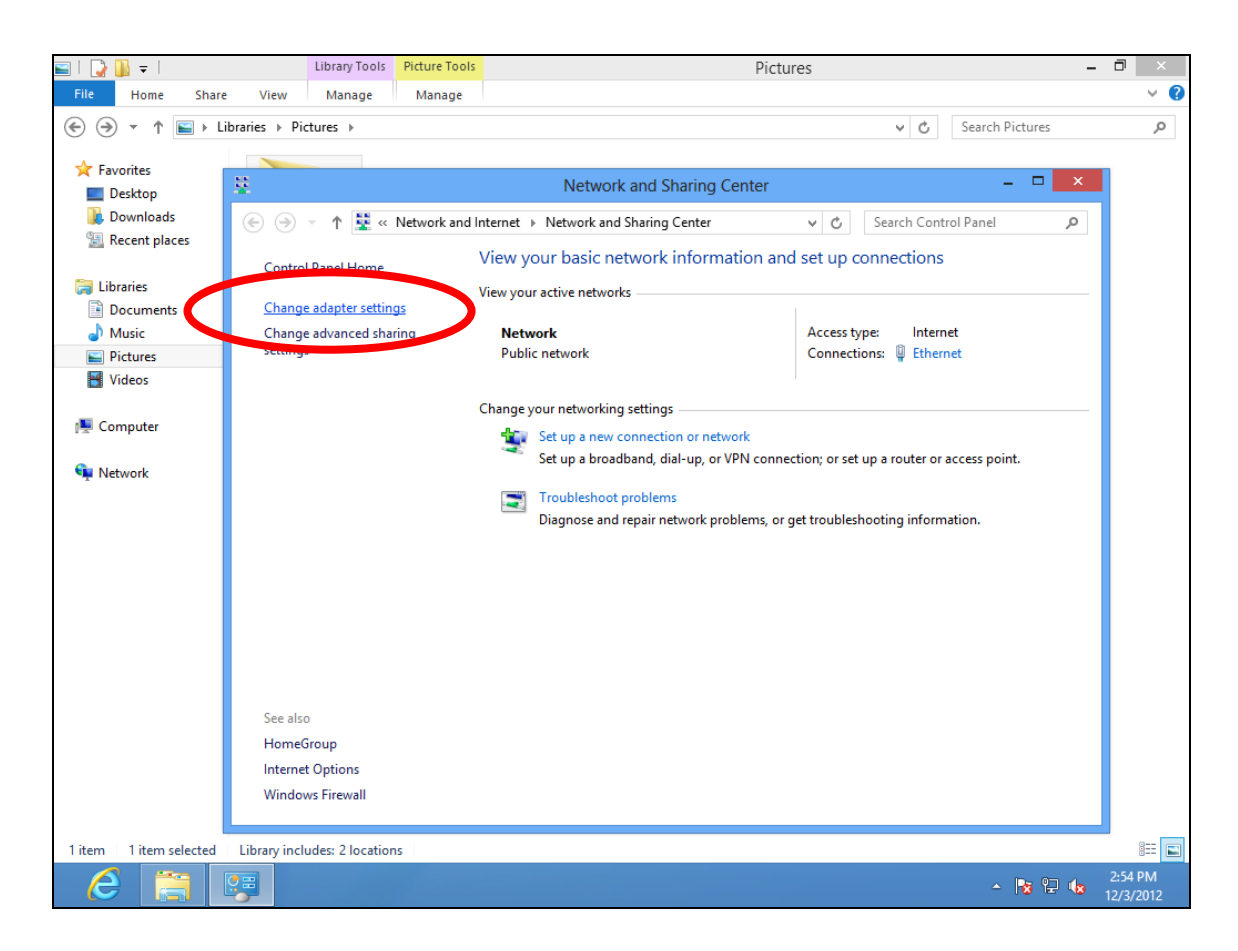

# **4.** Choose your connection and right click, then select "Properties".

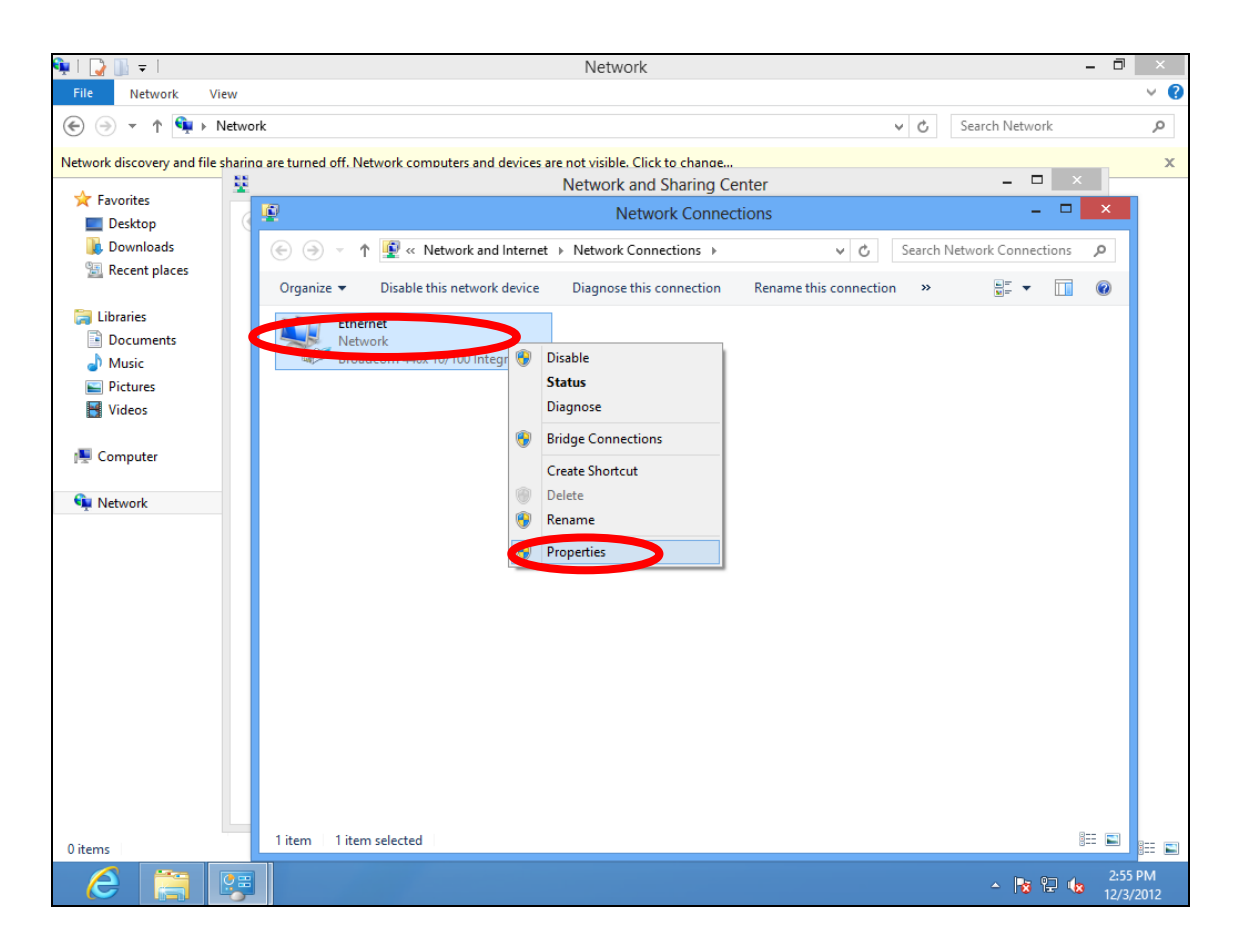

5. Select "Internet Protocol Version 4 (TCP/IPv4) and then click "Properties".

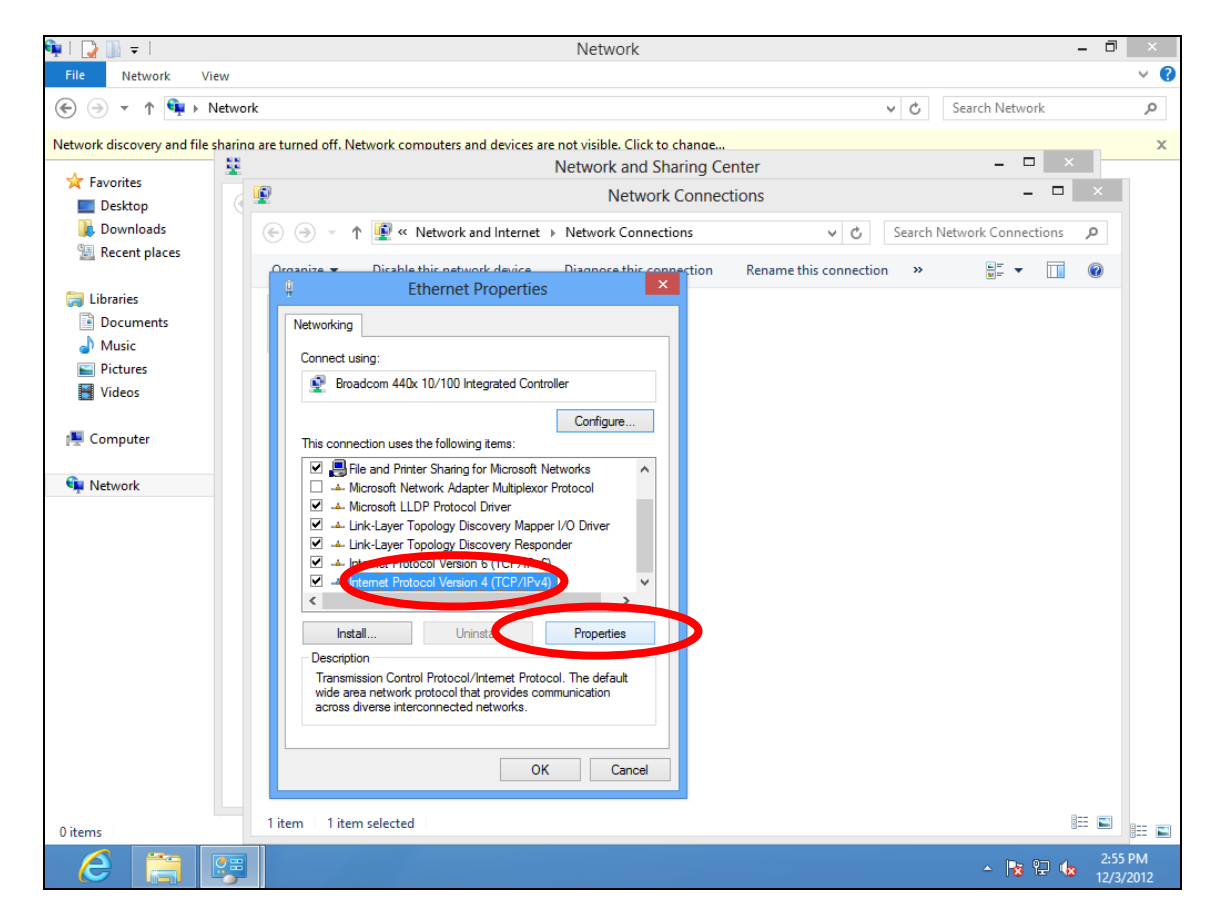

**6.** Select "Use the following IP address", then input the following values:

Your existing static IP address will be displayed in the "IP address" field before you replace it. Please make a note of this IP address, subnet mask, default gateway and DNS server addresses.

IP address: 192.168.9.20 Subnet Mask: 255.255.255.0

Click 'OK' when finished.

## IV-1-2-3. Mac

**1.** Have your Macintosh computer operate as usual, and click on "System Preferences"

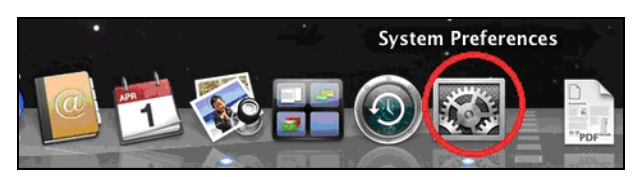

**2.** In System Preferences, click on "Network".

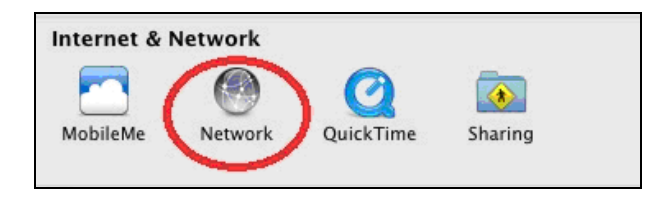

**3.** Click on "Wi-Fi" in the left panel and then click "Advanced" in the lower right corner.

| 00                                                 |                     | Network         |                                                                             |                                                                        |
|----------------------------------------------------|---------------------|-----------------|-----------------------------------------------------------------------------|------------------------------------------------------------------------|
| ■         Show All                                 | ]                   |                 |                                                                             | Q                                                                      |
|                                                    | Location: Au        | itomatic        | :                                                                           | •                                                                      |
| Wi-Fi     Connected     Ethernet     Not Connected |                     | Status:         | Connected<br>Wi-Fi is connected to OI<br>has the IP address 192.            | Turn Wi-Fi Off<br>BM-AirPort-2.4G and<br>168.77.119.                   |
| AX881thernet<br>Not Connected                      | (000) N             | letwork Name:   | OBM-AirPort-2.4G                                                            | ÷ )                                                                    |
| • Not Connected<br>• FireWire<br>Not Connected     |                     |                 | Known networks will be<br>If no known networks a<br>be asked before joining | e joined automatically.<br>rre available, you will<br>g a new network. |
| Bluetooth PAN<br>Not Connected                     | 8                   |                 |                                                                             |                                                                        |
| + - & •                                            | She                 | ow Wi-Fi status | in menu bar                                                                 | Advanced                                                               |
| Click the lock to                                  | prevent further cha | nges.           | Assist me                                                                   | Revert Apply                                                           |

**4.** Select "TCP/IP" from the top menu and select "Manually" from the drop down menu labeled "Configure IPv4", then click "OK".

| 0                      | Network                                                     |                          |
|------------------------|-------------------------------------------------------------|--------------------------|
| Show All               | Committee (consideration of )                               | Q                        |
| 🛜 Wi-Fi                |                                                             |                          |
| Wi-Fi                  | Using DHCP<br>Using DHCP with manual address<br>Using PootP | oxies Hardware           |
| Configure 1.v4         | Manually                                                    | The second second second |
| IPv4 Address           | Off                                                         |                          |
| Subnet Mask:           | 255.255.255.0                                               | 1 101-2.40               |
| Router:                | 192.168.77.1                                                |                          |
| Configure IPv6:        | Automatically                                               | \$                       |
| Router:                |                                                             |                          |
| IPv6 Address:          |                                                             |                          |
| Prefix Length:         |                                                             |                          |
|                        |                                                             |                          |
|                        |                                                             | ber Advanced             |
| ?                      |                                                             | Cancel OK                |
| Cick the lock to preve |                                                             | a mail in Revent         |

Your existing static IP address will be displayed in the "IP address" field before you replace it. Please make a note of this IP address, subnet mask, default gateway and DNS server addresses.

**5.** In the "IPv4 Address" and "Subnet Mask" field enter IP address 192.168.9.20 and subnet mask 255.255.255.0. Click on "OK".

| 0 0                     | Netwo         | ork                   |                |
|-------------------------|---------------|-----------------------|----------------|
| ⊲   ▷ Show All          |               |                       | Q              |
| 🤝 Wi-Fi                 |               |                       |                |
| Wi-Fi                   |               | 802.1X Proxies        | Hardware       |
|                         | State         | n: Connected          | Turn Wi-Fi Off |
| Configure IPv4:         | Manually      | \$                    |                |
| IPv4 Address:           | 192168.9.20   |                       |                |
| Subnet Mark:            | 255.255.255.0 |                       |                |
| Router:                 | 192.168.77.1  |                       |                |
|                         |               | Concern Service State |                |
| Configure IPv6:         | Automatically | Ŧ                     |                |
| Router:                 |               |                       |                |
| IPv6 Address:           |               |                       |                |
| Prefix Length:          |               |                       |                |
|                         |               |                       |                |
|                         |               |                       |                |
|                         |               |                       |                |
|                         |               |                       | Cancel         |
| Clear the lock to preve |               |                       | Cancel Ok      |

**6.** Click "Apply" to save the changes.

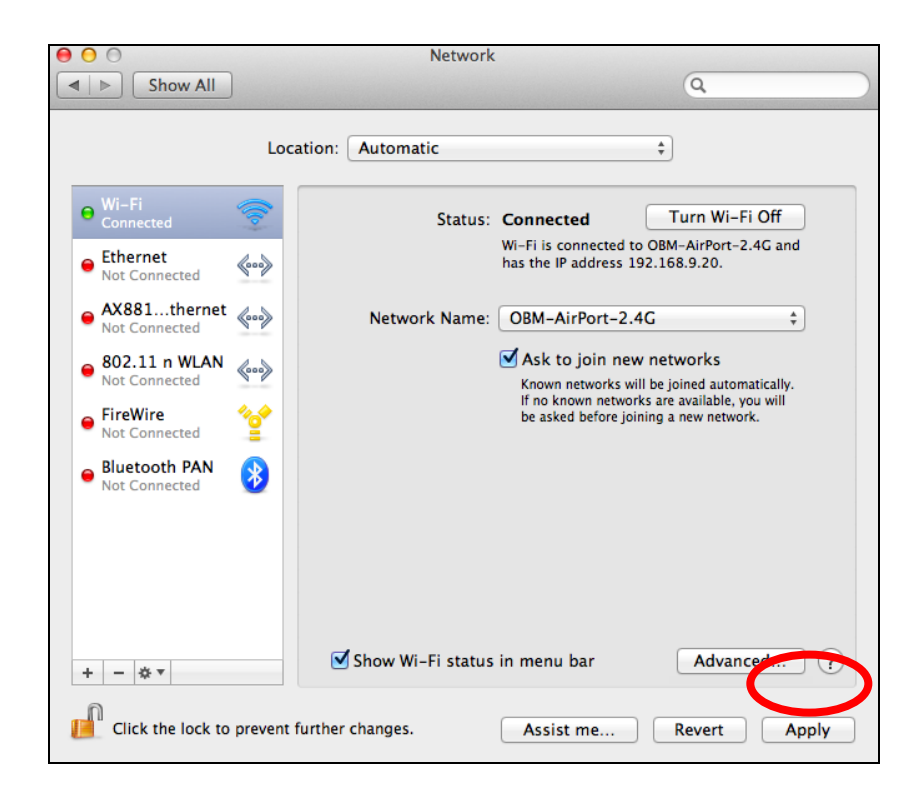

# IV-2. Connecting to a Wi-Fi network

For help connecting to your device's *edimaxext.setup* SSID for initial setup, or to connect to your device's new Wi-Fi network (SSID) after setup is complete, follow the guide below:

Below is an example of how to connect using Windows Vista – the process may vary slightly for other versions of Windows.

**1.** Click the network icon ( Image: Second Select "Connect to a network".

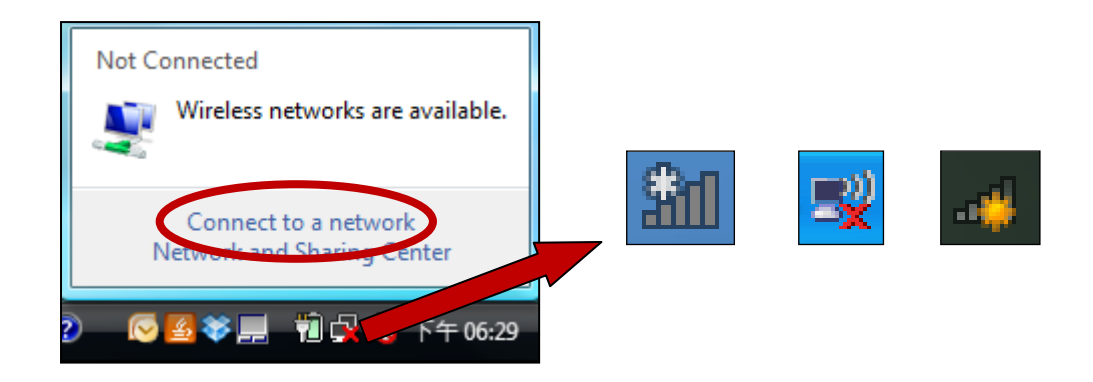

**2.** Search for the SSID of your RE11S and then click "Connect". If you set a password for your network, you will then be prompted to enter it.

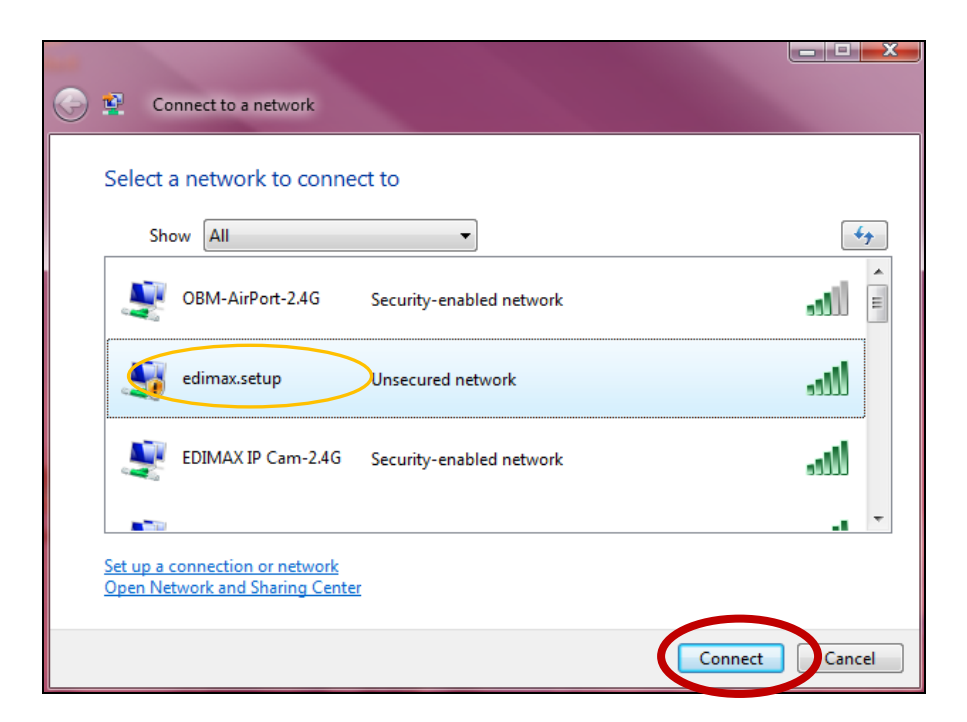

**3.** After correctly entering your password, you will be successfully connected to the RE11S's wireless network.

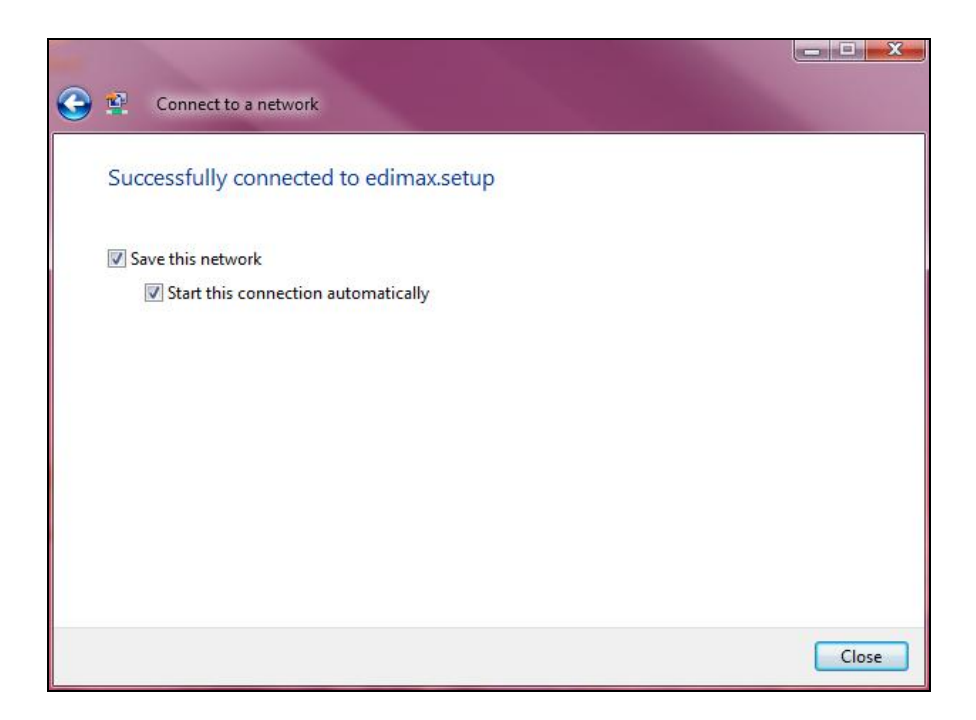

# IV-3. Troubleshooting

If you are experiencing problems with your WiFi Extender, please refer to this troubleshooting guide before contacting your dealer of purchase for help.

| Scenario                                                             | Solution                                                                                                    |
|----------------------------------------------------------------------|----------------------------------------------------------------------------------------------------|
| I can't log onto the<br>browser-based<br>configuration<br>interface. | <ul> <li>a. Please check that the WiFi Extender is correctly inserted into a power socket and check the LEDs on the front panel. If the WiFi Extender is initializing after being switched off or restarted, wait for a 2 minutes and try again.</li> <li>b. Make sure you are using the full, correct URL: http://edimaxext.setup</li> <li>c. If you are using a MAC or IP address filter, try to connect the WiFi Extender using a different computer.</li> <li>d. Set your computer to obtain an IP address automatically (DHCP), and see if your computer can obtain an IP address.</li> <li>e. Ensure that all other Wi-Fi/Ethernet adapters are disabled or disconnected.</li> <li>f. Password is case-sensitive. Make sure the "Caps Lock" light is not illuminated.</li> <li>g. b. If you do not know your password, restore the</li> </ul> |
| l can't establish a<br>connection to my<br>WiFi Extender.            | <ul> <li>a. If encryption is enabled, please re-check WEP or<br/>WPA passphrase settings on your wireless client.<br/>The password is case-sensitive. Make sure the<br/>"Caps Lock" light is not illuminated.</li> <li>b. Try moving closer to the WiFi Extender.</li> <li>c. Switch off the WiFi Extender and switch it back on<br/>after 10 seconds.</li> <li>d. Please check that the WiFi Extender is correctly<br/>inserted into a power socket and check the LEDs on<br/>the front panel.</li> </ul>                                                                                                    |
| File downloads are<br>very slow or<br>frequently<br>interrupted.     | <ul> <li>a. Reset the WiFi Extender</li> <li>b. Try again later. Your local network may be<br/>experiencing technical difficulties or very high<br/>usage.</li> <li>c. Change channel number.</li> </ul>                                                                                                    |
| The WIFI Extender IS                                                 | a. It is normal for the wifi Extender to heat up during                                                                                                    |

| extremely hot.          | <ul> <li>frequent use. If you can safely place your hand on<br/>the WiFi Extender, the temperature of the device is<br/>at a normal level.</li> <li>b. If you smell burning or see smoke coming from WiFi<br/>Extender then disconnect the WiFi Extender<br/>immediately, as far as it is safely possible to do so.<br/>Call your dealer of purchase for help.</li> </ul>                                            |
|-------------------------|----------------------------------------------------------------------------------------------------|
| My network device       | a. Ensure that your broadband router is fully                                                                                                    |
| can't access the        | functional.                                                                                                    |
| Internet.               | b. Switch off both your network device and WiFi                                                                                                    |
|                         | Extender and switch back on again.                                                                                                    |
|                         | c. Ensure that the WiFi Extender is powered on (check                                                                                                    |
|                         | d. On the browser based configuration interface home                                                                                                    |
|                         | page, check "Status" under "Wireless                                                                                                    |
|                         | Configuration". It should be "Connected" – if it is                                                                                                    |
|                         | "Disconnected" then this means the WiFi Extender                                                                                                    |
|                         | is not connected to your router/Access Point.                                                                                                    |
| My WiFi Extender has    | The best location to place the Wi-Fi Extender is one                                                                                                    |
| a poor signal from my   | which is an open space, roughly in the middle                                                                                                    |
| Access Point/router.    | between your router and the Wi-Fi dead zone, and                                                                                                    |
|                         | where the Wi-Fi Extender LED displays "Excellent"                                                                                                    |
|                         | signal strength.                                                                                                    |
|                         | <ul> <li>a. Keep the WiFi Extender away from other radio devices such as microwaves or wireless telephones.</li> <li>b. Do not put the WiFi Extender in the corner of a room or under/nearby metal.</li> <li>c. It is recommended to plug the WiFi Extender directly into a wall socket.</li> <li>d. Ensure there are as few obstacles as possible between the WiFi Extender and the Access Point/router.</li> </ul> |
| Can I use the same      | Yes, but it is not recommended as it will be difficult to                                                                                                    |
| SSID as my current      | distinguish between two SSIDs with the same name.                                                                                                    |
| ,<br>gateway router for |                                                                                                    |
| my Wi-Fi Extender?      |                                                                                                    |

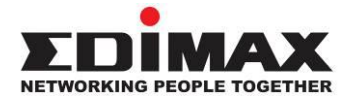

## COPYRIGHT

Copyright © Edimax Technology Co., Ltd. all rights reserved. No part of this publication may be reproduced, transmitted, transcribed, stored in a retrieval system, or translated into any language or computer language, in any form or by any means, electronic, mechanical, magnetic, optical, chemical, manual or otherwise, without the prior written permission from Edimax Technology Co., Ltd.

Edimax Technology Co., Ltd. makes no representations or warranties, either expressed or implied, with respect to the contents hereof and specifically disclaims any warranties, merchantability, or fitness for any particular purpose. Any software described in this manual is sold or licensed as is. Should the programs prove defective following their purchase, the buyer (and not this company, its distributor, or its dealer) assumes the entire cost of all necessary servicing, repair, and any incidental or consequential damages resulting from any defect in the software. Edimax Technology Co., Ltd. reserves the right to revise this publication and to make changes from time to time in the contents hereof without the obligation to notify any person of such revision or changes.

The product you have purchased and the setup screen may appear slightly different from those shown in this QIG. The software and specifications are subject to change without notice. Please visit our website www.edimax.com for updates. All brand and product names mentioned in this manual are trademarks and/or registered trademarks of their respective holders.

| AT | BE | BG | HR | CY | CZ | DK |
|----|----|----|----|----|----|----|
| EE | FI | FR | DE | EL | HU | IE |
| IT | LV | LT | LU | MT | NL | PL |
| PT | RO | SK | SI | ES | SE | UK |

The device is restricted to indoor use only when operating in the 5150 to 5350 MHz frequency range.

### **Federal Communication Commission Interference Statement**

This equipment has been tested and found to comply with the limits for a Class B digital device, pursuant to Part 15 of FCC Rules. These limits are designed to provide reasonable protection against harmful interference in a residential installation. This equipment generates, uses, and can radiate radio frequency energy and, if not installed and used in accordance with the instructions, may cause harmful interference to radio communications. However, there is no guarantee that interference will not occur in a particular installation. If this equipment does cause harmful interference to radio or television reception, which can be determined by turning the equipment off and on, the user is encouraged to try to correct the interference by one or more of the following measures:

- 1. Reorient or relocate the receiving antenna.
- 2. Increase the separation between the equipment and receiver.
- 3. Connect the equipment into an outlet on a circuit different from that to which the receiver is connected.
- 4. Consult the dealer or an experienced radio technician for help.

#### **FCC Caution**

This device and its antenna must not be co-located or operating in conjunction with any other antenna or transmitter. This device complies with Part 15 of the FCC Rules. Operation is subject to the following two conditions: (1) this device may not cause harmful interference, and (2) this device must accept any interference received, including interference that may cause undesired operation. Any changes or modifications not expressly approved by the party responsible for compliance could void the authority to operate equipment.

### Federal Communications Commission (FCC) Radiation Exposure Statement

This equipment complies with FCC radiation exposure set forth for an uncontrolled environment. In order to avoid the possibility of exceeding the FCC radio frequency exposure limits, human proximity to the antenna shall not be less than 2.5cm (1 inch) during normal operation.

### Federal Communications Commission (FCC) RF Exposure Requirements

SAR compliance has been established in the laptop computer(s) configurations with PCMCIA slot on the side near the center, as tested in the application for certification, and can be used in laptop computer(s) with substantially similar physical dimensions, construction, and electrical and RF characteristics. Use in other devices such as PDAs or lap pads is not authorized. This transmitter is restricted for use with the specific antenna tested in the application for certification. The antenna(s) used for this transmitter must not be co-located or operating in conjunction with any other antenna or transmitter.

### **RED Compliance Statement**

### Compliance with 2014/53/EU Radio Equipment Directive (RED)

In accordance with Article 10.8(a) and 10.8(b) of the RED, the following table provides information on the frequency bands used and the maximum RF transmit power of the product for sale in the EU:

| Frequency range (MHz) | Max. Transmit Power (dBm) |
|-----------------------|---------------------------|
| 2412-2472             | 19.97 dBm                 |
| 5150-5250             | 22.83 dBm                 |

A simplified DoC shall be provided as follows: Article 10(9)

Hereby, Edimax Technology Co., Ltd. declares that the radio equipment type AC1200 Dual-Band Wi-Fi Extender is in compliance with Directive 2014/53/EU

The full text of the EU declaration of conformity is available at the following internet address: <u>http://www.edimax.com/edimax/global/</u>

### Safety

This equipment is designed with the utmost care for the safety of those who install and use it. However, special attention must be paid to the dangers of electric shock and static electricity when working with electrical equipment. All guidelines of this and of the computer manufacture must therefore be allowed at all times to ensure the safe use of the equipment.

### **EU Countries Intended for Use**

The ETSI version of this device is intended for home and office use in Austria, Belgium, Bulgaria, Cyprus, Czech, Denmark, Estonia, Finland, France, Germany, Greece, Hungary, Ireland, Italy, Latvia, Lithuania, Luxembourg, Malta, Netherlands, Poland, Portugal, Romania, Slovakia, Slovenia, Spain, Sweden, Turkey, and United Kingdom. The ETSI version of this device is also authorized for use in EFTA member states: Iceland, Liechtenstein, Norway, and Switzerland.

#### **EU Countries Not Intended for Use** None

## **EU Declaration of Conformity**

This equipment is in compliance with the essential requirements and other relevant English: provisions of Directive 2014/53/EU, 2014/35/EU. Français: Cet équipement est conforme aux exigences essentielles et autres dispositions de la directive 2014/53/EU, 2014/35/EU. Čeština: Toto zařízení je v souladu se základními požadavky a ostatními příslušnými ustanoveními směrnic 2014/53/EU, 2014/35/EU. Polski: Urządzenie jest zgodne z ogólnymi wymaganiami oraz szczególnymi warunkami określonymi Dyrektywą UE 2014/53/EU, 2014/35/EU. Română: Acest echipament este în conformitate cu cerințele esențiale și alte prevederi relevante ale Directivei 2014/53/UE, 2014/35/UE. Это оборудование соответствует основным требованиям и положениям Директивы Русский: 2014/53/EU, 2014/35/EU. Ez a berendezés megfelel az alapvető követelményeknek és más vonatkozó irányelveknek Magyar: (2014/53/EU, 2014/35/EU). Bu cihaz 2014/53/EU, 2014/35/EU direktifleri zorunlu istekler ve diğer hükümlerle ile Türkçe: uyumludur. Українська: Обладнання відповідає вимогам і умовам директиви 2014/53/EU, 2014/35/EU. Slovenčina: Toto zariadenie spĺňa základné požiadavky a ďalšie príslušné ustanovenia smerníc 2014/53/EU, 2014/35/EU. Deutsch: Dieses Gerät erfüllt die Voraussetzungen gemäß den Richtlinien 2014/53/EU, 2014/35/EU. Español: El presente equipo cumple los requisitos esenciales de la Directiva 2014/53/EU, 2014/35/EU. Italiano: Questo apparecchio è conforme ai requisiti essenziali e alle altre disposizioni applicabili della Direttiva 2014/53/EU, 2014/35/UE. Nederlands: Dit apparaat voldoet aan de essentiële eisen en andere van toepassing zijnde bepalingen van richtlijn 2014/53/EU, 2014/35/EU. **Português:** Este equipamento cumpre os requesitos essênciais da Directiva 2014/53/EU, 2014/35/EU. Norsk: Dette utstyret er i samsvar med de viktigste kravene og andre relevante regler i Direktiv 2014/53/EU, 2014/35/EU. Svenska: Denna utrustning är i överensstämmelse med de väsentliga kraven och övriga relevanta bestämmelser i direktiv 2014/53/EU, 2014/35/EU. Dansk: Dette udstyr er i overensstemmelse med de væsentligste krav og andre relevante forordninger i direktiv 2014/53/EU, 2014/35/EU. suomen kieli: Tämä laite täyttää direktiivien 2014/53/EU, 2014/35/EU. oleelliset vaatimukset ja muut asiaankuuluvat määräykset.

### FOR USE IN AT BE CY CZ DK EE (H) (R) DE (R) (HU (E) (T) (LV (T) (LU (MT) NL (PL (PT) SK) S) (E) SE (GB (S) (L) NO (CH (BG) RO (RU) (TR) (LA

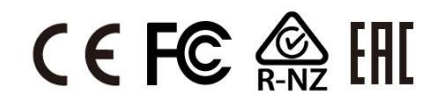

### WEEE Directive & Product Disposal

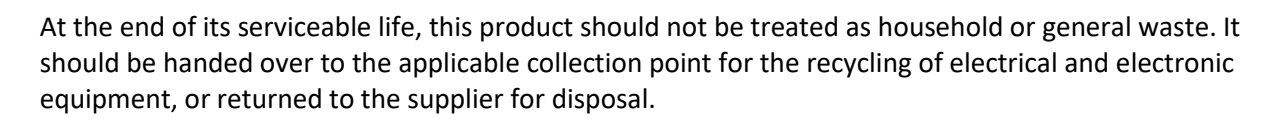

# **Declaration of Conformity**

We, Edimax Technology Co., Ltd., declare under our sole responsibility, that the equipment described below complies with the requirements of the European Radio Equipment directives.

Equipment: AC1200 Dual-Band Wi-Fi Extender Model No.: RE11S

The following European standards for essential requirements have been followed:

### Directives 2014/53/EU

| Spectrum     | : EN 300 328 V2.1.1 (2016-11)                                                |
|--------------|------------------------------------------------------------------------------|
|              | EN 301 893 V2.1.1 (2017-05)                                                  |
| EMC          | : EN 301 489-1 V2.2.0 (2017-03)                                              |
|              | EN 301 489-17 V3.2.0 (2017-03)                                               |
| EMF          | : EN 62311:2008                                                              |
| Safety (LVD) | : IEC 62368-1:2014 (2 <sup>nd</sup> Edition) and/or EN 62368-1:2014+A11:2017 |

| Edimax Technology Europe B.V. |                               | a company of:               |
|-------------------------------|-------------------------------|-----------------------------|
| Fijenhof 2,                   |                               | Edimax Technology Co., Ltd. |
| 5652 AE Eindhoven,            |                               | No. 278, Xinhu 1st Rd.,     |
| The Netherlands               |                               | Neihu Dist., Taipei City,   |
| Drinted Names                 | David Llucard                 | Taiwan                      |
| Printeu Name.                 | David Huang                   |                             |
| Title:                        | Director                      |                             |
|                               | Edimax Technology Europe B.V. |                             |

| CE | Date of Signature: _<br>Signature: | Nov., 2020                  |
|----|------------------------------------|-----------------------------|
|    | Printed Name:                      | Albert Chang                |
|    | Title:                             | Director                    |
|    | _                                  | Edimax Technology Co., Ltd. |
|    |                                    |                             |

#### Notice According to GNU General Public License Version 2

This product includes software that is subject to the GNU General Public License version 2. The program is free software and distributed without any warranty of the author. We offer, valid for at least three years, to give you, for a charge no more than the costs of physically performing source distribution, a complete machine-readable copy of the corresponding source code.

Das Produkt beinhaltet Software, die den Bedingungen der GNU/GPL-Version 2 unterliegt. Das Programm ist eine sog. "Free Software", der Autor stellt das Programm ohne irgendeine Gewährleistungen zur Verfügung. Wir bieten Ihnen für einen Zeitraum von drei Jahren an, eine vollständige maschinenlesbare Kopie des Quelltextes der Programme zur Verfügung zu stellen – zu nicht höheren Kosten als denen, die durch den physikalischen Kopiervorgang anfallen.

#### **GNU GENERAL PUBLIC LICENSE**

Version 2, June 1991

Copyright (C) 1989, 1991 Free Software Foundation, Inc. 51 Franklin Street, Fifth Floor, Boston, MA 02110-1301, USA Everyone is permitted to copy and distribute verbatim copies of this license document, but changing it is not allowed.

#### Preamble

The licenses for most software are designed to take away your freedom to share and change it. By contrast, the GNU General Public License is intended to guarantee your freedom to share and change free software--to make sure the software is free for all its users. This General Public License applies to most of the Free Software Foundation's software and to any other program whose authors commit to using it. (Some other Free Software Foundation software is covered by the GNU Lesser General Public License instead.) You can apply it to your programs, too.

When we speak of free software, we are referring to freedom, not price. Our General Public Licenses are designed to make sure that you have the freedom to distribute copies of free software (and charge for this service if you wish), that you receive source code or can get it if you want it, that you can change the software or use pieces of it in new free programs; and that you know you can do these things.

To protect your rights, we need to make restrictions that forbid anyone to deny you these rights or to ask you to surrender the rights. These restrictions translate to certain responsibilities for you if you distribute copies of the software, or if you modify it.

For example, if you distribute copies of such a program, whether gratis or for a fee, you must give the recipients all the rights that you have. You must make sure that they, too, receive or can get the source code. And you must show them these terms so they know their rights.

We protect your rights with two steps: (1) copyright the software, and (2) offer you this license which gives you legal permission to copy, distribute and/or modify the software.

Also, for each author's protection and ours, we want to make certain that everyone understands that there is no warranty for this free software. If the software is modified by someone else and passed on, we want its recipients to know that what they have is not the original, so that any problems introduced by others will not reflect on the original authors' reputations.

Finally, any free program is threatened constantly by software patents. We wish to avoid the danger that redistributors of a free program will individually obtain patent licenses, in effect making the program proprietary. To prevent this, we have made it clear that any patent must be licensed for everyone's free use or not licensed at all.

The precise terms and conditions for copying, distribution and modification follow.

#### TERMS AND CONDITIONS FOR COPYING, DISTRIBUTION AND MODIFICATION

0. This License applies to any program or other work which contains a notice placed by the copyright holder saying it may be distributed under the terms of this General Public License. The "Program", below, refers to any such program or work, and a "work based on the Program" means either the Program or any derivative work under copyright law: that is to say, a work containing the Program or a portion of it, either verbatim or with modifications and/or translated into another language. (Hereinafter, translation is included without limitation in the term "modification".) Each licensee is addressed as "you".

Activities other than copying, distribution and modification are not covered by this License; they are outside its scope. The act of running the Program is not restricted, and the output from the Program is covered only if its contents constitute a work based on the Program (independent of having been made by running the Program). Whether that is true depends on what the Program does.

1. You may copy and distribute verbatim copies of the Program's source code as you receive it, in any medium, provided that you conspicuously and appropriately publish on each copy an appropriate copyright notice and disclaimer of warranty; keep

intact all the notices that refer to this License and to the absence of any warranty; and give any other recipients of the Program a copy of this License along with the Program.

You may charge a fee for the physical act of transferring a copy, and you may at your option offer warranty protection in exchange for a fee.

2. You may modify your copy or copies of the Program or any portion of it, thus forming a work based on the Program, and copy and distribute such modifications or work under the terms of Section 1 above, provided that you also meet all of these conditions:

- a) You must cause the modified files to carry prominent notices stating that you changed the files and the date of any change.
- b) You must cause any work that you distribute or publish, that in whole or in part contains or is derived from the Program or any part thereof, to be licensed as a whole at no charge to all third parties under the terms of this License.
- c) If the modified program normally reads commands interactively when run, you must cause it, when started running for such interactive use in the most ordinary way, to print or display an announcement including an appropriate copyright notice and a notice that there is no warranty (or else, saying that you provide a warranty) and that users may redistribute the program under these conditions, and telling the user how to view a copy of this License. (Exception: if the Program itself is interactive but does not normally print such an announcement, your work based on the Program is not required to print an announcement.)

These requirements apply to the modified work as a whole. If identifiable sections of that work are not derived from the Program, and can be reasonably considered independent and separate works in themselves, then this License, and its terms, do not apply to those sections when you distribute them as separate works. But when you distribute the same sections as part of a whole which is a work based on the Program, the distribution of the whole must be on the terms of this License, whose permissions for other licensees extend to the entire whole, and thus to each and every part regardless of who wrote it.

Thus, it is not the intent of this section to claim rights or contest your rights to work written entirely by you; rather, the intent is to exercise the right to control the distribution of derivative or collective works based on the Program.

In addition, mere aggregation of another work not based on the Program with the Program (or with a work based on the Program) on a volume of a storage or distribution medium does not bring the other work under the scope of this License.

3. You may copy and distribute the Program (or a work based on it, under Section 2) in object code or executable form under the terms of Sections 1 and 2 above provided that you also do one of the following:

- a) Accompany it with the complete corresponding machine-readable source code, which must be distributed under the terms of Sections 1 and 2 above on a medium customarily used for software interchange; or,
- b) Accompany it with a written offer, valid for at least three years, to give any third party, for a charge no more than your cost of physically performing source distribution, a complete machine-readable copy of the corresponding source code, to be distributed under the terms of Sections 1 and 2 above on a medium customarily used for software interchange; or,
- c) Accompany it with the information you received as to the offer to distribute corresponding source code. (This alternative is allowed only for noncommercial distribution and only if you received the program in object code or executable form with such an offer, in accord with Subsection b above.)

The source code for a work means the preferred form of the work for making modifications to it. For an executable work, complete source code means all the source code for all modules it contains, plus any associated interface definition files, plus the scripts used to control compilation and installation of the executable. However, as a special exception, the source code distributed need not include anything that is normally distributed (in either source or binary form) with the major components (compiler, kernel, and so on) of the operating system on which the executable runs, unless that component itself accompanies the executable.

If distribution of executable or object code is made by offering access to copy from a designated place, then offering equivalent access to copy the source code from the same place counts as distribution of the source code, even though third parties are not compelled to copy the source along with the object code.

4. You may not copy, modify, sublicense, or distribute the Program except as expressly provided under this License. Any attempt otherwise to copy, modify, sublicense or distribute the Program is void, and will automatically terminate your rights under this License. However, parties who have received copies, or rights, from you under this License will not have their licenses terminated so long as such parties remain in full compliance.

5. You are not required to accept this License, since you have not signed it. However, nothing else grants you permission to modify or distribute the Program or its derivative works. These actions are prohibited by law if you do not accept this License.

Therefore, by modifying or distributing the Program (or any work based on the Program), you indicate your acceptance of this License to do so, and all its terms and conditions for copying, distributing or modifying the Program or works based on it.

6. Each time you redistribute the Program (or any work based on the Program), the recipient automatically receives a license from the original licensor to copy, distribute or modify the Program subject to these terms and conditions. You may not impose any further restrictions on the recipients' exercise of the rights granted herein. You are not responsible for enforcing compliance by third parties to this License.

7. If, as a consequence of a court judgment or allegation of patent infringement or for any other reason (not limited to patent issues), conditions are imposed on you (whether by court order, agreement or otherwise) that contradict the conditions of this License, they do not excuse you from the conditions of this License. If you cannot distribute so as to satisfy simultaneously your obligations under this License and any other pertinent obligations, then as a consequence you may not distribute the Program at all. For example, if a patent license would not permit royalty-free redistribution of the Program by all those who receive copies directly or indirectly through you, then the only way you could satisfy both it and this License would be to refrain entirely from distribution of the Program.

If any portion of this section is held invalid or unenforceable under any particular circumstance, the balance of the section is intended to apply and the section as a whole is intended to apply in other circumstances.

It is not the purpose of this section to induce you to infringe any patents or other property right claims or to contest validity of any such claims; this section has the sole purpose of protecting the integrity of the free software distribution system, which is implemented by public license practices. Many people have made generous contributions to the wide range of software distributed through that system in reliance on consistent application of that system; it is up to the author/donor to decide if he or she is willing to distribute software through any other system and a licensee cannot impose that choice.

This section is intended to make thoroughly clear what is believed to be a consequence of the rest of this License.

8. If the distribution and/or use of the Program is restricted in certain countries either by patents or by copyrighted interfaces, the original copyright holder who places the Program under this License may add an explicit geographical distribution limitation excluding those countries, so that distribution is permitted only in or among countries not thus excluded. In such case, this License incorporates the limitation as if written in the body of this License.

9. The Free Software Foundation may publish revised and/or new versions of the General Public License from time to time. Such new versions will be similar in spirit to the present version, but may differ in detail to address new problems or concerns.

Each version is given a distinguishing version number. If the Program specifies a version number of this License which applies to it and "any later version", you have the option of following the terms and conditions either of that version or of any later version published by the Free Software Foundation. If the Program does not specify a version number of this License, you may choose any version ever published by the Free Software Foundation.

10. If you wish to incorporate parts of the Program into other free programs whose distribution conditions are different, write to the author to ask for permission. For software which is copyrighted by the Free Software Foundation, write to the Free Software Foundation; we sometimes make exceptions for this. Our decision will be guided by the two goals of preserving the free status of all derivatives of our free software and of promoting the sharing and reuse of software generally.

#### **NO WARRANTY**

11. BECAUSE THE PROGRAM IS LICENSED FREE OF CHARGE, THERE IS NO WARRANTY FOR THE PROGRAM, TO THE EXTENT PERMITTED BY APPLICABLE LAW. EXCEPT WHEN OTHERWISE STATED IN WRITING THE COPYRIGHT HOLDERS AND/OR OTHER PARTIES PROVIDE THE PROGRAM "AS IS" WITHOUT WARRANTY OF ANY KIND, EITHER EXPRESSED OR IMPLIED, INCLUDING, BUT NOT LIMITED TO, THE IMPLIED WARRANTIES OF MERCHANTABILITY AND FITNESS FOR A PARTICULAR PURPOSE. THE ENTIRE RISK AS TO THE QUALITY AND PERFORMANCE OF THE PROGRAM IS WITH YOU. SHOULD THE PROGRAM PROVE DEFECTIVE, YOU ASSUME THE COST OF ALL NECESSARY SERVICING, REPAIR OR CORRECTION.

12. IN NO EVENT UNLESS REQUIRED BY APPLICABLE LAW OR AGREED TO IN WRITING WILL ANY COPYRIGHT HOLDER, OR ANY OTHER PARTY WHO MAY MODIFY AND/OR REDISTRIBUTE THE PROGRAM AS PERMITTED ABOVE, BE LIABLE TO YOU FOR DAMAGES, INCLUDING ANY GENERAL, SPECIAL, INCIDENTAL OR CONSEQUENTIAL DAMAGES ARISING OUT OF THE USE OR INABILITY TO USE THE PROGRAM (INCLUDING BUT NOT LIMITED TO LOSS OF DATA OR DATA BEING RENDERED INACCURATE OR LOSSES SUSTAINED BY YOU OR THIRD PARTIES OR A FAILURE OF THE PROGRAM TO OPERATE WITH ANY OTHER PROGRAMS), EVEN IF SUCH HOLDER OR OTHER PARTY HAS BEEN ADVISED OF THE POSSIBILITY OF SUCH DAMAGES.